## UAT eLABS RSA

Nicola Michau - 5 September 2018

## eLABS System Overview

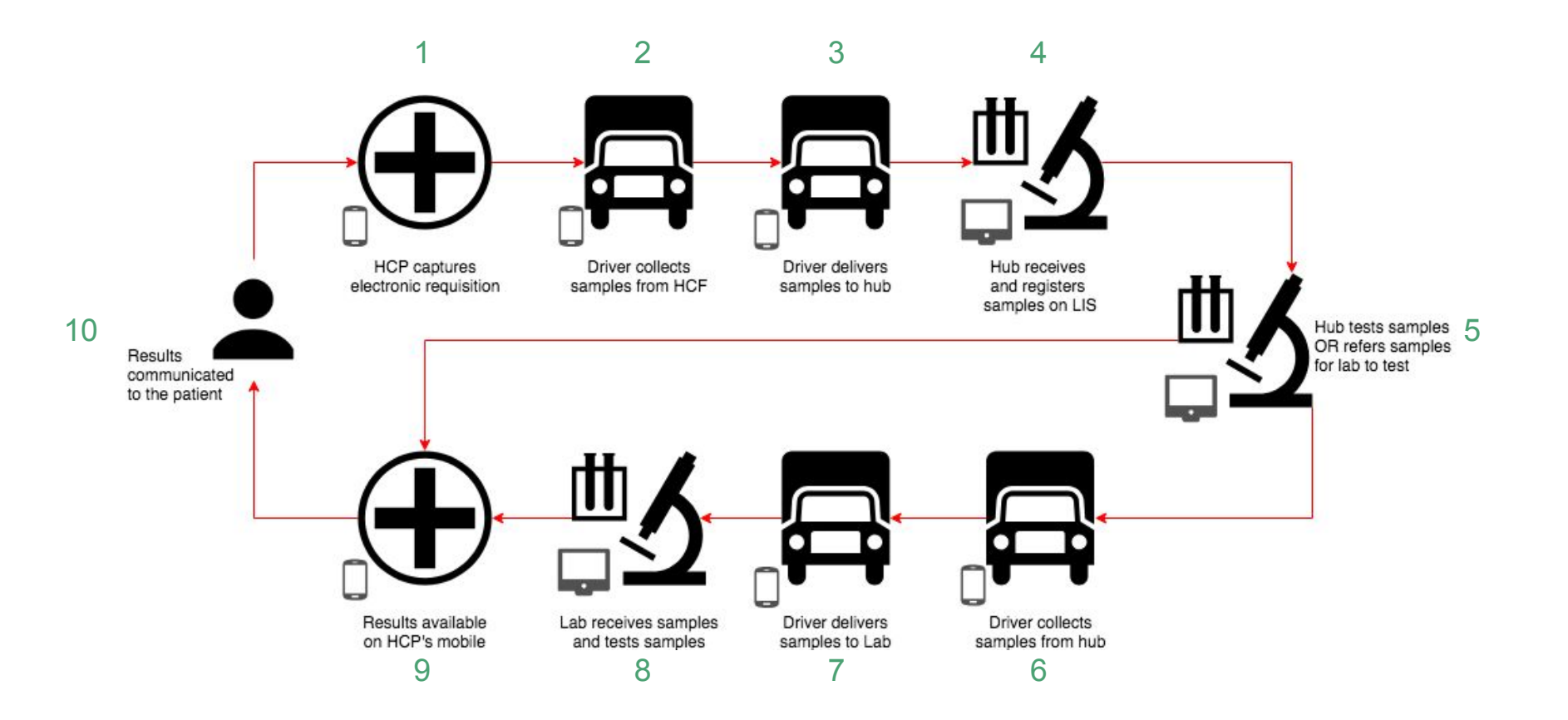

# Log in as a service provider in a **Healthcare Facility**.

Please follow the **Troubleshooting and Setup** steps and sign to confirm that **eLABS** is working as expected.

#### Troubleshooting

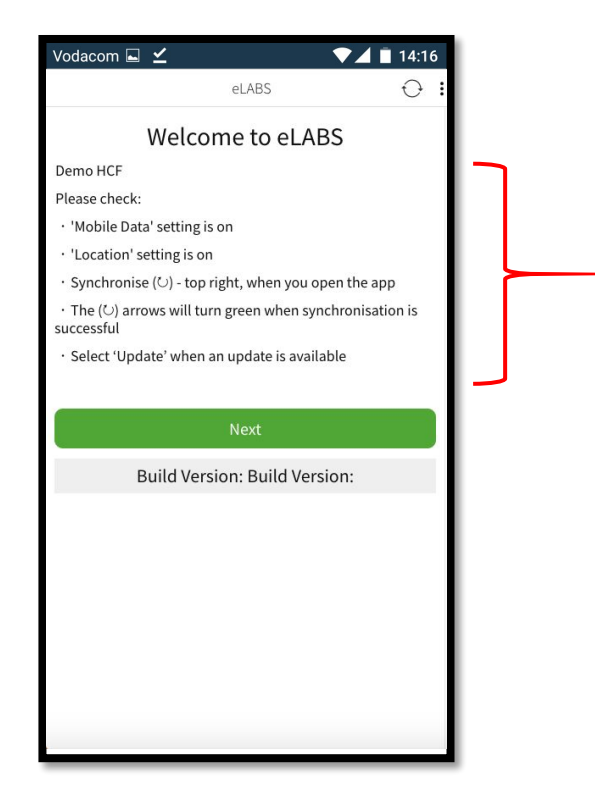

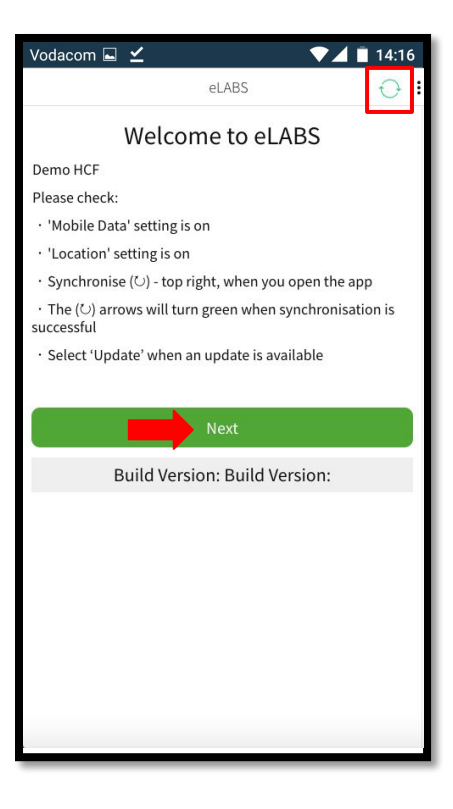

#### Log in

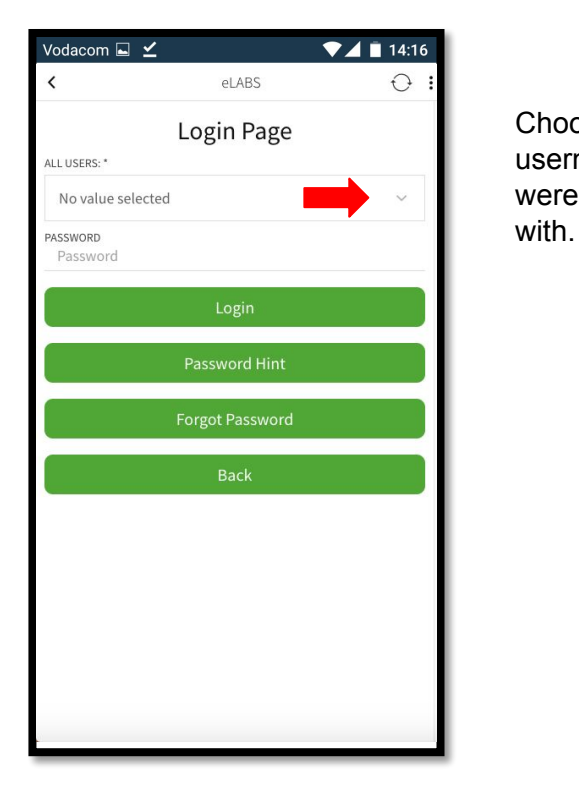

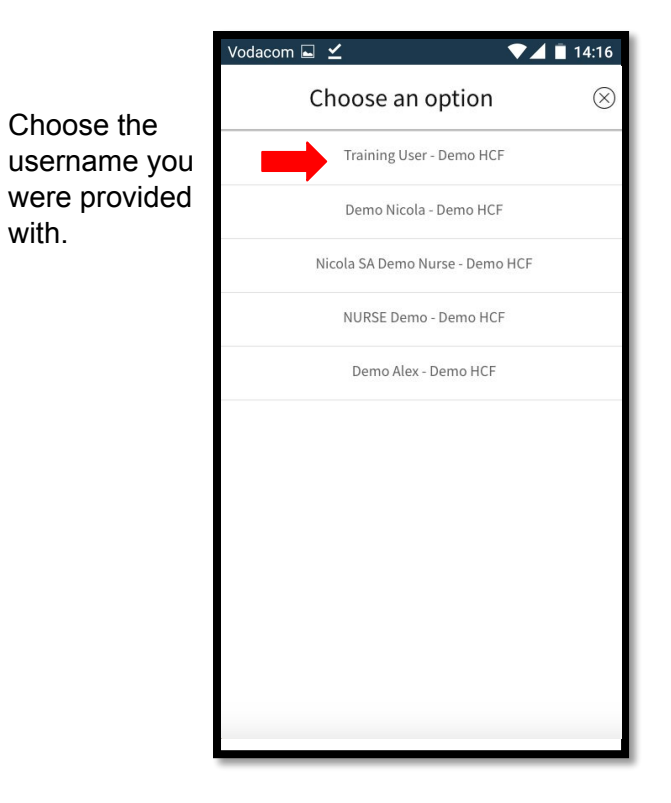

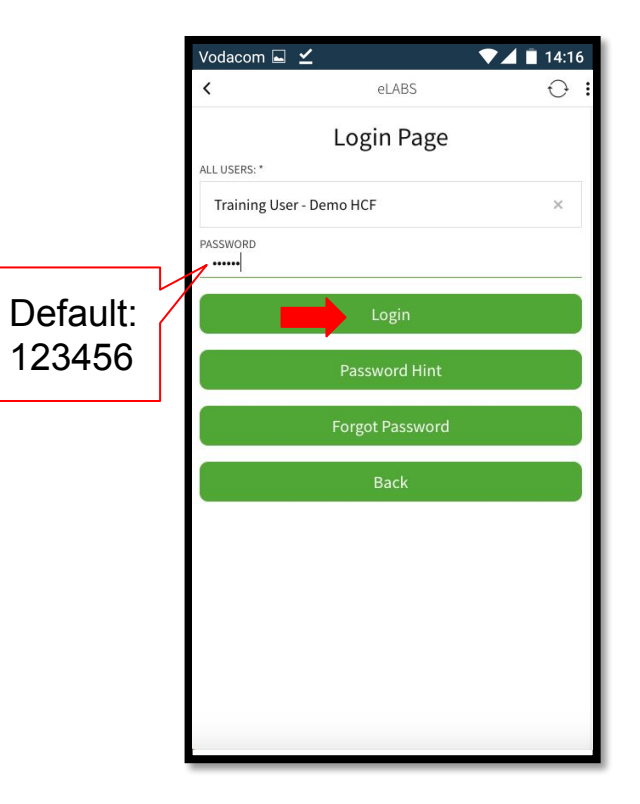

#### Reset password (first time login)

| Vodacom ⊾    | ⊻ ♥∡                      | 14:16 |
|--------------|---------------------------|-------|
| <            | eLABS                     | 0 i   |
|              | Login Page                |       |
| ALL USERS: * |                           |       |
| Training Use | er - Demo HCF             | ×     |
| PASSWORD     |                           |       |
|              | Login                     |       |
|              | Please set a new password |       |
|              |                           |       |
|              |                           |       |
|              |                           |       |
|              |                           |       |
|              |                           |       |
|              |                           |       |
|              |                           |       |

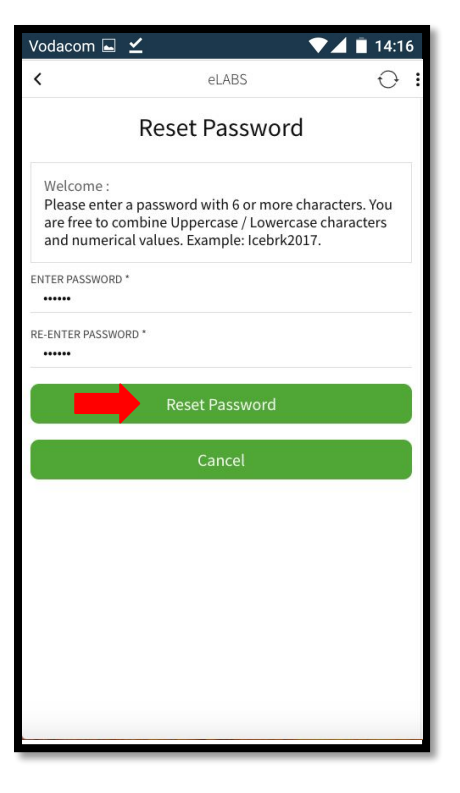

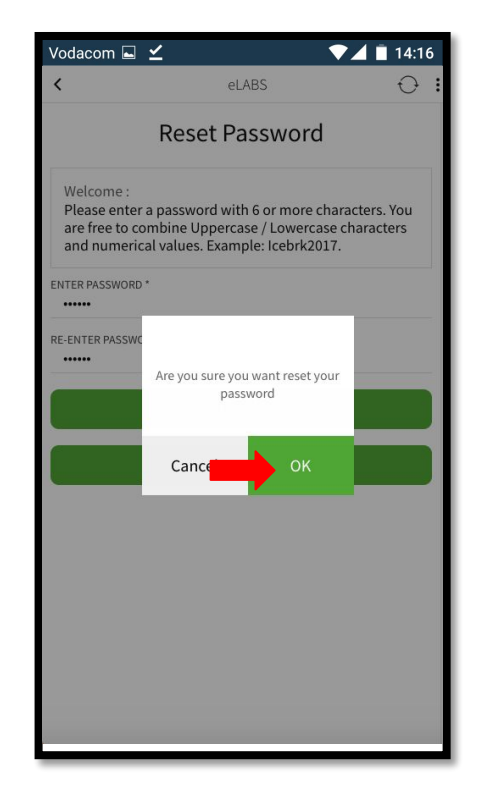

#### **Password Hint**

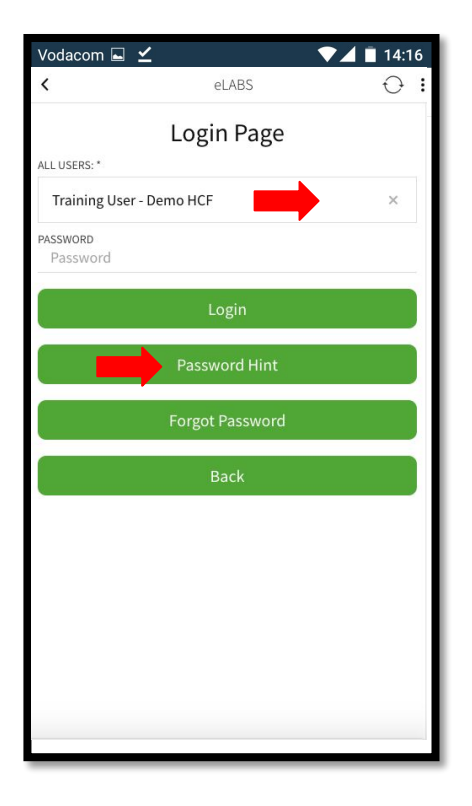

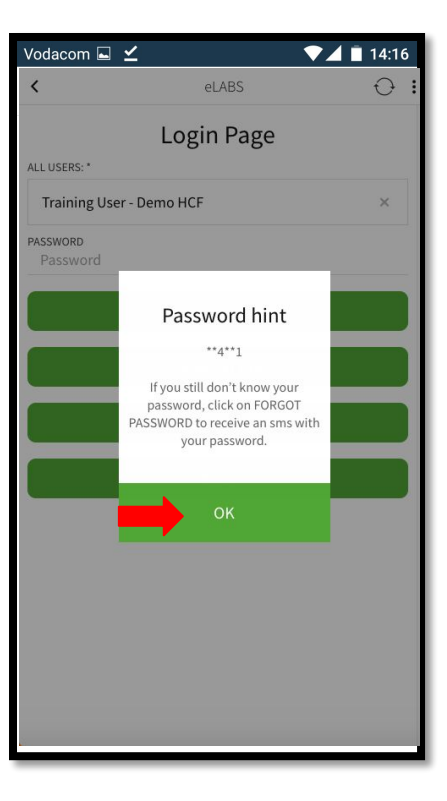

#### Forgot Password

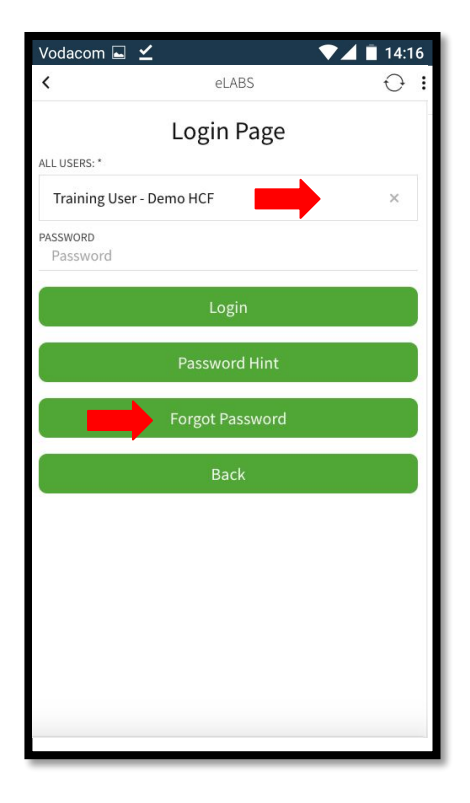

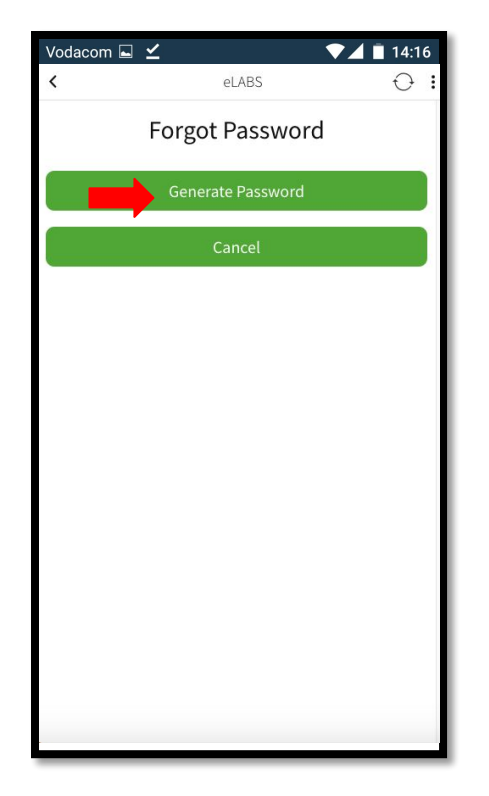

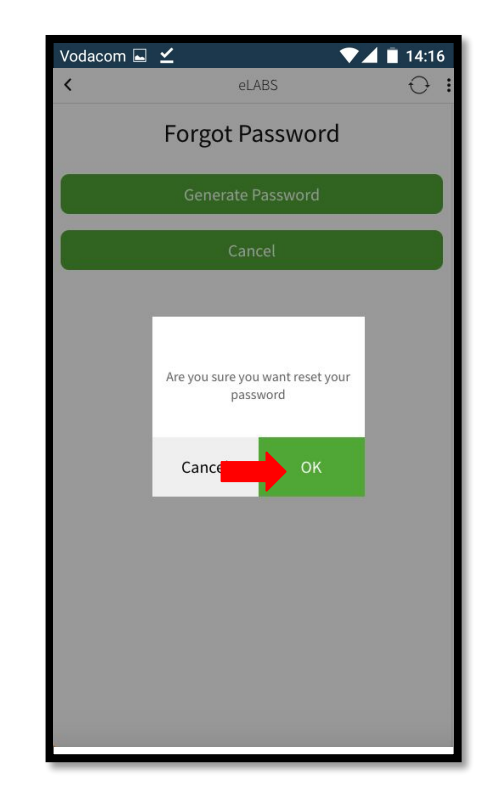

#### **Terms & Conditions**

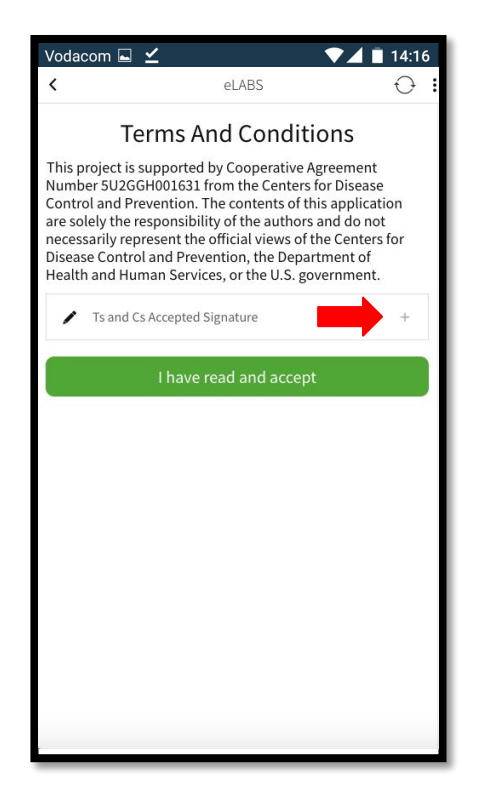

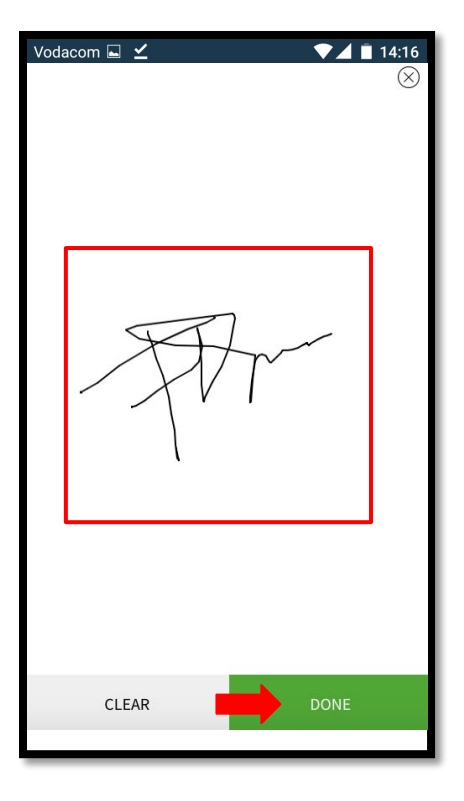

| <                                                                                                    | eLABS                                                                                                    | Ð                                                                                                    |
|----------------------------------------------------------------------------------------------------|----------------------------------------------------------------------------------------------------|----------------------------------------------------------------------------------------------------|
| Т                                                                                                    | erms And Cond                                                                                                    | itions                                                                                                    |
| This project is<br>Number 5U2G<br>Control and Pi<br>are solely the<br>necessarily rej<br>Disease Contri<br>Health and Hu | supported by Cooperativ<br>GH001631 from the Centr<br>evention. The contents o<br>responsibility of the auth<br>present the official views<br>ol and Prevention, the De<br>man Services, or the U.S. | e Agreement<br>ers for Disease<br>f this application<br>ors and do not<br>of the Centers for<br>partment of<br>government. |
| 1                                                                                                    |                                                                                                    | ×                                                                                                    |
| >                                                                                                    | Pr                                                                                                    |                                                                                                    |
|                                                                                                    | I have read and acc                                                                                                    | ept                                                                                                    |
|                                                                                                    |                                                                                                    |                                                                                                    |
|                                                                                                    |                                                                                                    |                                                                                                    |
|                                                                                                    |                                                                                                    |                                                                                                    |

### Servicepoint: Healthcare Facility

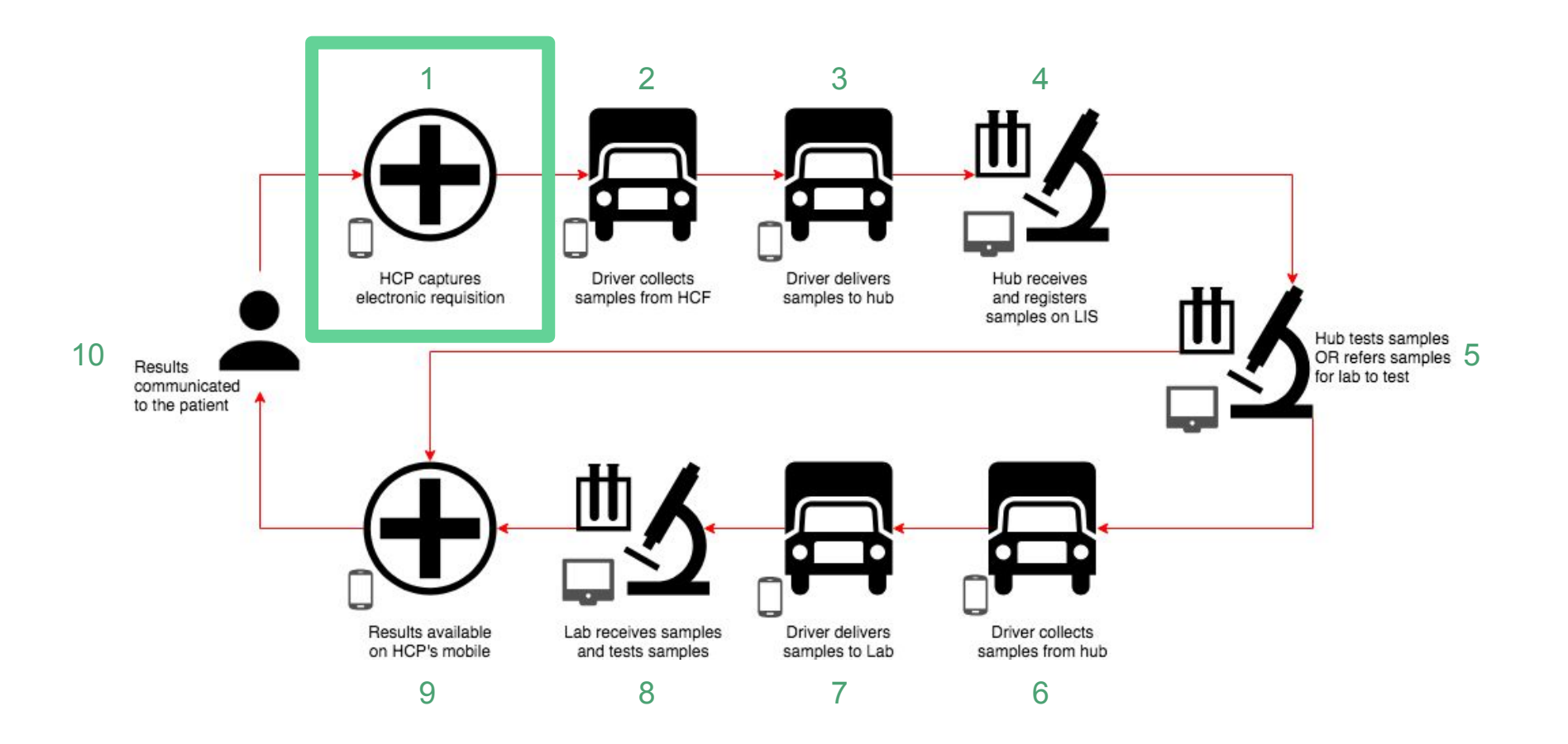

Please follow the **HCF Workflow** steps and sign to confirm that electronic requisitions are logged as expected.

#### Log Requisition (scan a batch barcode)

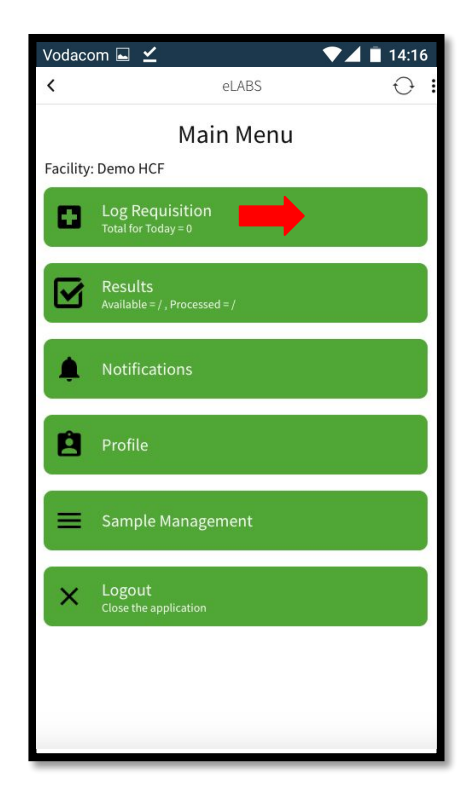

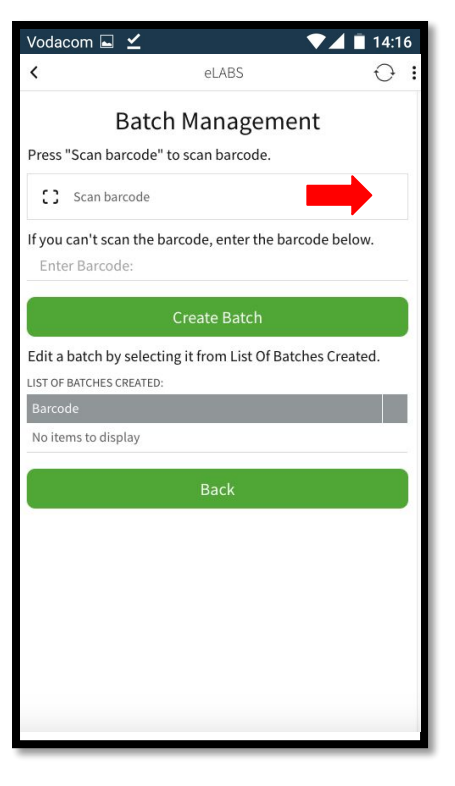

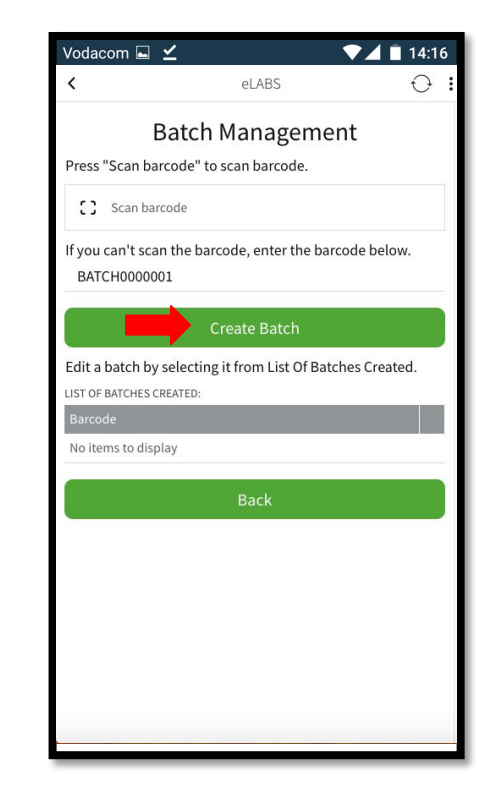

#### Log Requisition (confirm the batch barcode)

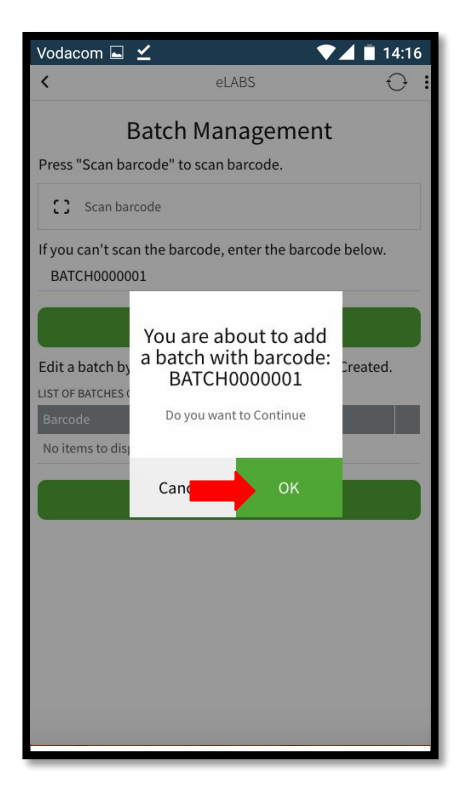

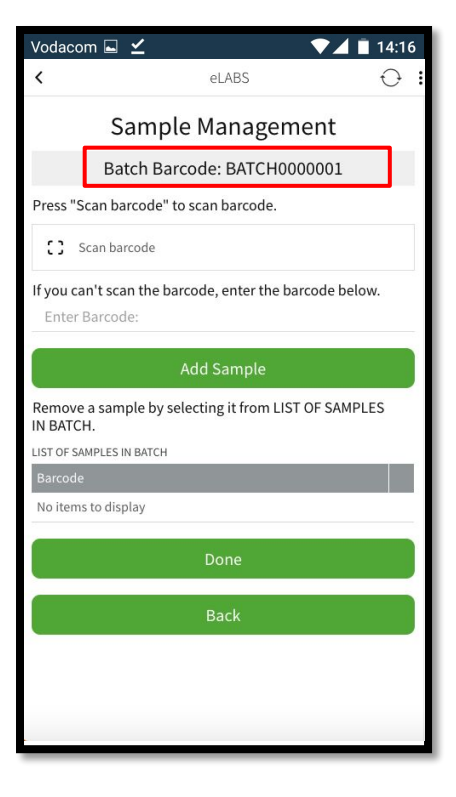

#### Log Requisition (scan sample barcodes to add samples to the batch)

| Vodacom 🖬 🗹                               | ▼⊿                             | 14:1 | 6 |
|-------------------------------------------|--------------------------------|------|---|
| <                                         | eLABS                          | Ð    | : |
| Samp                                      | le Management                  |      |   |
| Batch Ba                                  | arcode: BATCH0000001           |      | ľ |
| Press "Scan barcode"                      | to scan barcode.               |      |   |
| C Scan barcode                            |                                |      |   |
| If you can't scan the b<br>Enter Barcode: | arcode, enter the barcode bel  | ow.  |   |
|                                           | Add Sample                     |      |   |
| Remove a sample by s<br>IN BATCH.         | selecting it from LIST OF SAMP | LES  |   |
| LIST OF SAMPLES IN BATCH                  |                                |      |   |
| Barcode                                   |                                |      |   |
| No items to display                       |                                |      |   |
|                                           |                                |      |   |
|                                           |                                |      |   |
|                                           | Back                           |      |   |
|                                           |                                |      |   |

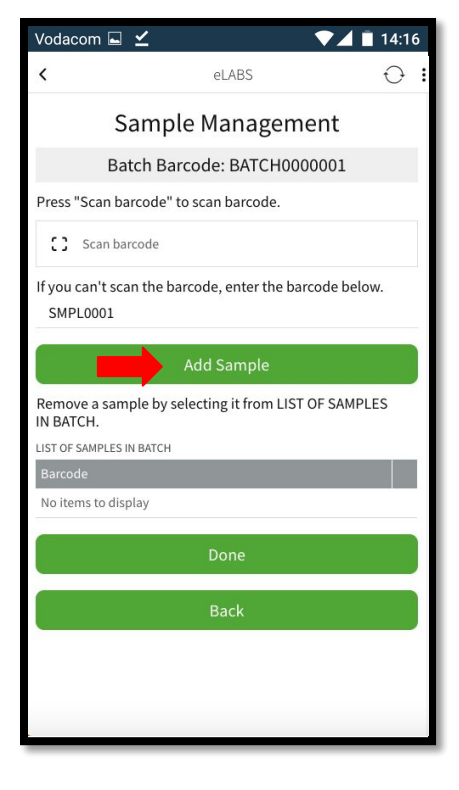

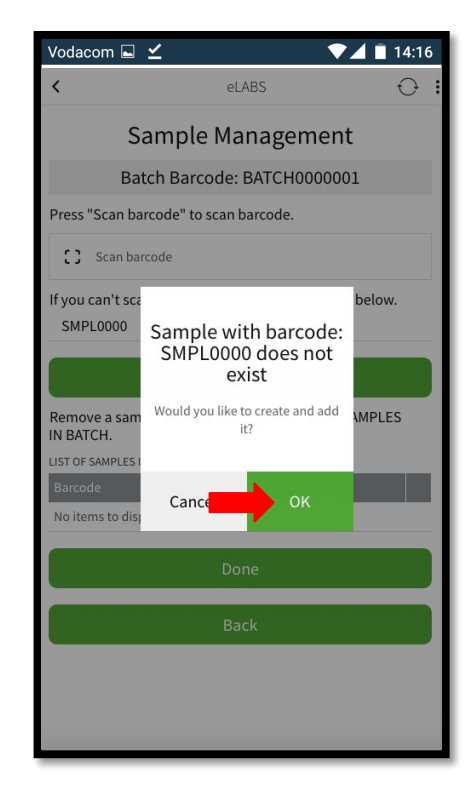

#### Log Requisition (confirm the sample barcodes)

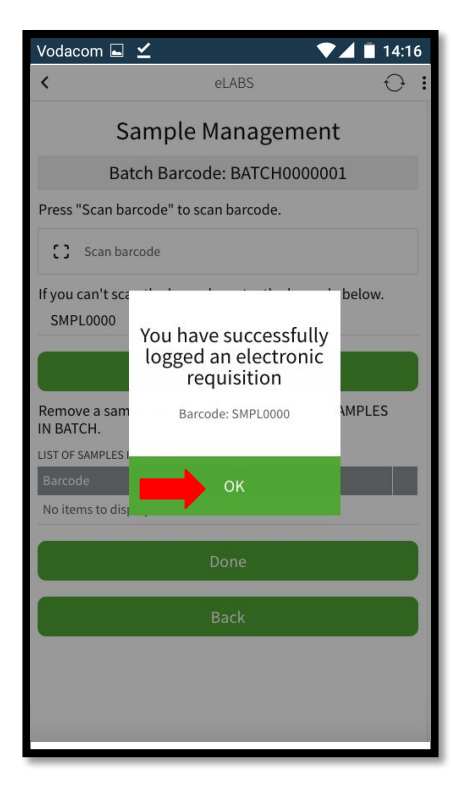

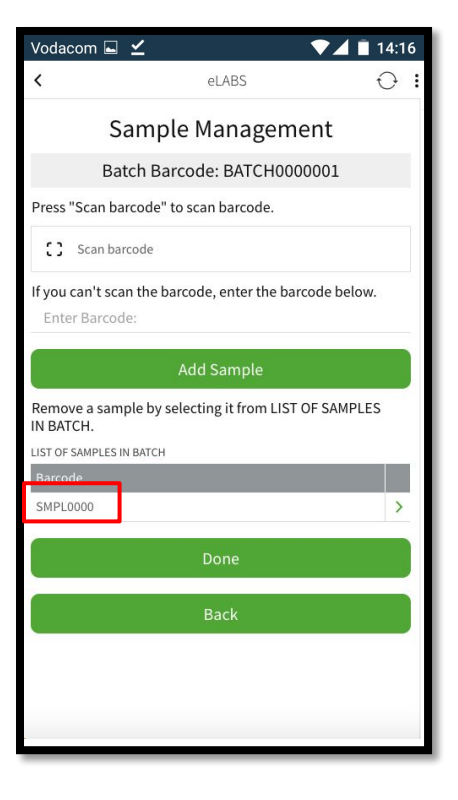

#### Log Requisition (add multiple samples to a batch)

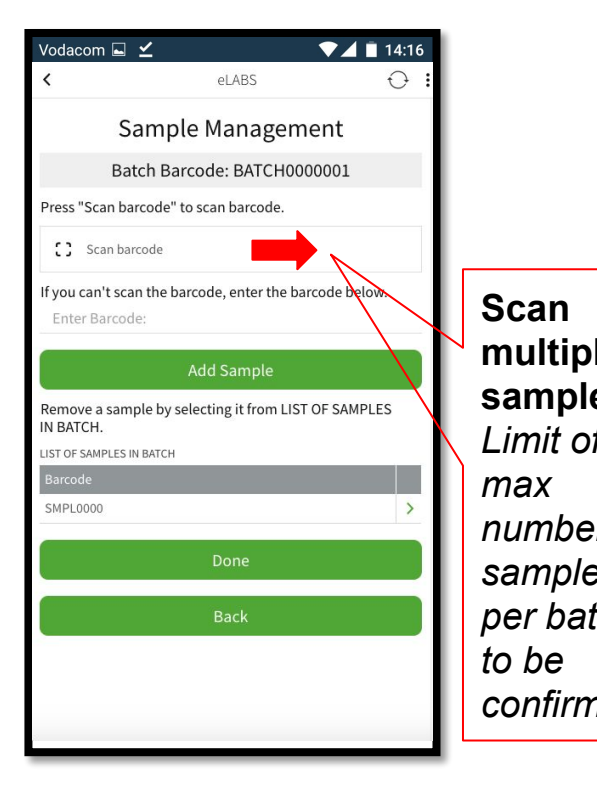

|                                       |                                                                                                    | 14.10                                                                                                    |                                                                                                    |
|---------------------------------------|----------------------------------------------------------------------------------------------------|----------------------------------------------------------------------------------------------------|----------------------------------------------------------------------------------------------------|
| <                                     | eLABS                                                                                                    | 0 I                                                                                                    |                                                                                                    |
| Sai                                   | nple Manage                                                                                                    | ment                                                                                                    | Most recent                                                                                                    |
| Batcl                                 | n Barcode: BATCH                                                                                                    | 000001                                                                                                    | scanned samp                                                                                                    |
| Press "Scan barco                     | ode" to scan barcode.                                                                                                    |                                                                                                    | must be listed                                                                                                    |
| C Scan barco                          | de                                                                                                    |                                                                                                    | the top.                                                                                                    |
| If you can't scan t<br>Enter Barcode: | he barcode, enter the                                                                                                    | barcode below.                                                                                                    | · ·                                                                                                    |
|                                       | Add Sample                                                                                                    |                                                                                                    |                                                                                                    |
| Remove a sample<br>IN BATCH.          | by selecting it from LI                                                                                                    | ST OF SAMPLES                                                                                                    |                                                                                                    |
| LIST OF SAMPLES IN B                  | ATCH                                                                                                    |                                                                                                    | $\leq$                                                                                                    |
| Barcode                               |                                                                                                    |                                                                                                    |                                                                                                    |
| SMPL2000                              |                                                                                                    | >                                                                                                    |                                                                                                    |
| SMPL1000                              |                                                                                                    | >                                                                                                    |                                                                                                    |
| SMPL0000                              |                                                                                                    | >                                                                                                    |                                                                                                    |
|                                       | Done                                                                                                    |                                                                                                    | -                                                                                                    |
|                                       | Back                                                                                                    |                                                                                                    |                                                                                                    |
|                                       |                                                                                                    |                                                                                                    |                                                                                                    |
|                                       | Sar<br>Batch<br>Press "Scan barco<br>C 3 Scan barco<br>If you can't scan t<br>Enter Barcode<br>Remove a sample<br>IN BATCH.<br>LIST OF SAMPLES IN B.<br>Barcode<br>SMPL2000<br>SMPL0000 | eLABS      Sample Manager Batch Barcode: BATCHO Press "Scan barcode" to scan barcode.      Scan barcode      If you can't scan the barcode, enter the E Enter Barcode:      Add Sample Remove a sample by selecting it from LI IST OF SAMPLES IN BATCH Barcode SMPL2000 SMPL1000 SMPL1000 SMPL0000 Done Back | Image: Contract of the second second seco |

#### Log Requisition (remove incorrectly scanned samples from batch)

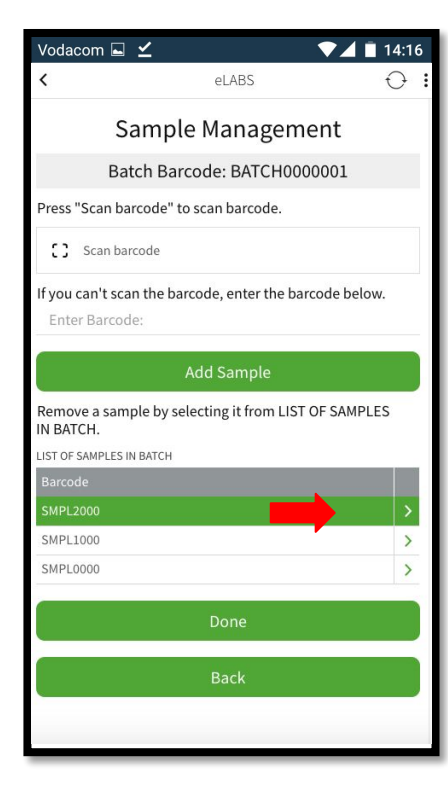

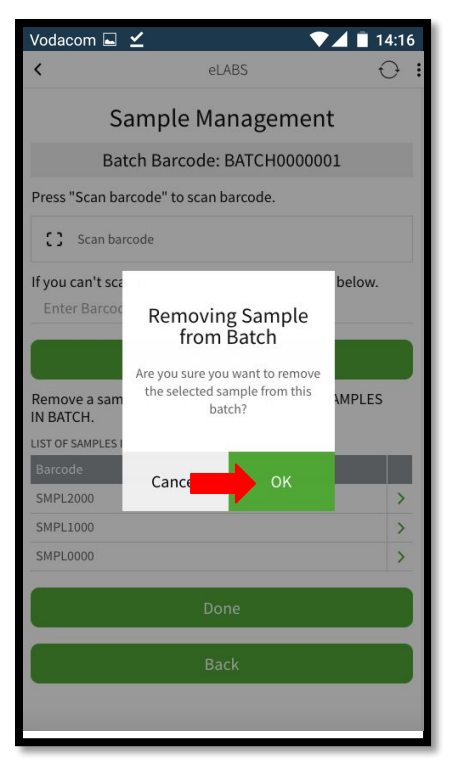

| Vodacom 🖬 🗹                           |                           | ▼⊿ 🖹 14:16   |
|---------------------------------------|---------------------------|--------------|
| <                                     | eLABS                     | Ð            |
| Sar                                   | mple Managem              | ent          |
| Batch                                 | n Barcode: BATCH000       | 00001        |
| Press "Scan barco                     | ode" to scan barcode.     |              |
| [] Scan barcoo                        | de                        |              |
| If you can't scan t<br>Enter Barcode: | he barcode, enter the ba  | rcode below. |
|                                       | Add Sample                |              |
| Remove a sample<br>IN BATCH.          | by selecting it from LIST | OF SAMPLES   |
| LIST OF SAMPLES IN BA                 | ATCH                      |              |
| Barcode                               |                           |              |
| SMPL1000                              |                           | >            |
| SMPL0000                              |                           | >            |
|                                       | Done                      |              |
|                                       | Back                      |              |
|                                       |                           |              |
|                                       |                           |              |
|                                       |                           |              |

#### Sample Management (view and edit existing batches)

| Vodaco   | om 🖬 🗹 🛛 💎 🖌                             | 14:16      |
|----------|------------------------------------------|------------|
| <        | eLABS                                    | 0 <b>:</b> |
| Facility | Main Menu                                |            |
|          | Log Requisition<br>Total for Today = 0   |            |
|          | Results<br>Available = / , Processed = / |            |
| ۰        | Notifications                            |            |
| Ê        | Profile                                  |            |
| =        | Sample Management                        |            |
| ×        | Logout<br>Close the application          |            |
|          |                                          |            |
|          |                                          |            |

| Vodacom 🖬 🗹 🔹 🔽 🚺 14:16                                 |
|---------------------------------------------------------|
| < eLABS 🔿 :                                             |
| Manage Samples                                          |
| Press 'Scan barcode' to scan barcode                    |
| C Scan barcode                                          |
| If you can't scan the barcode, enter the barcode below. |
| Enter Barcode:                                          |
| Add as Batch                                            |
| Add as Sample                                           |
| Manage batches and samples by selecting them from       |
| LIST OF BATCHES                                         |
| Barcode                                                 |
| BATCH0000001 >                                          |
| LIST OF SAMPLES                                         |
| Barcode                                                 |
| SMPL2000                                                |
| Pack                                                    |
|                                                         |

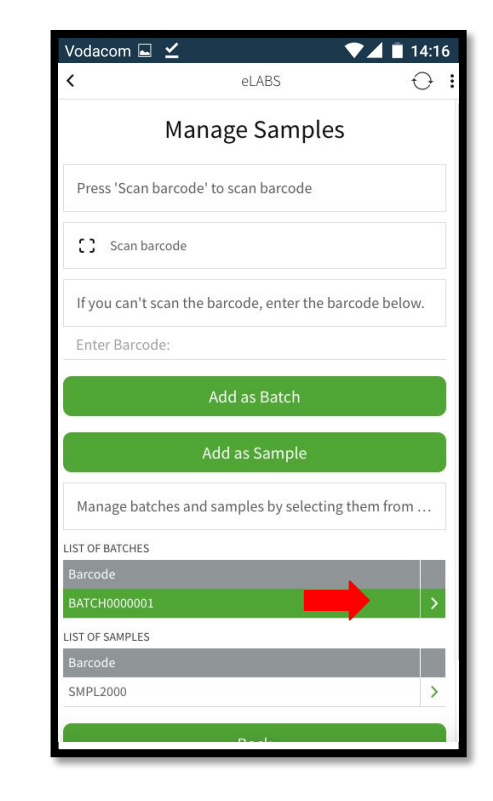

#### Sample Management (add samples neglected with requisition logging)

| Vodaco   | om 🖬 🗹 🛛 💎 🖌                             | 14:16 |
|----------|------------------------------------------|-------|
| <        | eLABS                                    | 0:    |
| Facility | Main Menu                                |       |
|          | Log Requisition<br>Total for Today = 0   |       |
|          | Results<br>Available = / , Processed = / |       |
|          | Notifications                            |       |
| Ø        | Profile                                  |       |
| =        | Sample Management                        |       |
| ×        | Logout<br>Close the application          |       |
|          |                                          |       |

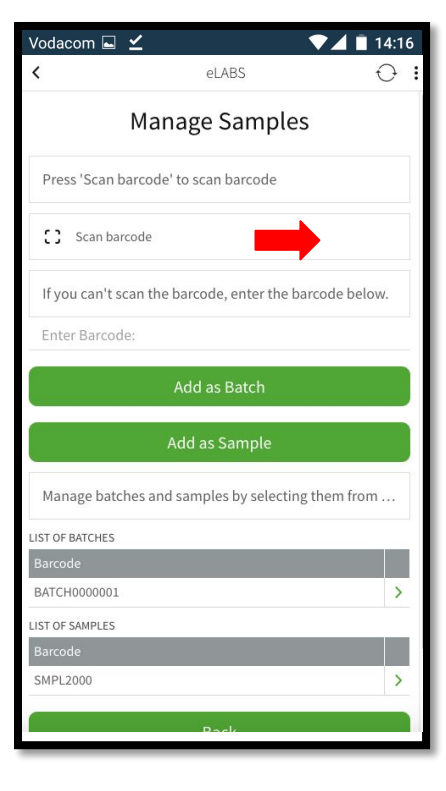

| <                                                                                             | eLABS                              | $\mathbf{O}$ |
|-----------------------------------------------------------------------------------------------|------------------------------------|--------------|
|                                                                                               | Manage Samples                     |              |
| Press 'Sca                                                                                    | an barcode' to scan barcode        |              |
| [] Scar                                                                                       | n barcode                          |              |
| lf you car                                                                                    | 't scan the barcode, enter the bar | code below.  |
| SMPL000                                                                                       | 1                                  |              |
|                                                                                               | Add as Batch                       |              |
|                                                                                               | Add as Sample                      |              |
|                                                                                               |                                    | them from    |
| Manage b                                                                                      | patches and samples by selecting   |              |
| Manage b                                                                                      | ies                                |              |
| Manage b<br>IST OF BATCH<br>Barcode                                                           | ies                                |              |
| Manage b<br>LIST OF BATCH<br>Barcode<br>BATCH00000                                            | tes                                |              |
| Manage b<br>LIST OF BATCH<br>Barcode<br>BATCH00000<br>LIST OF SAMPL                           | IES LES LES                        |              |
| Manage b<br>LIST OF BATCH<br>Barcode<br>BATCH00000<br>LIST OF SAMPL<br>Barcode                | les<br>001<br>.ES                  |              |
| Manage b<br>LIST OF BATCH<br>Barcode<br>BATCH00000<br>LIST OF SAMPL<br>Barcode<br>No items to | es<br>out<br>es<br>display         |              |

#### Sample Management (include unlinked samples to batches)

| Vodacom 🖬 🗹 👘 🔽 👘 🗸 🗖 14:16                             |
|---------------------------------------------------------|
| < elabs 🔿 :                                             |
| Manage Samples                                          |
| Press 'Scan barcode' to scan barcode                    |
| C Scan barcode                                          |
| If you can't scan the barcode, enter the barcode below. |
| Enter Barcode:                                          |
| Add as Batch                                            |
| Add as Sample                                           |
| Manage batches and samples by selecting them from       |
| LIST OF BATCHES                                         |
| Barcode                                                 |
| BATCH0000001                                            |
| LIST OF SAMPLES                                         |
| Barcode                                                 |
| SMPL2000                                                |
| Pack                                                    |

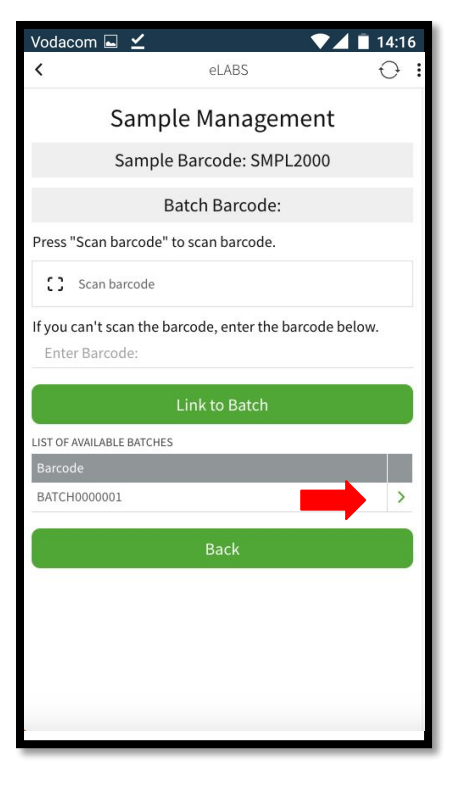

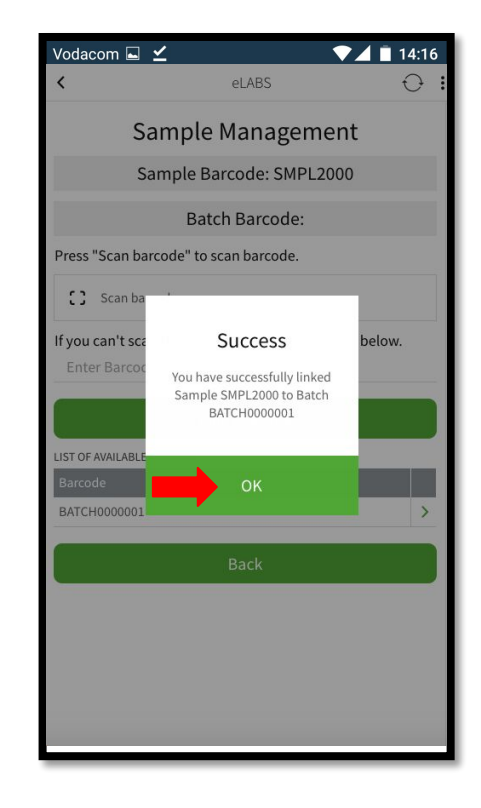

## Servicepoint: Courier

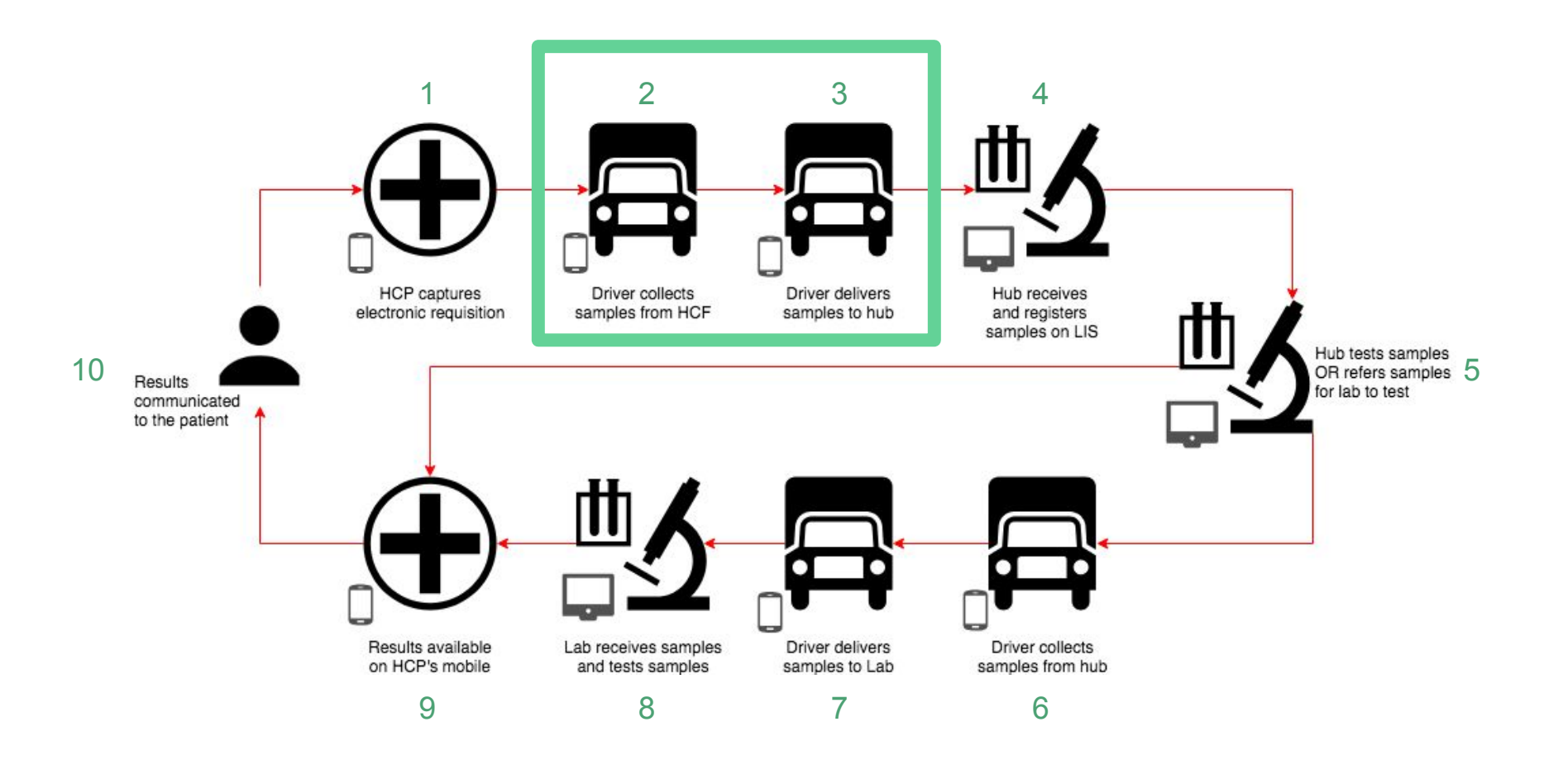

Please login as a **Courier**, follow the steps and sign to confirm samples can be collected from a HCF and delivered to a satellite lab (hub).

#### Pair Verigo Pod

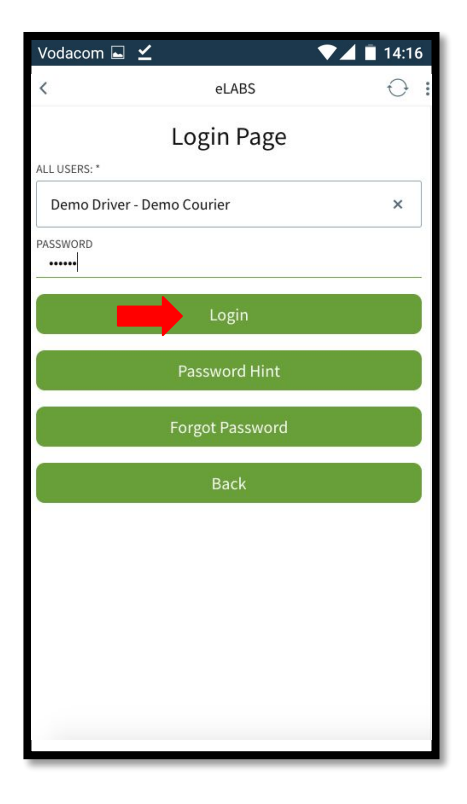

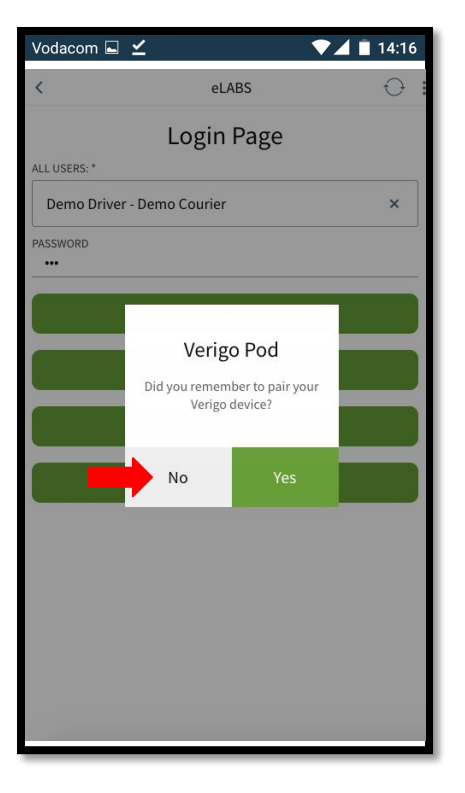

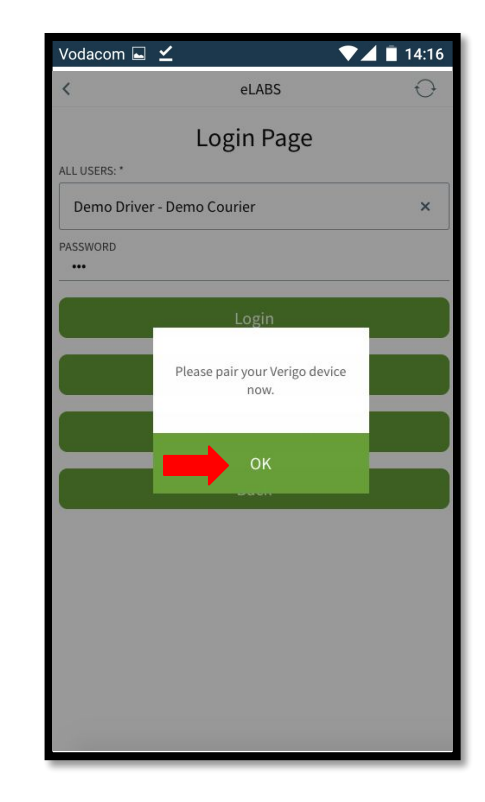

#### Pair Verigo Pod

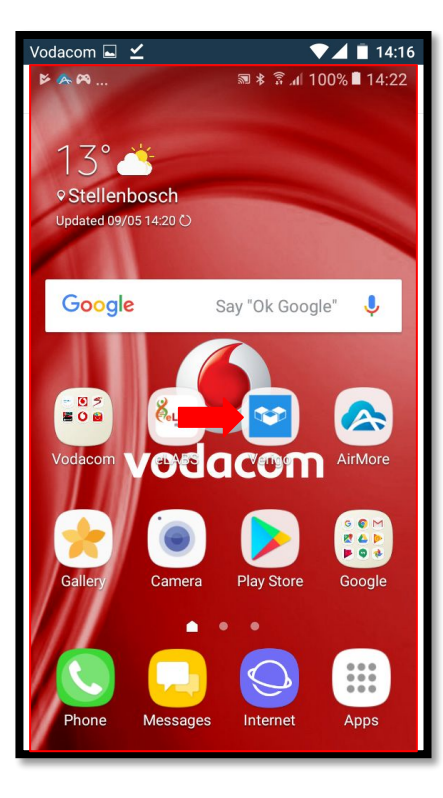

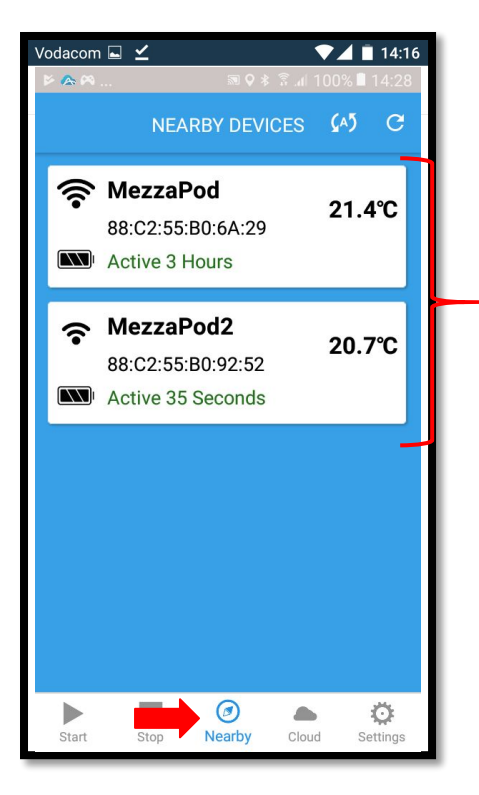

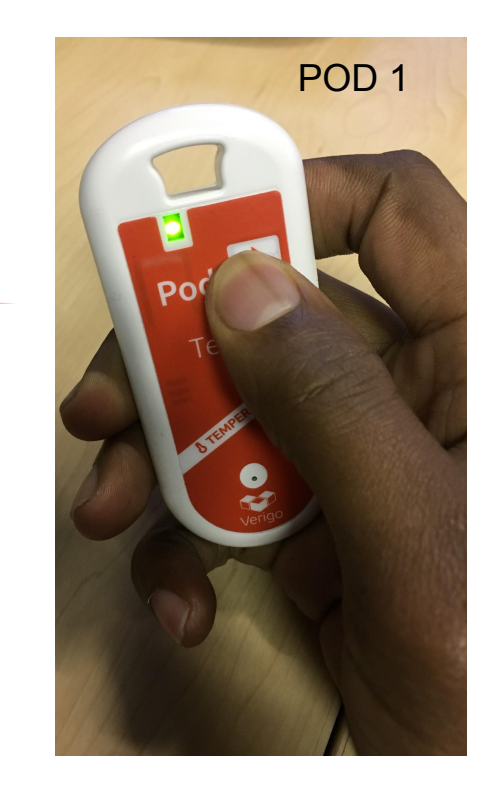

#### Pair Verigo Pod

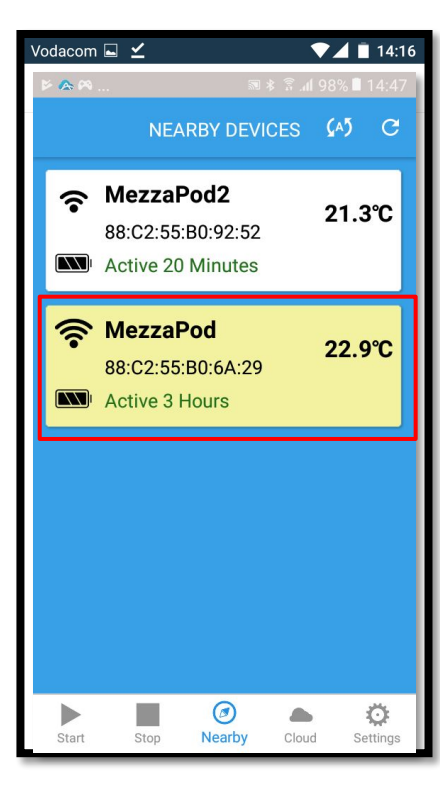

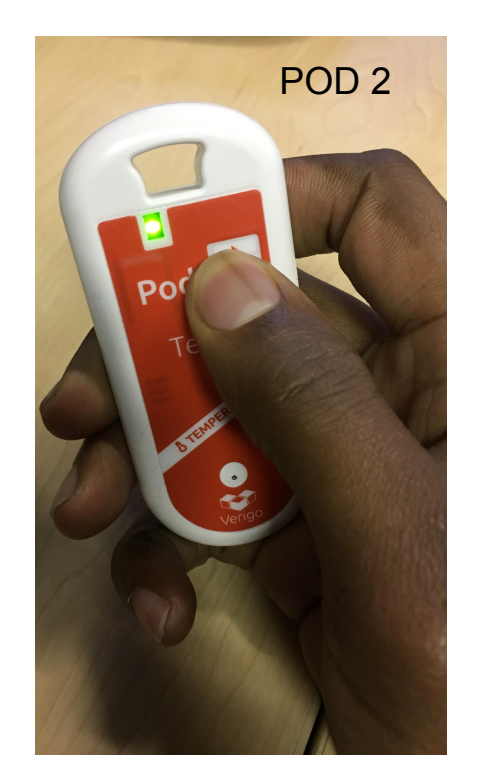

|        | <br>NE                        |                                   | <u>8 ≌</u> 98% ■ | 14:49 |
|--------|-------------------------------|-----------------------------------|------------------|-------|
| 8      |                               |                                   | CES (A)          | C     |
|        | Mezza<br>88:C2:55<br>Active 2 | Pod2<br>5:B0:92:52<br>1 Minutes   | 21.2             | 2°C   |
| ?<br>• | Mezza<br>88:C2:55<br>Active 3 | <b>Pod</b><br>5:B0:6A:29<br>Hours | 22.6             | 5°C   |
|        |                               |                                   |                  |       |
|        |                               |                                   |                  |       |
|        |                               | Ø                                 |                  | ö     |

#### Collection

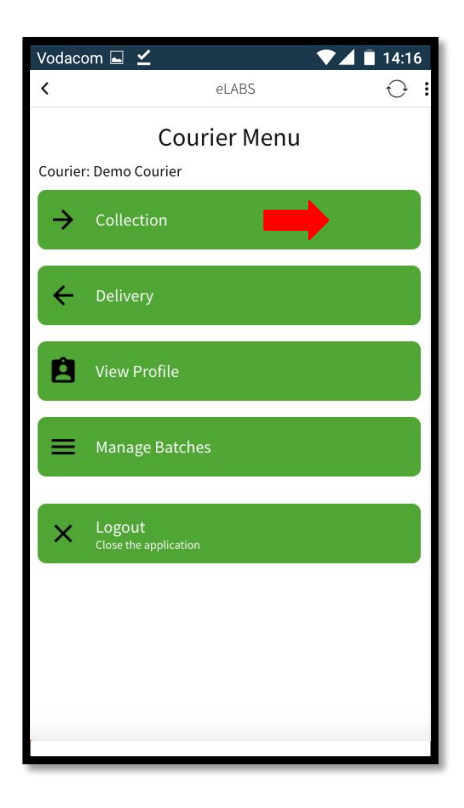

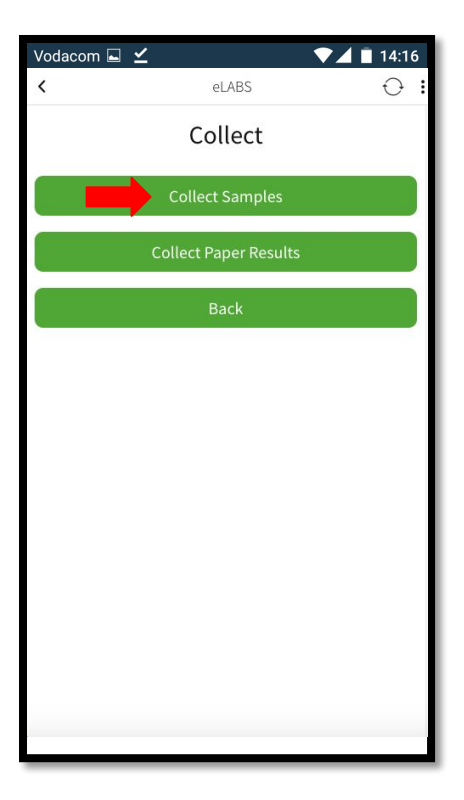

#### Scan to Enter Facility

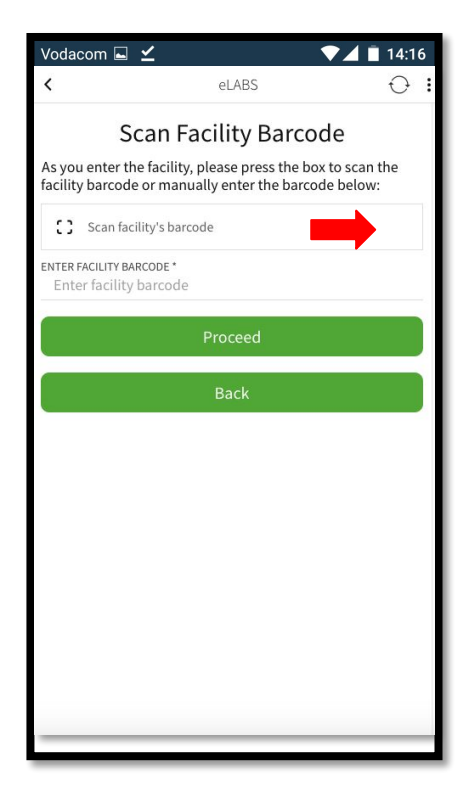

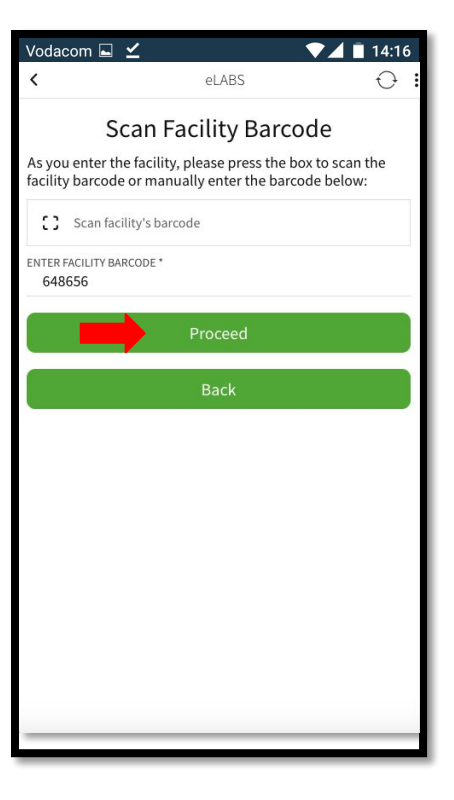

#### **Confirm Collection**

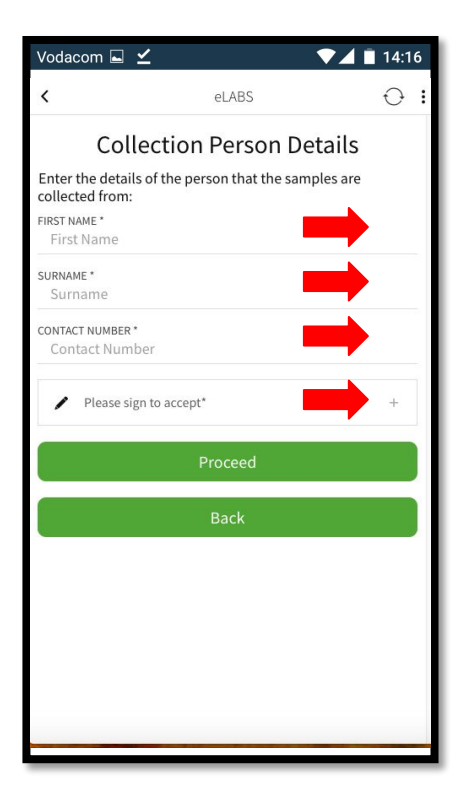

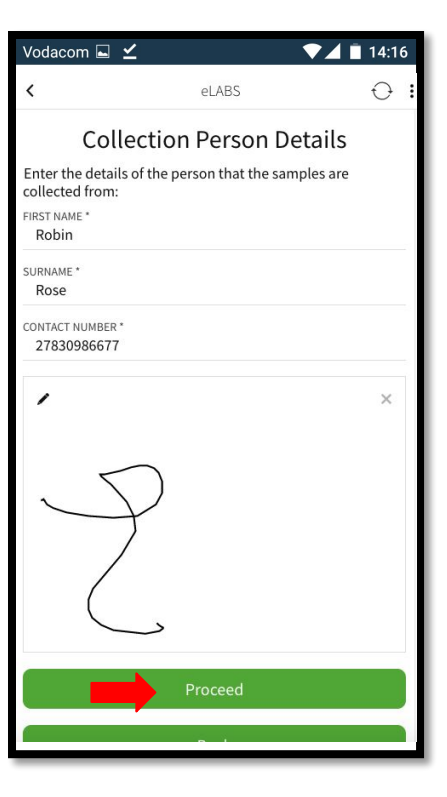

#### Scan Batch Barcode(s)

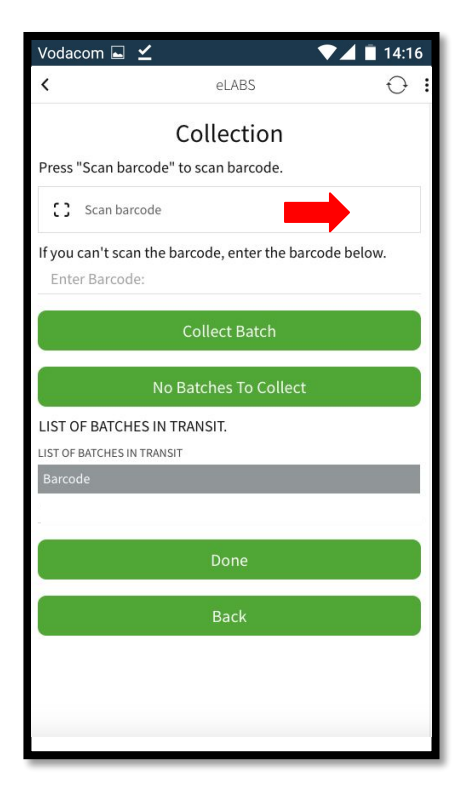

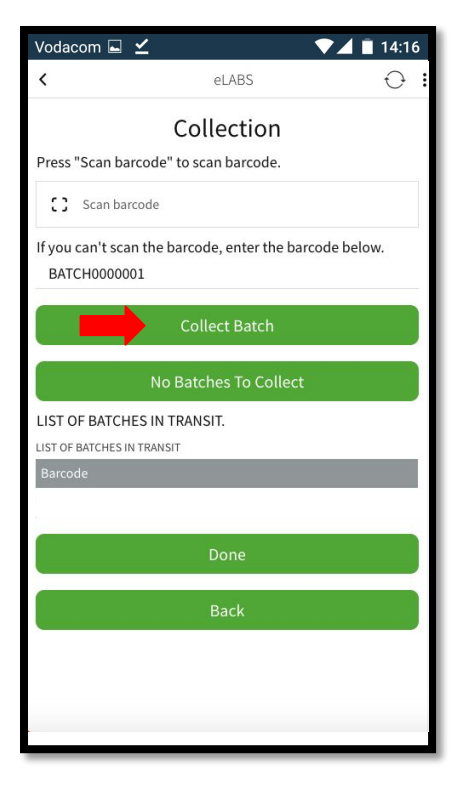

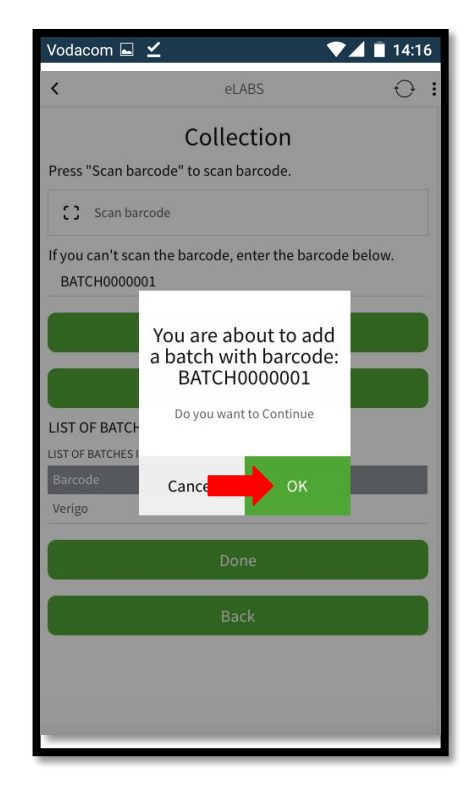

#### **Collect Multiple Batches**

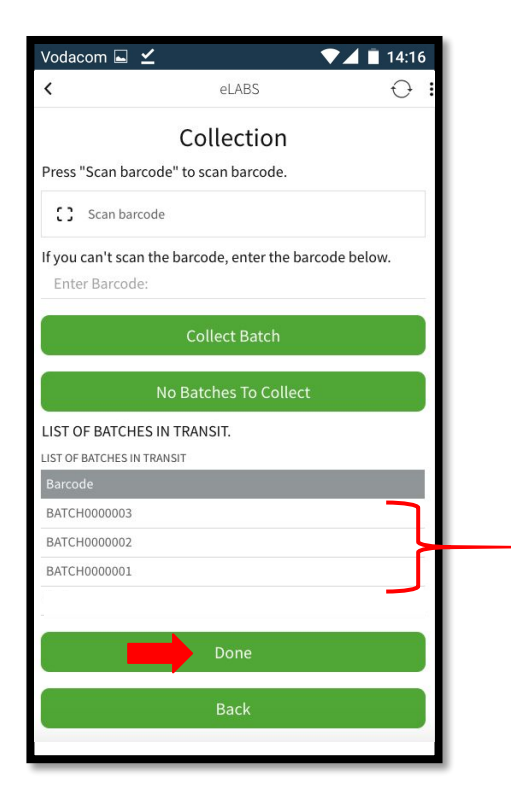

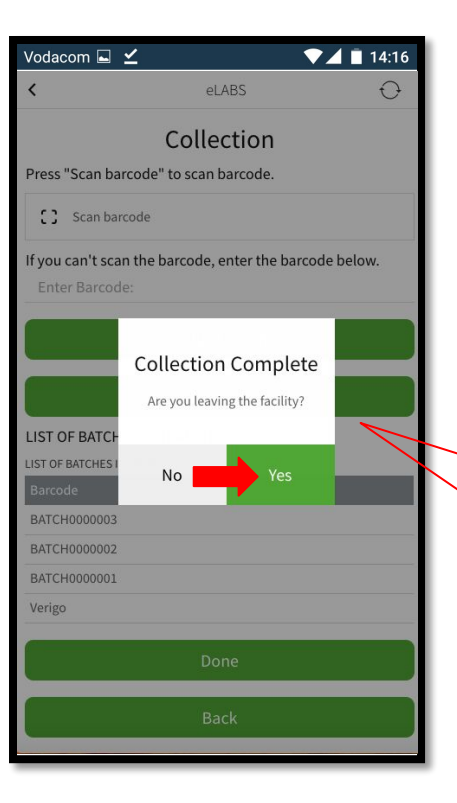

No = Collect batches from another collection point within the facility.
Yes = Collection is complete.

#### Scan to Exit Facility

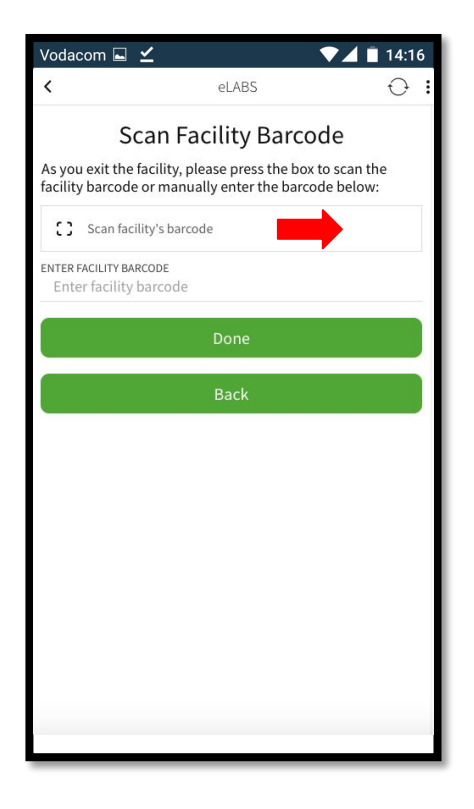

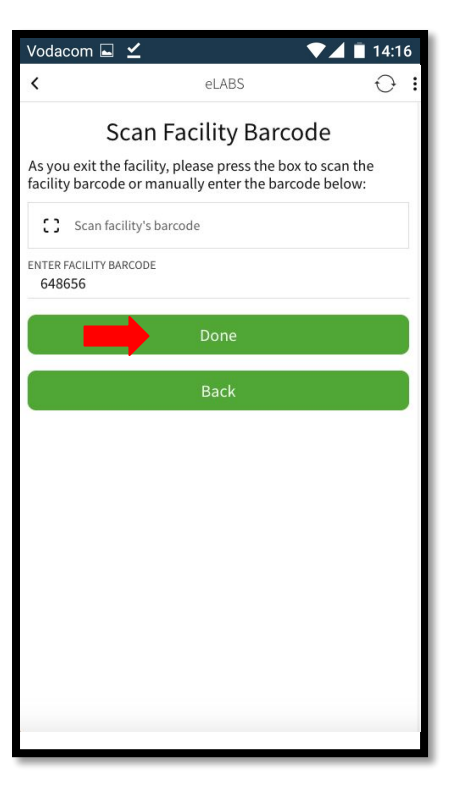

#### Add Batches into Cooler Boxes

| Vodacom 🖬 🗹                 | ₹                              | 14:16      |
|-----------------------------|--------------------------------|------------|
| <                           | eLABS                          | $\Theta$ : |
| 9                           | Scan Container                 |            |
| Press "Scan bard            | ode" to scan barcode.          |            |
| [] Scan barco               | ode                            |            |
| If you can't scan<br>below. | the barcode, enter the barcode |            |
| Enter Barcode               |                                |            |
|                             | Add Container                  |            |
| List of Container           | s in your posession            |            |
| LIST OF CONTAINERS          | IN TRANSIT                     |            |
| Barcode                     | Name                           |            |
| AITA1000                    | AitaTestContainer              | >          |
|                             | Done                           |            |
|                             |                                |            |
|                             |                                |            |
|                             |                                |            |
|                             |                                |            |
|                             |                                |            |

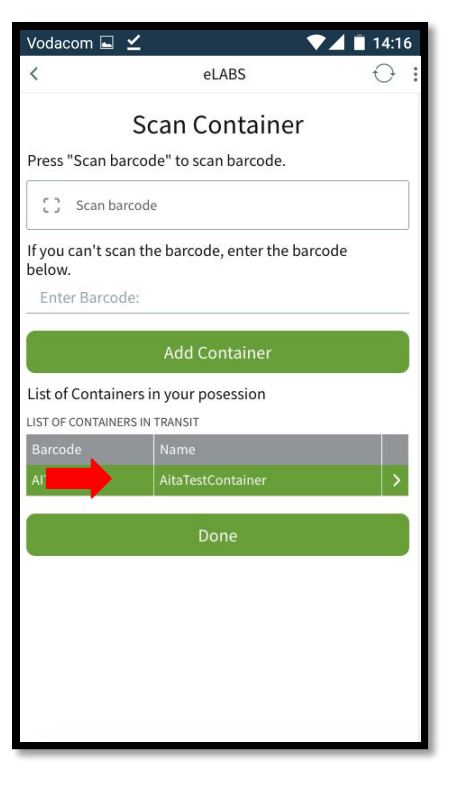

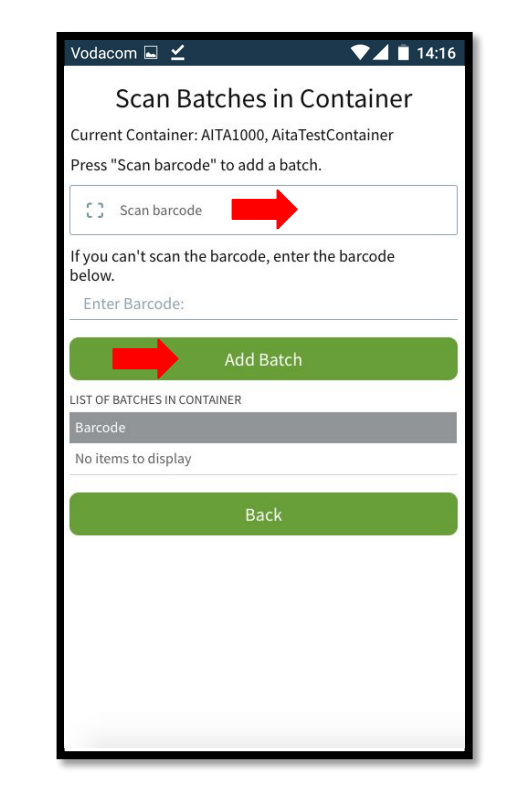
#### Add Batches into Cooler Boxes

| Vodacom 🖬 🗹                                 |                                            | ▼⊿ 🖹 14:16 |     |
|---------------------------------------------|--------------------------------------------|------------|-----|
| <                                           | eLABS                                      | $\Theta$   |     |
| Scan Ba                                     | tches in Con                               | tainer     |     |
| Current Container: A<br>Press "Scan barcode | AITA1000, AitaTestCo<br>e" to add a batch. | ntainer    |     |
| [] Scan barcode                             |                                            |            |     |
| If you can't scan the below.                | barcode, enter the b                       | parcode    |     |
| BATCH0000003                                |                                            |            |     |
|                                             | Add Batch                                  |            |     |
| LIST OF BATCHES IN CONT                     | TAINER                                     |            |     |
| Barcode                                     |                                            |            | Ь   |
| BATCH0000003                                |                                            |            |     |
| BATCH0000002                                |                                            |            | l ≻ |
| BATCH0000001                                |                                            |            |     |
|                                             | Back                                       | Ì          | Γ   |
|                                             |                                            |            |     |
|                                             |                                            |            |     |
|                                             |                                            |            |     |
|                                             |                                            |            |     |

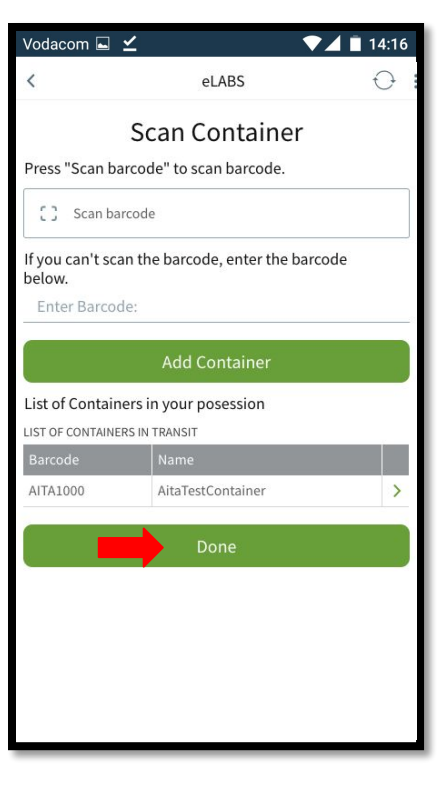

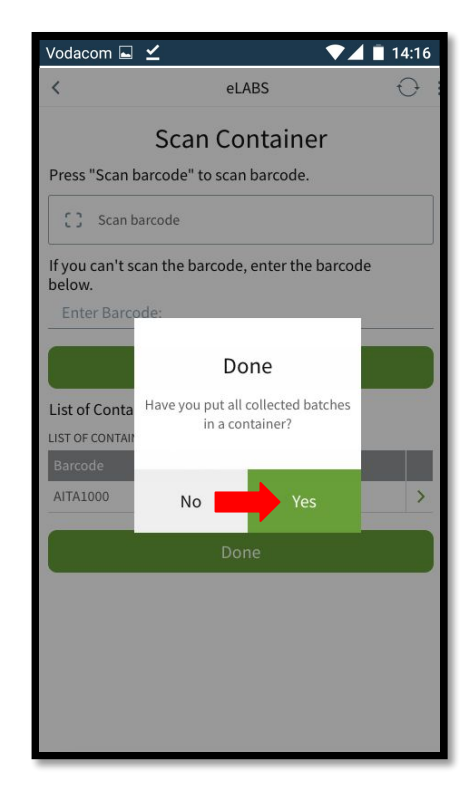

### Delivery

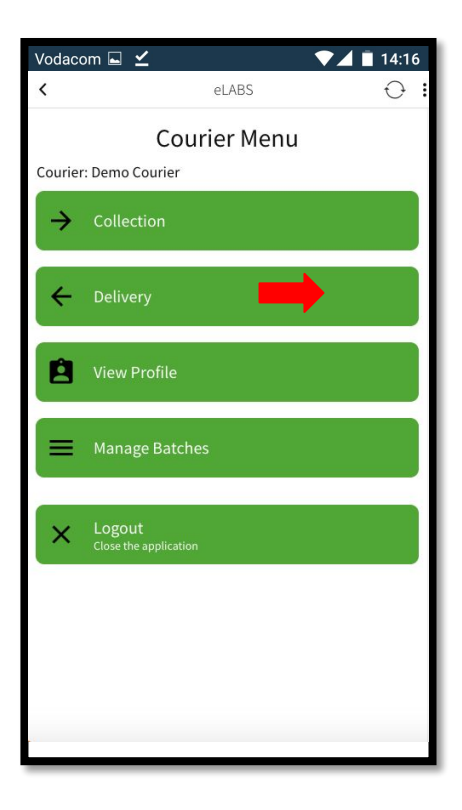

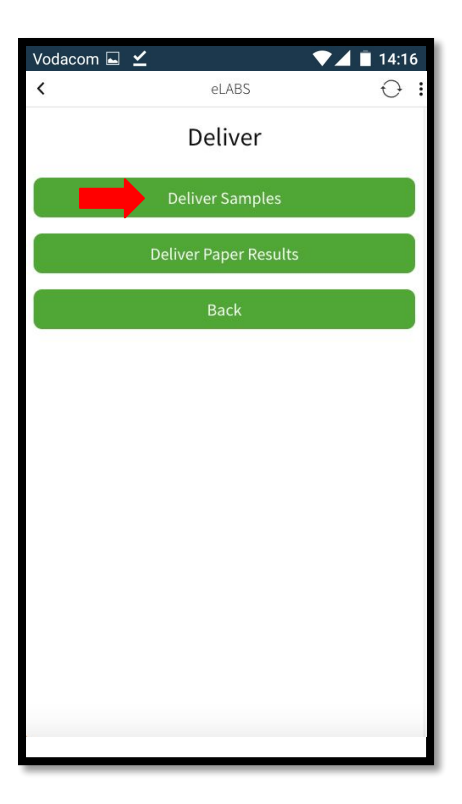

### Scan into Facility

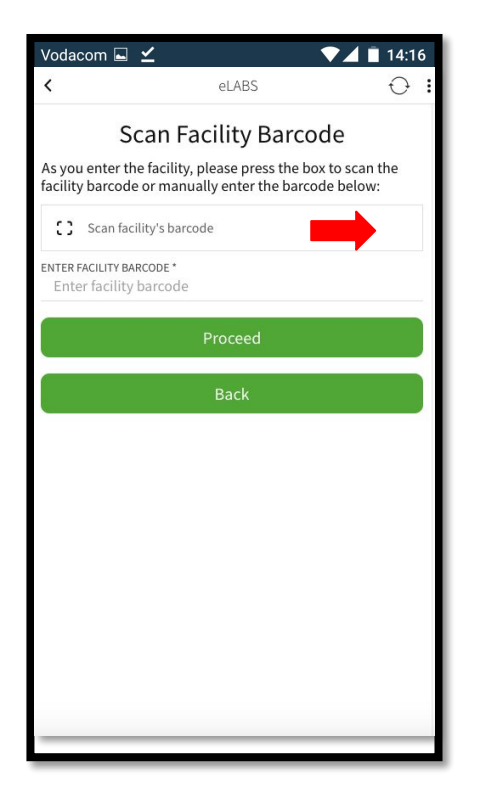

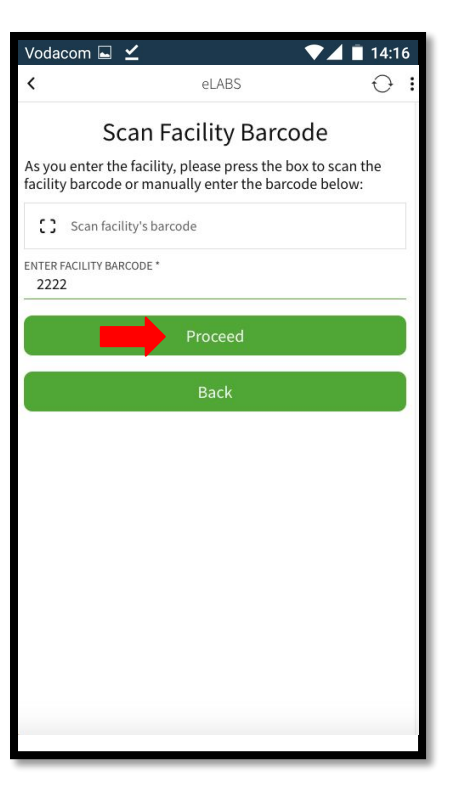

#### Scan Batch Barcode(s)

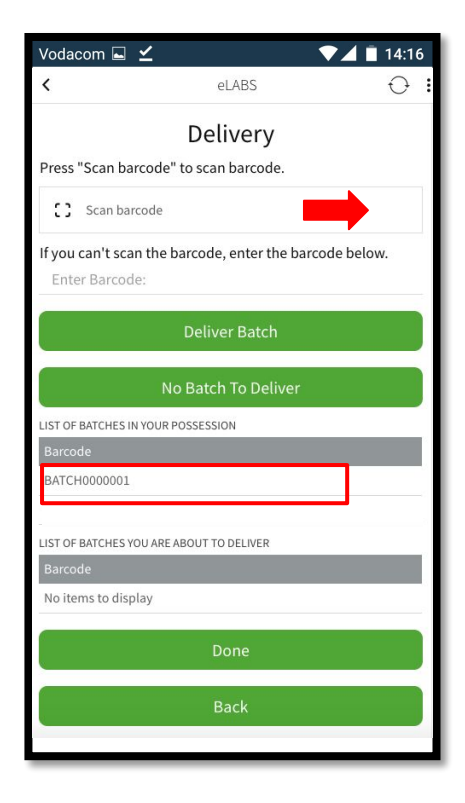

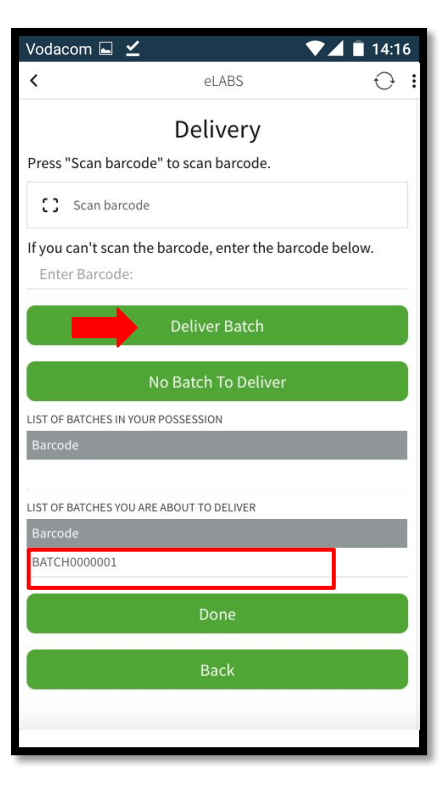

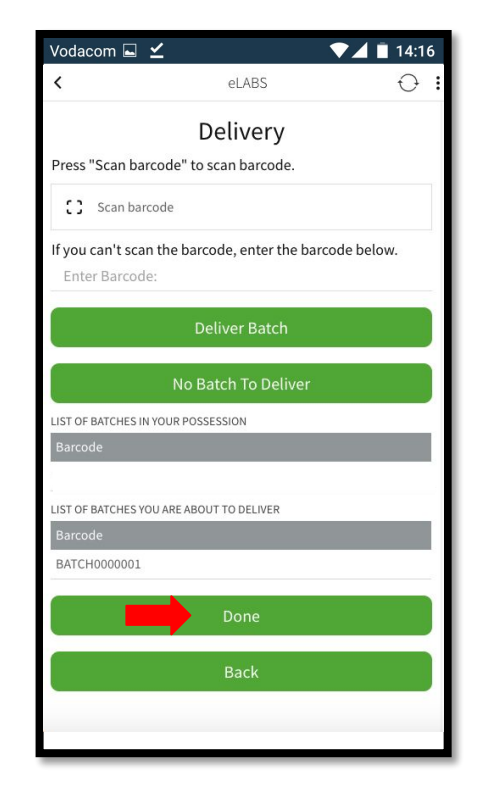

### **Confirm Delivery**

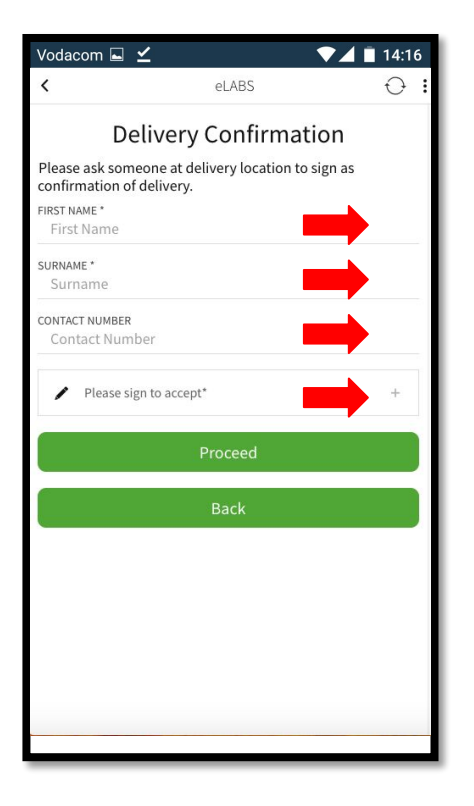

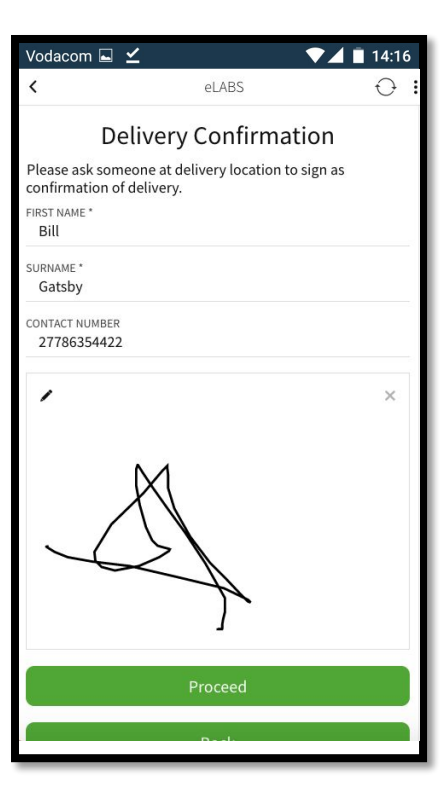

#### Scan to Exit Facility

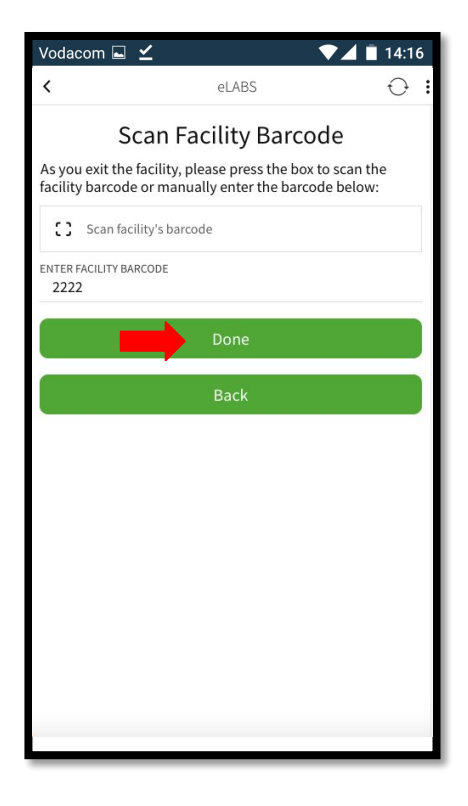

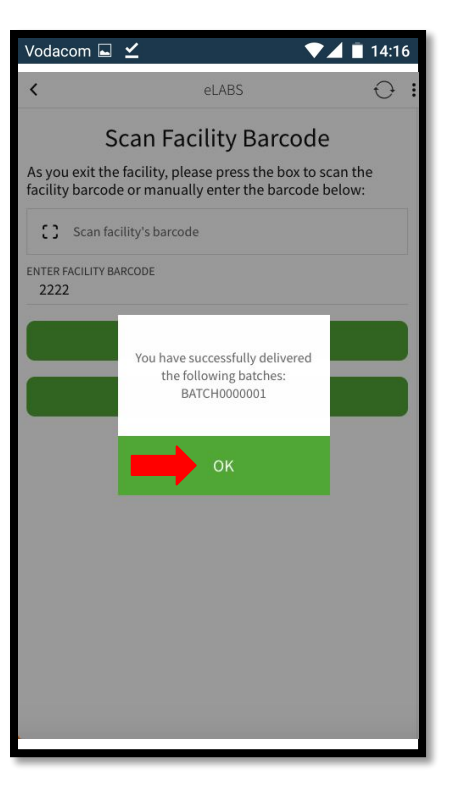

# Servicepoint: Laboratory

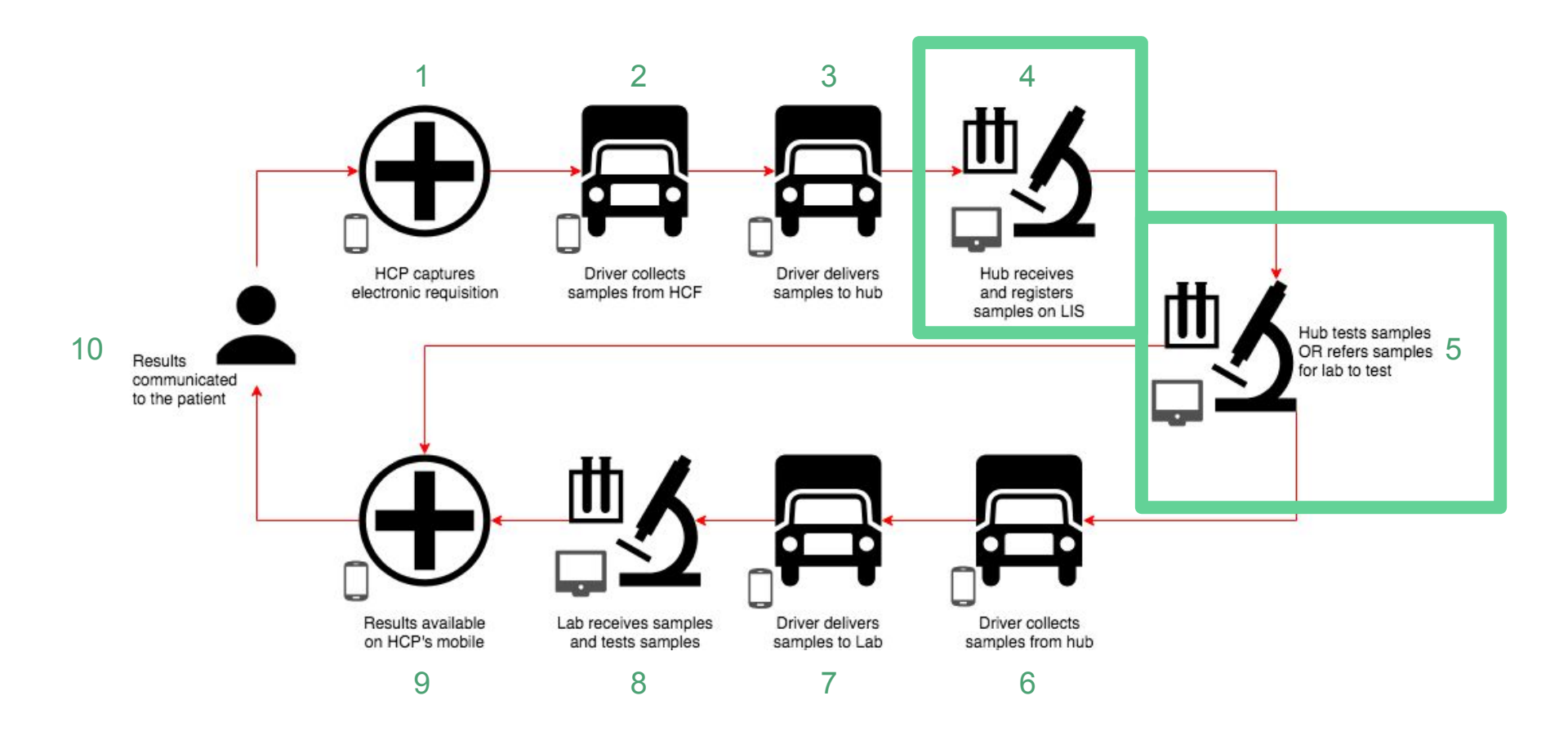

#### TrakCare

Please follow the TrakCare standard operating procedure as currently set out for satellite laboratories.

Please register and refer the samples to the final testing lab.

Please refer to the TrakCare Specification for any uncertainties.

# Servicepoint: Courier

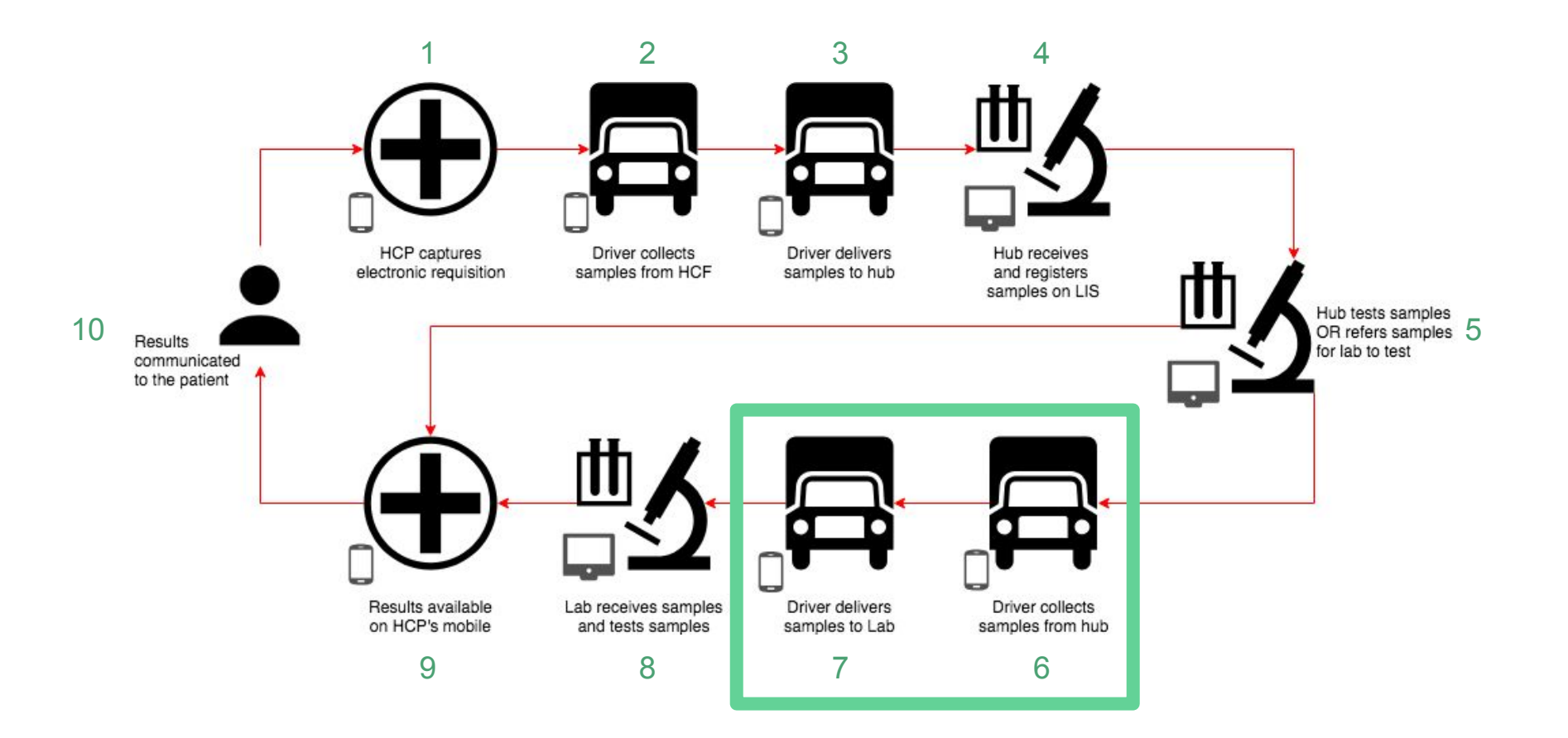

Please log in as a **Courier**, follow the steps and sign to confirm samples can be collected from a satellite lab (hub) and delivered to a testing lab.

### Collection

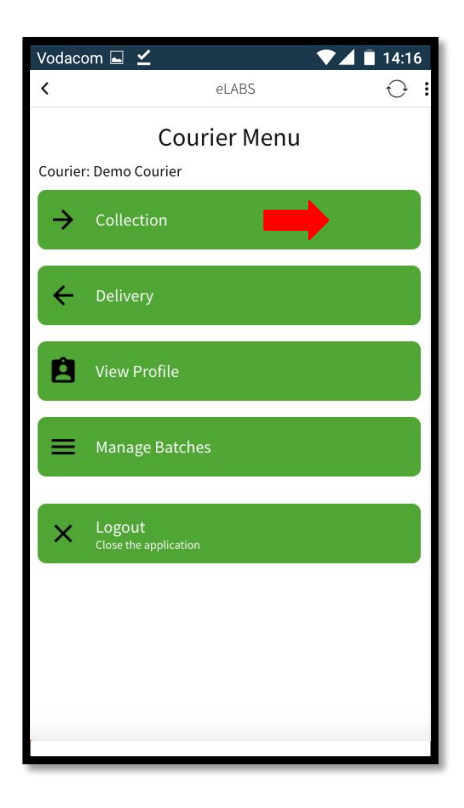

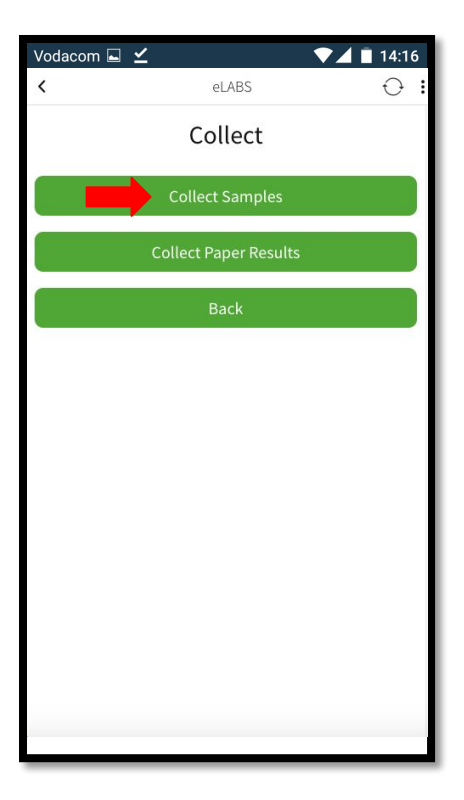

#### Scan to Enter Facility

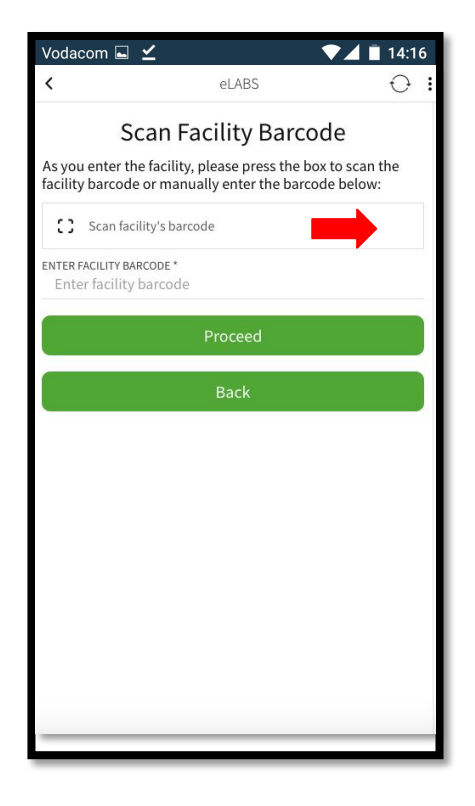

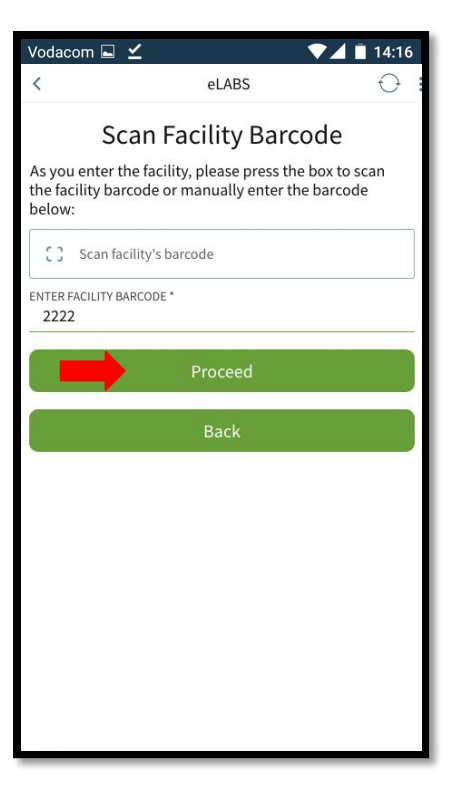

#### **Confirm Collection**

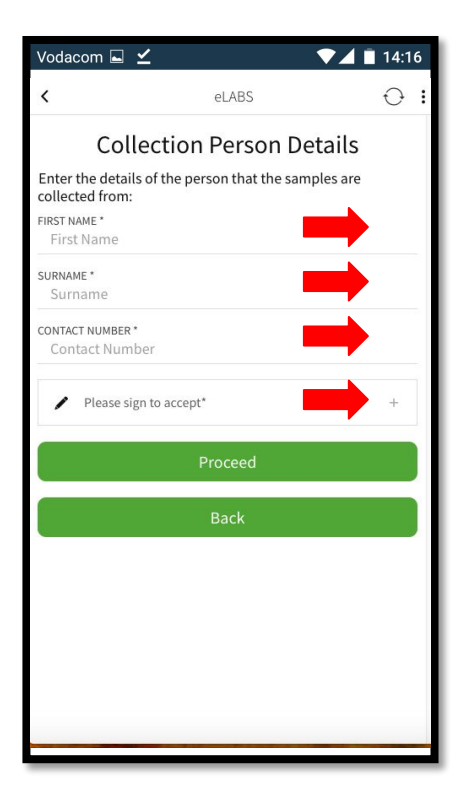

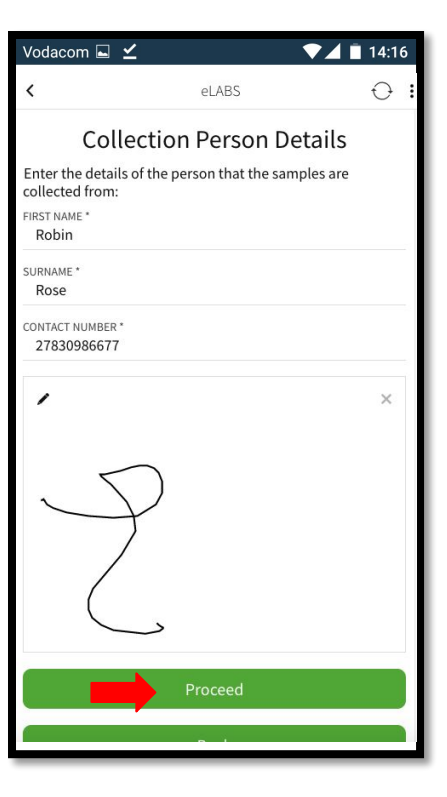

### Scan Batch Barcode(s)

#### BATCH BARCODES ARE NOW REPLACED WITH PACKING SLIP BARCODES

| Vodacom 🖬 👱                             |                           | ▼⊿ 🖹 14:16 |
|-----------------------------------------|---------------------------|------------|
| <                                       | eLABS                     | 0 I        |
|                                         | Collection                |            |
| Press "Scan barcode                     | e" to scan barcode.       |            |
| <b>Scan barcode</b>                     |                           |            |
| If you can't scan the<br>Enter Barcode: | e barcode, enter the barc | ode below. |
|                                         | Collect Batch             |            |
| N                                       | o Batches To Collect      |            |
| LIST OF BATCHES IN                      | I TRANSIT.                |            |
| LIST OF BATCHES IN TRAN                 | NSIT                      |            |
| Barcode                                 |                           |            |
| 2                                       |                           |            |
|                                         | Done                      |            |
|                                         | Back                      |            |
|                                         |                           |            |
|                                         |                           |            |
|                                         |                           |            |
| 1                                       |                           |            |

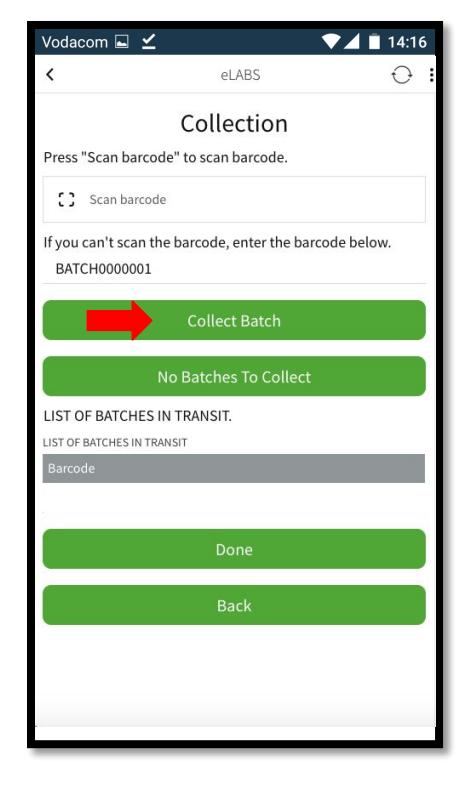

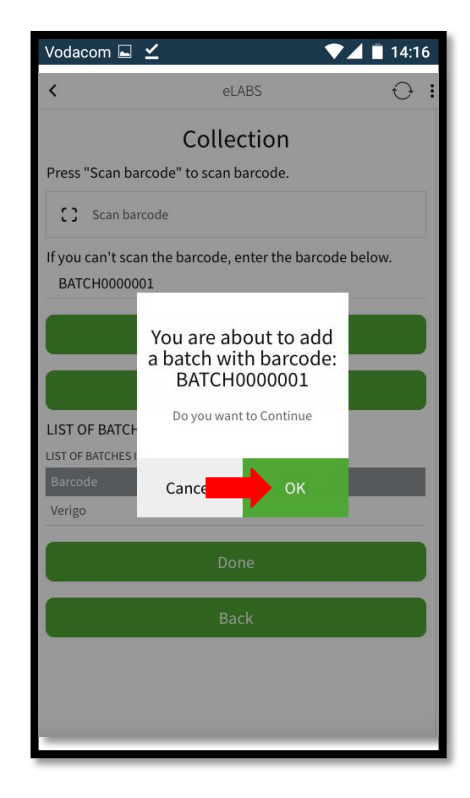

#### **Collect Multiple Batches**

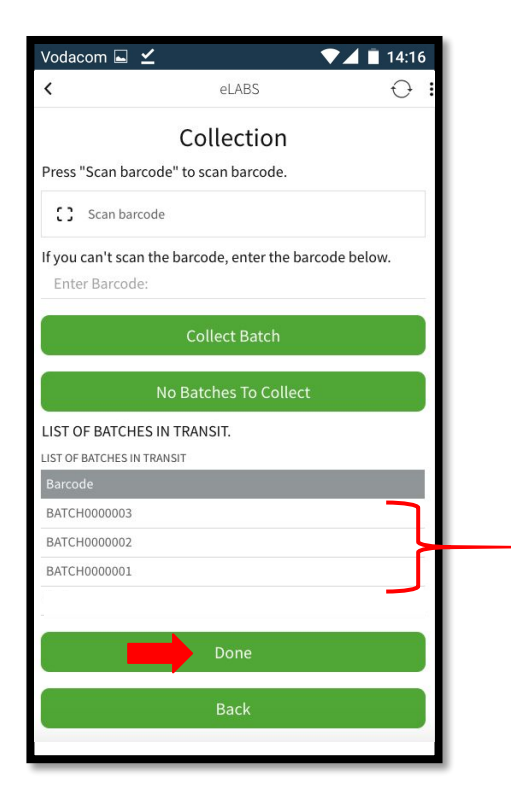

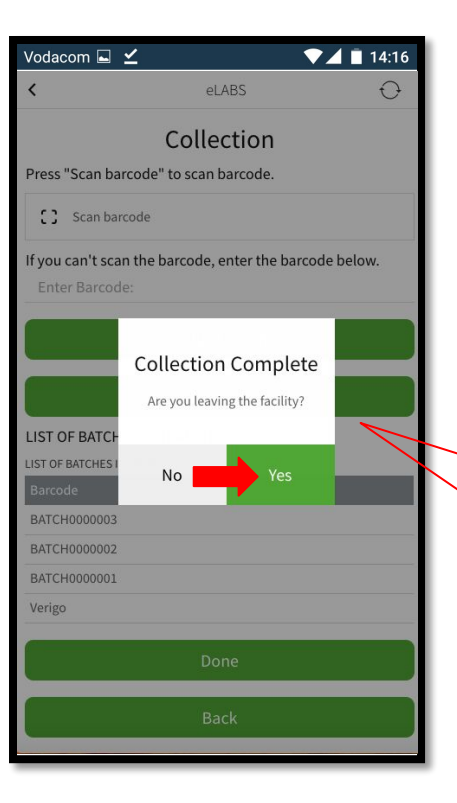

No = Collect batches from another collection point within the facility.
Yes = Collection is complete.

#### Scan to Exit Facility

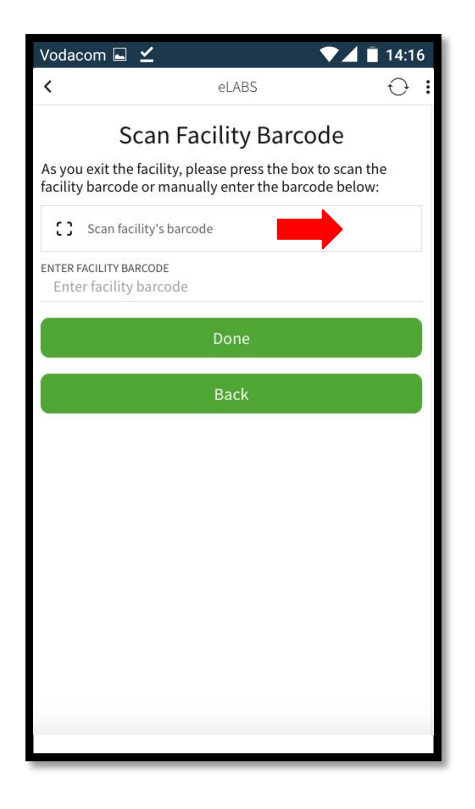

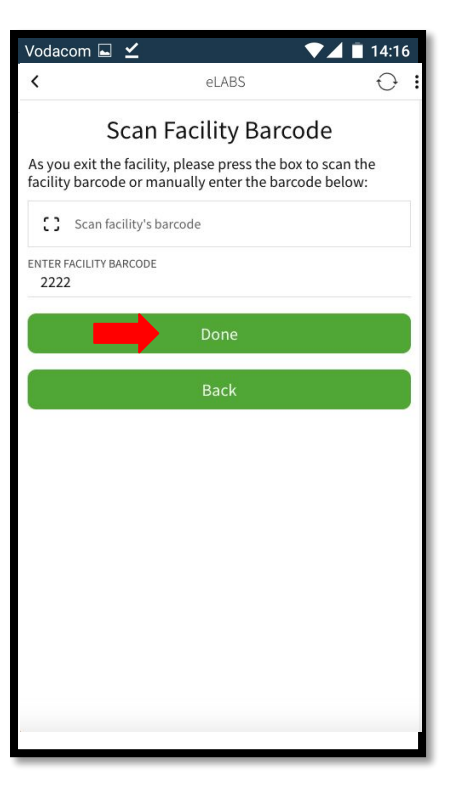

#### Add Batches into Cooler Boxes

| Vodacom 🖬 🛓                 | ∠ ▼⊿                             | 14:16 |
|-----------------------------|----------------------------------|-------|
| <                           | eLABS                            | 0     |
| S.                          | Scan Container                   |       |
| Press "Scan bar             | code" to scan barcode.           |       |
| [] Scan bar                 | code                             |       |
| If you can't scar<br>below. | n the barcode, enter the barcode | 3     |
| Enter Barcode               | e:                               |       |
|                             | Add Container                    |       |
| List of Containe            | ers in your posession            |       |
| LIST OF CONTAINER           | S IN TRANSIT                     |       |
| Barcode                     | Name                             |       |
| AITA1000                    | AitaTestContainer                | >     |
|                             | Done                             |       |
|                             |                                  |       |
|                             |                                  |       |
|                             |                                  |       |
|                             |                                  |       |
|                             |                                  |       |

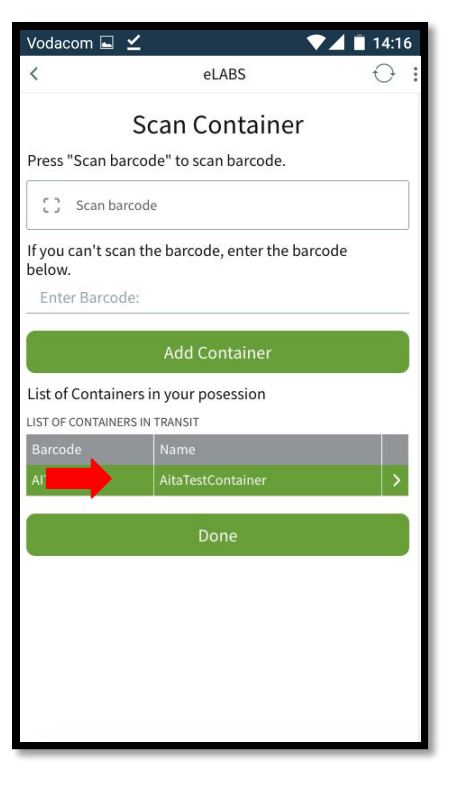

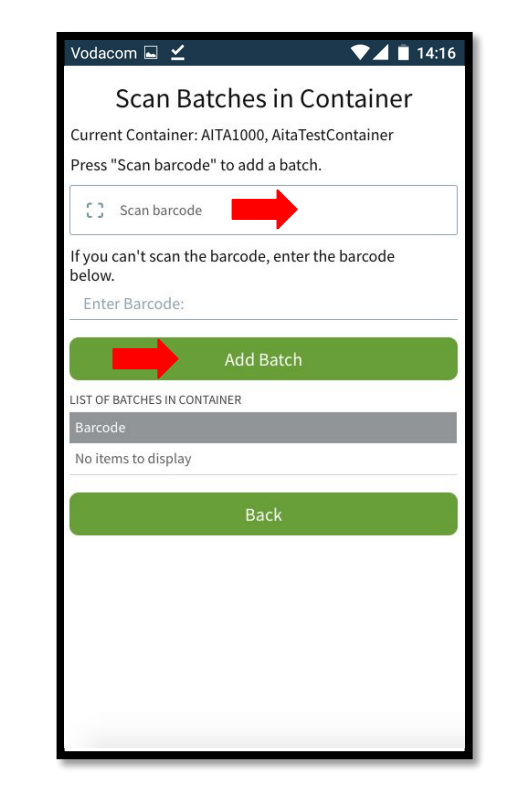

#### Add Batches into Cooler Boxes

| Vodacom 🖬 🗹                                 |                                            | ▼⊿ 🖹 14:16 |     |
|---------------------------------------------|--------------------------------------------|------------|-----|
| <                                           | eLABS                                      | $\Theta$   |     |
| Scan Ba                                     | tches in Con                               | tainer     |     |
| Current Container: A<br>Press "Scan barcode | AITA1000, AitaTestCo<br>e" to add a batch. | ntainer    |     |
| [] Scan barcode                             |                                            |            |     |
| If you can't scan the below.                | barcode, enter the b                       | parcode    |     |
| BATCH0000003                                |                                            |            |     |
|                                             | Add Batch                                  |            |     |
| LIST OF BATCHES IN CONT                     | TAINER                                     |            |     |
| Barcode                                     |                                            |            | Ь   |
| BATCH0000003                                |                                            |            |     |
| BATCH0000002                                |                                            |            | l ≻ |
| BATCH0000001                                |                                            |            |     |
|                                             | Back                                       | Ì          | Γ   |
|                                             |                                            |            |     |
|                                             |                                            |            |     |
|                                             |                                            |            |     |
|                                             |                                            |            |     |

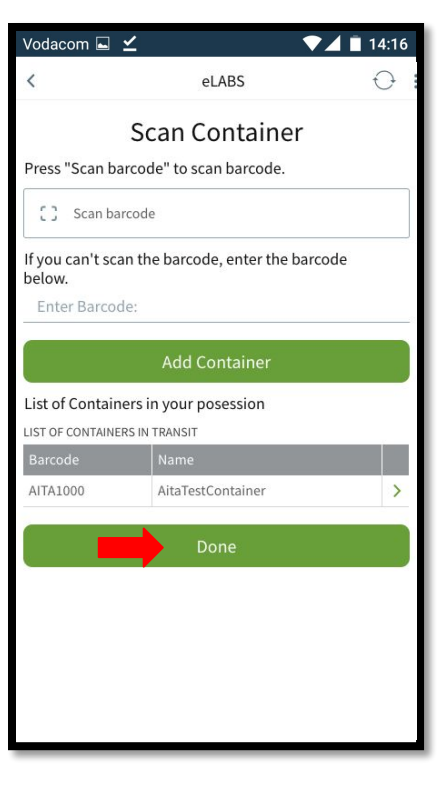

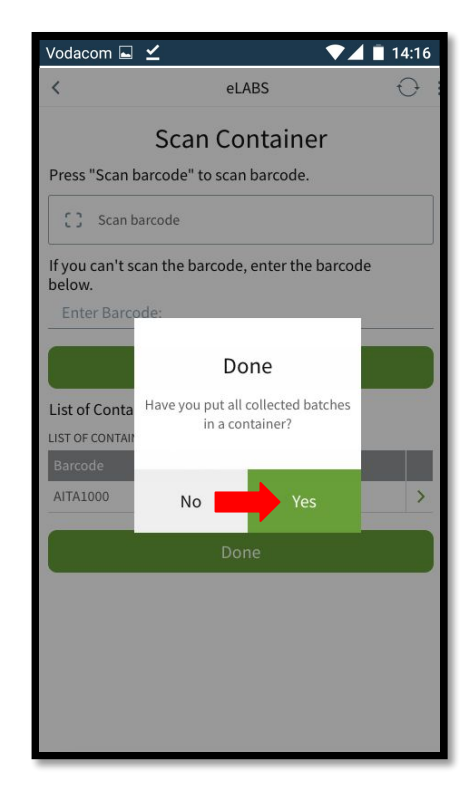

### Delivery

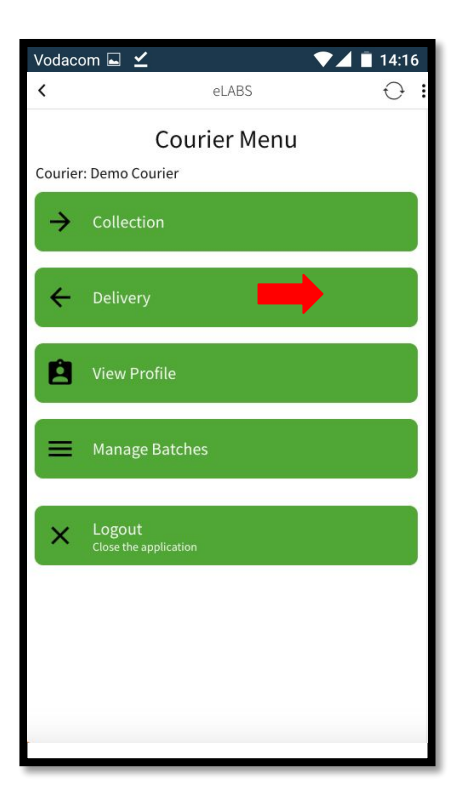

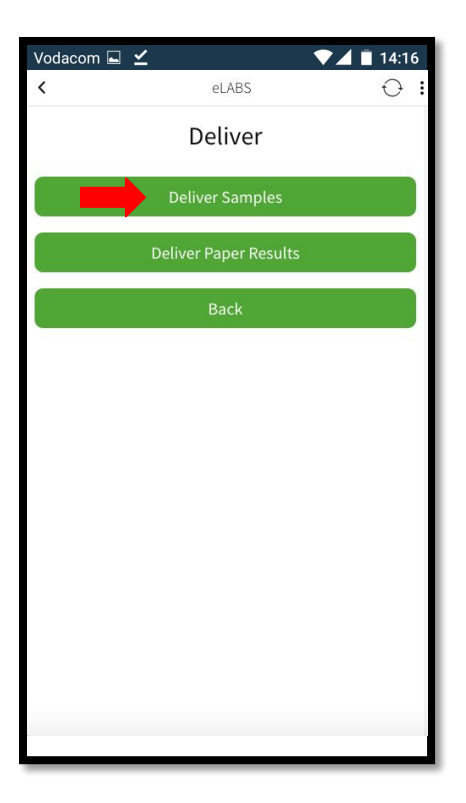

#### Scan into Facility

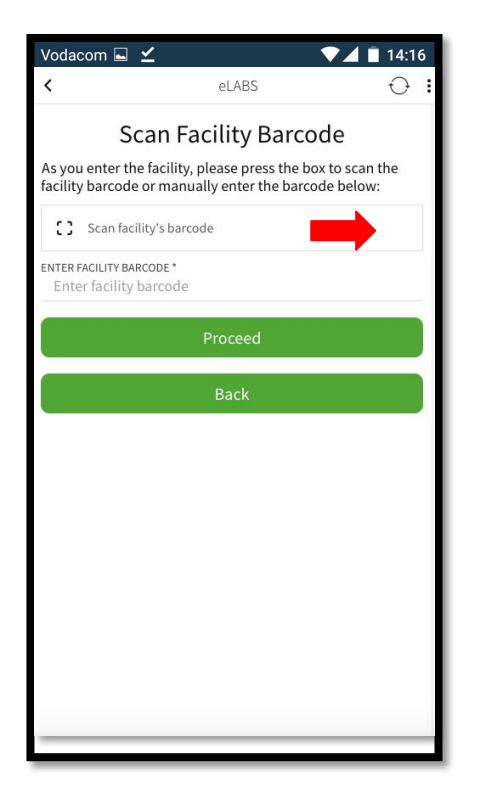

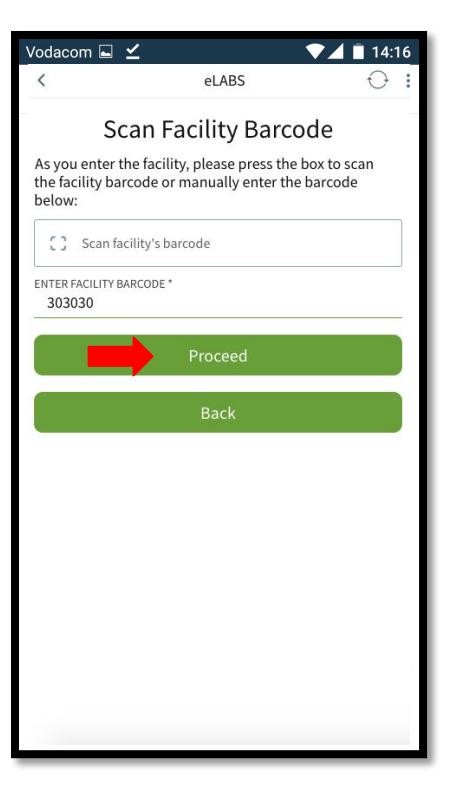

#### Scan Batch Barcode(s)

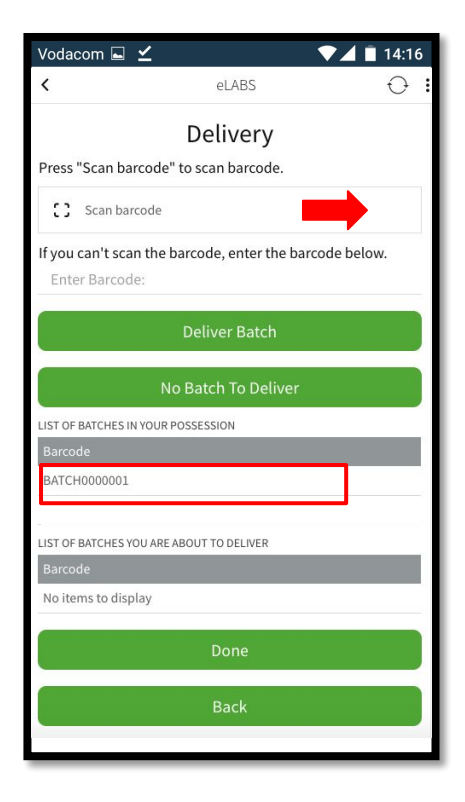

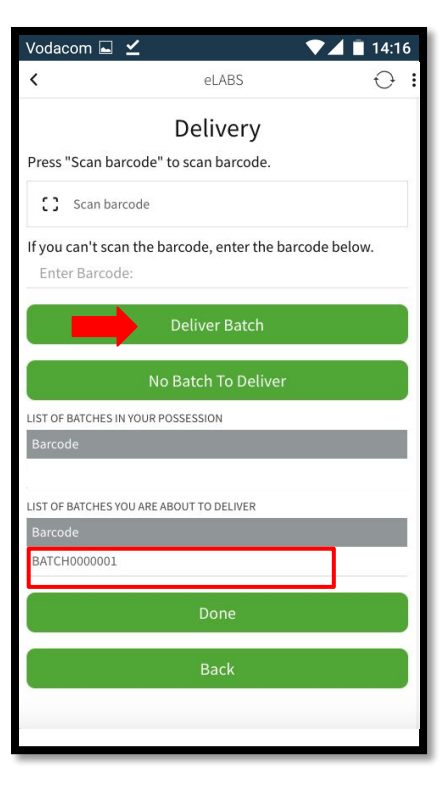

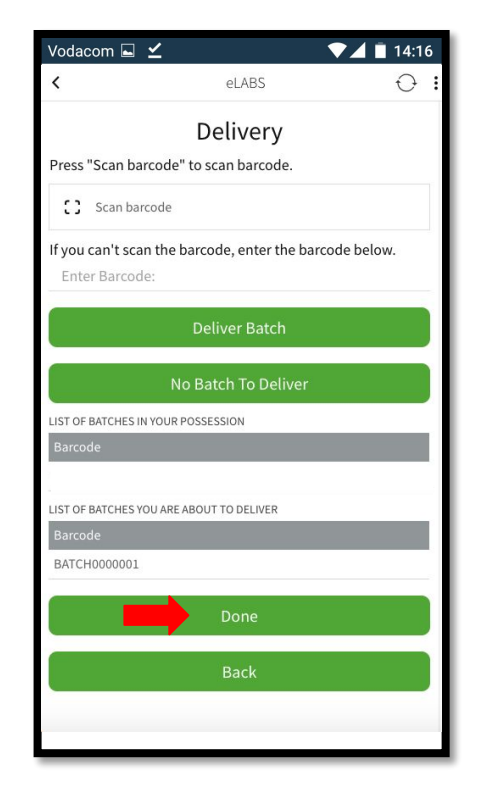

### **Confirm Delivery**

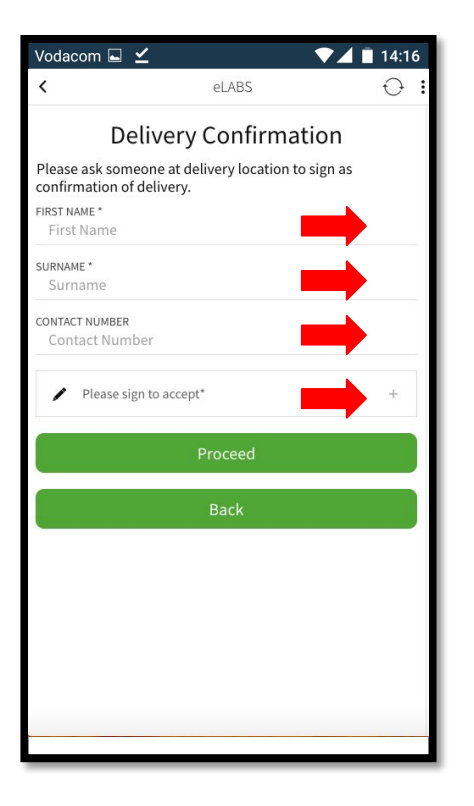

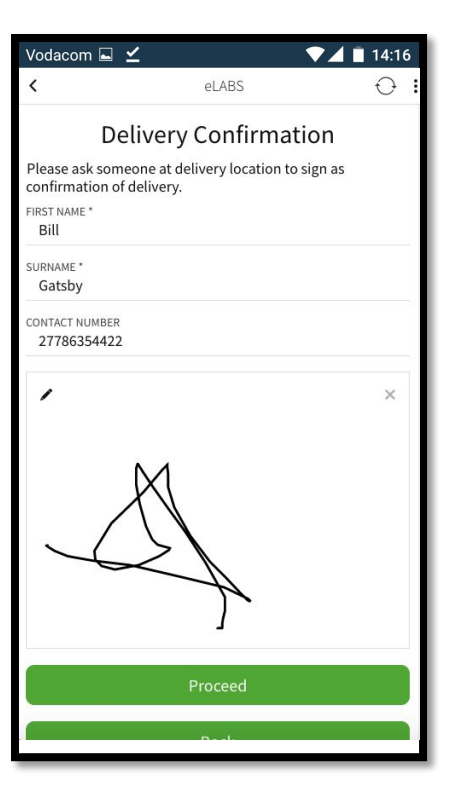

#### Scan to Exit Facility

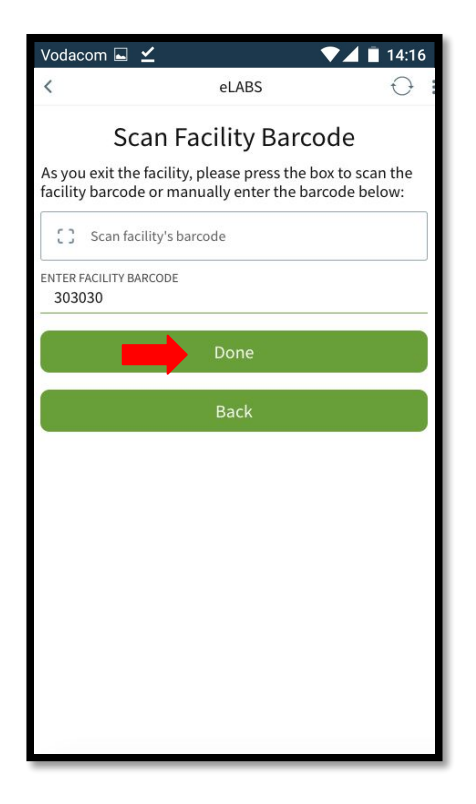

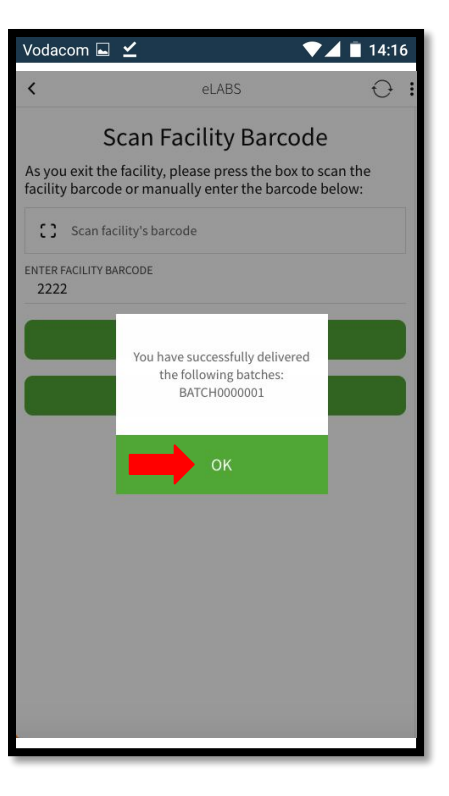

# Servicepoint: Laboratory

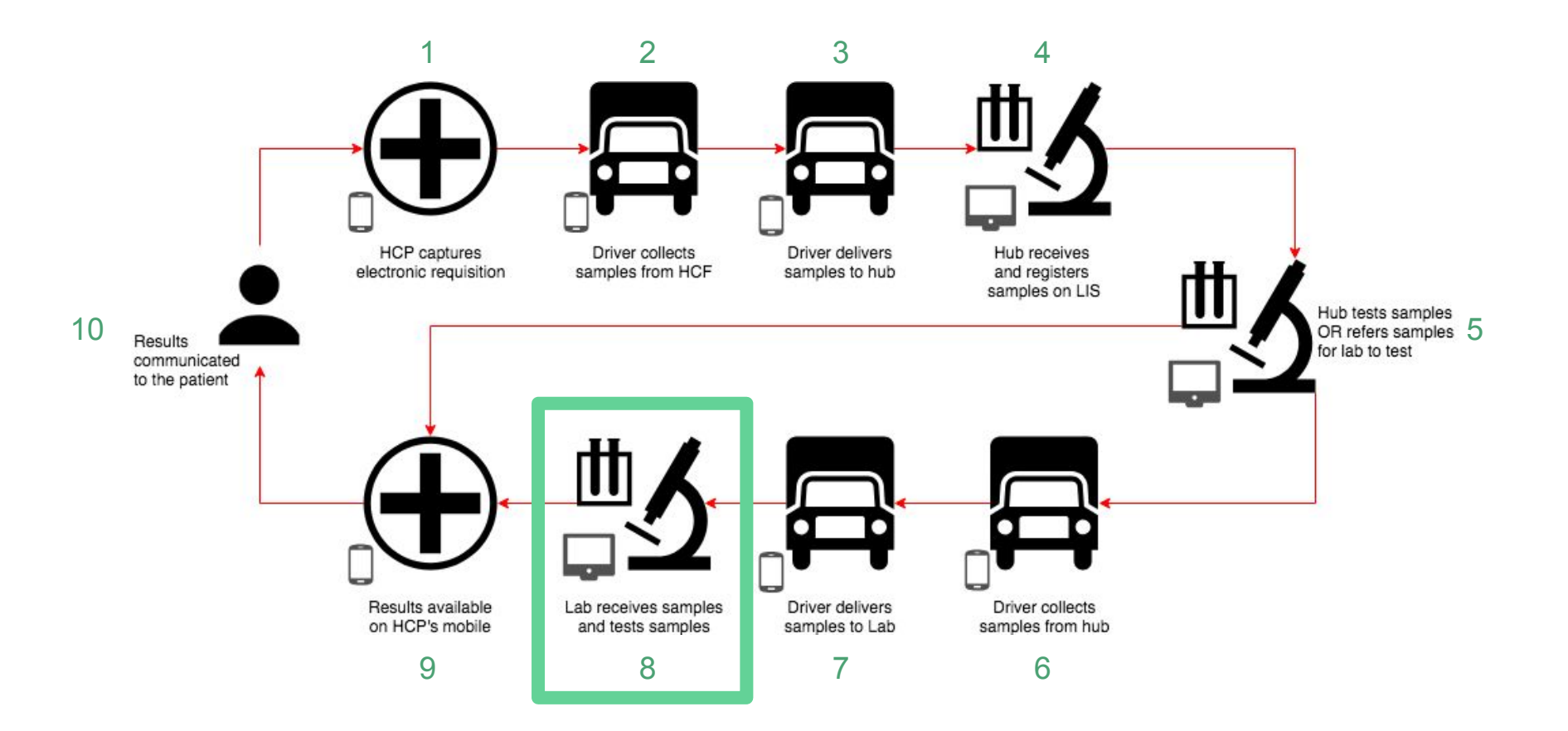

#### TrakCare

Please follow the TrakCare standard operating procedure as currently set out for testing laboratories.

Please result the samples received.

Please refer to the TrakCare Specification for any uncertainties.

### Servicepoint: Healthcare Facility

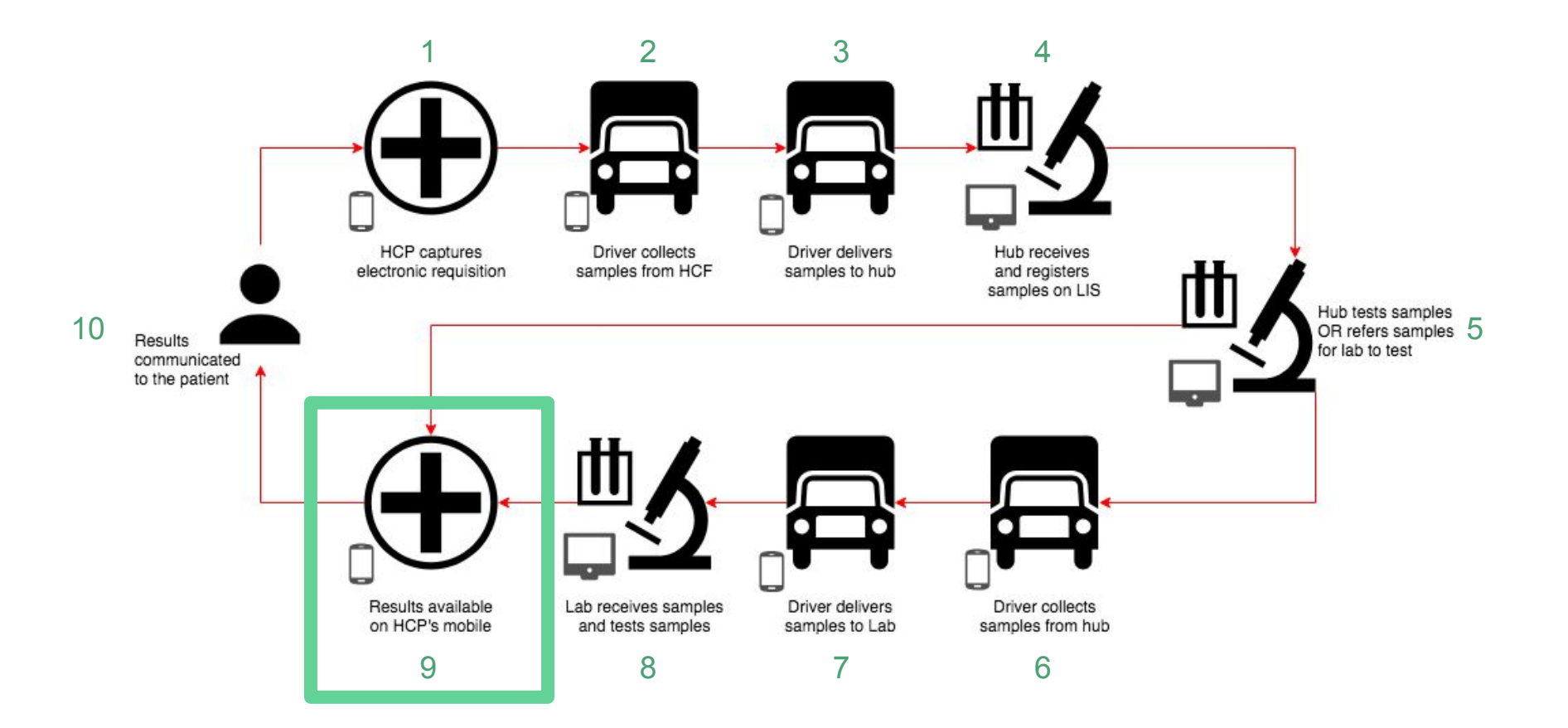

Please view results as a **HCP** and sign to confirm that **eLABS** is working as expected.

#### Results

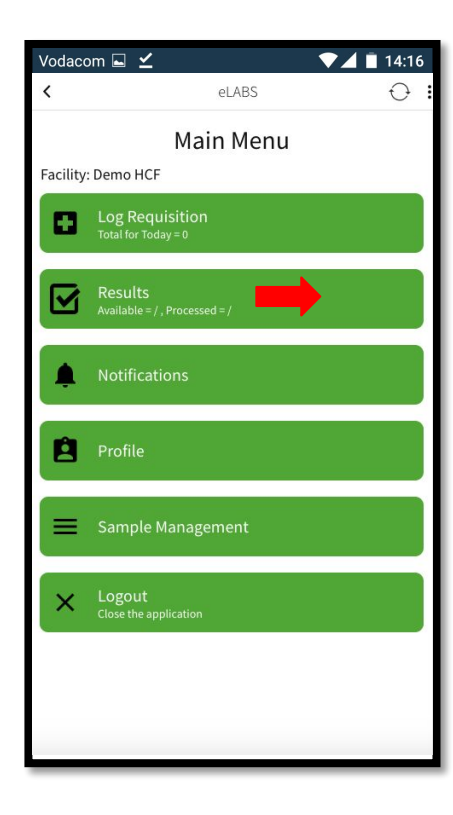

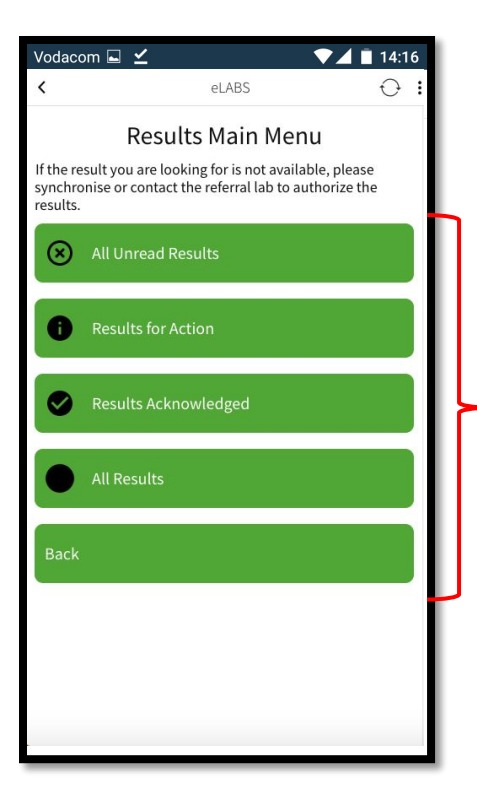

All Unread Results All results (includes suppressed results). **Results for Action** Unsuppressed, invalid, rejected and amended results. **Results Acknowledged** Results that have been read by the HCP. All Results All results for easy searching.

#### **Notifications**

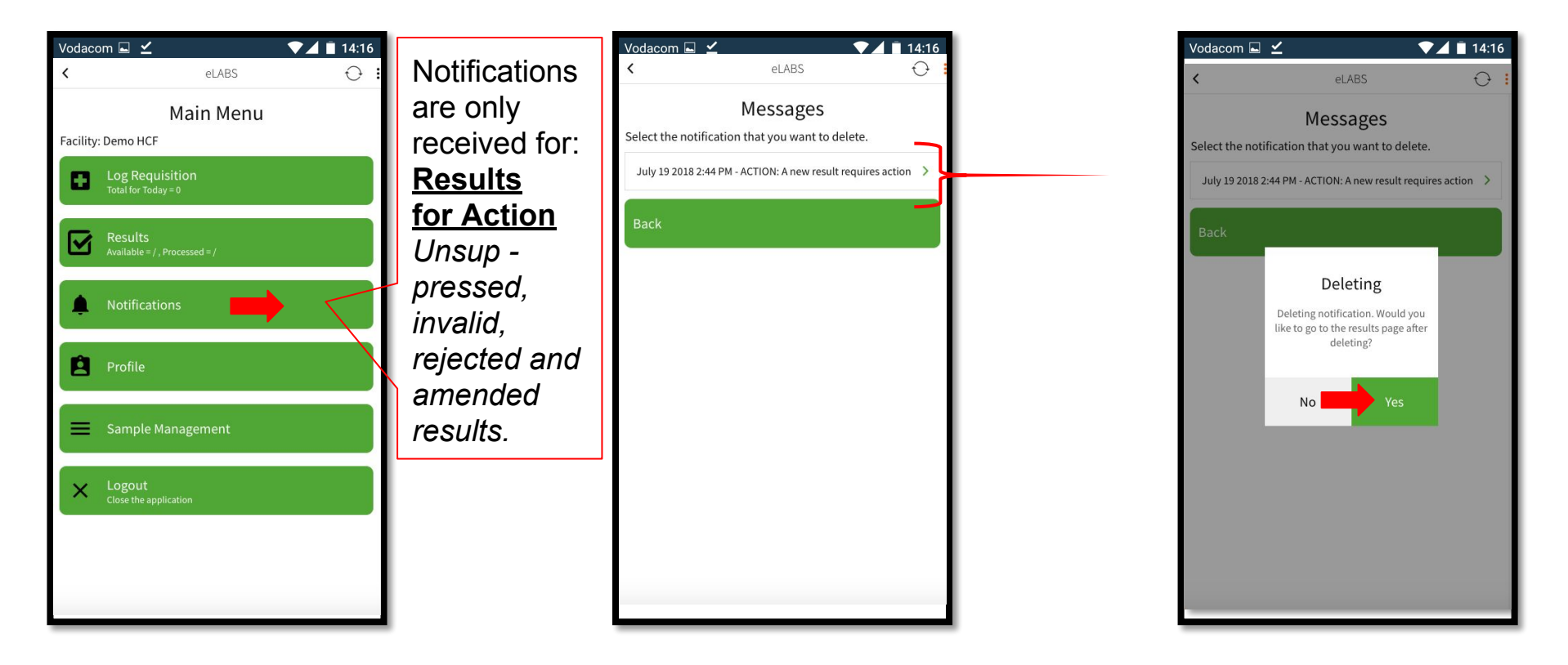

#### Results (read results)

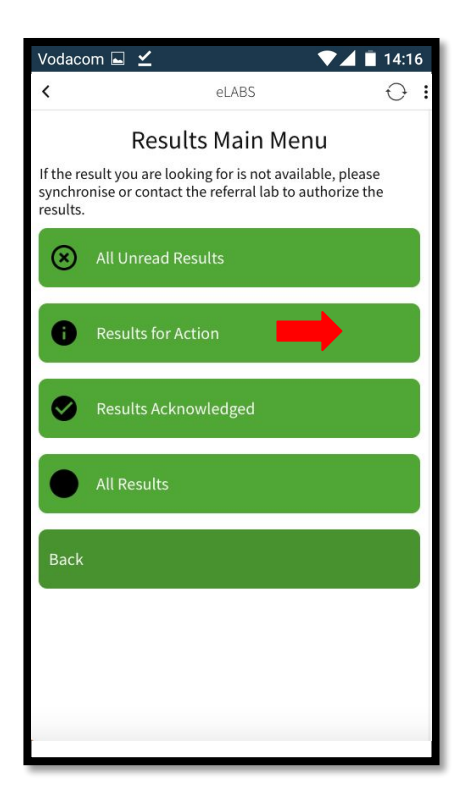

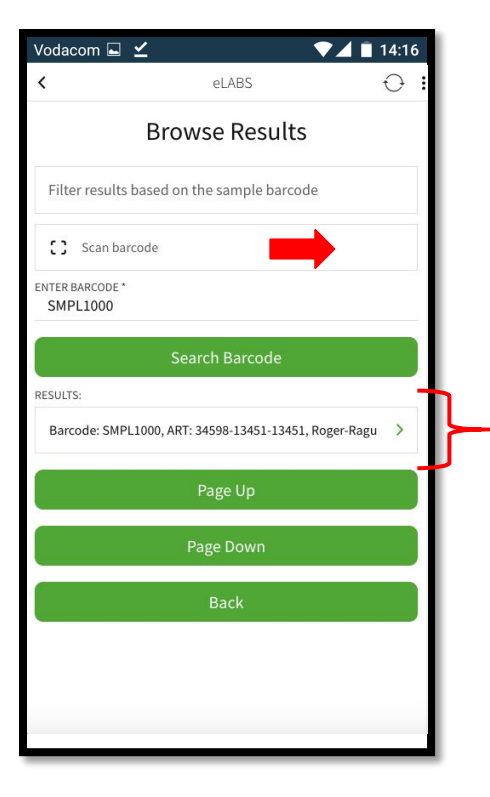

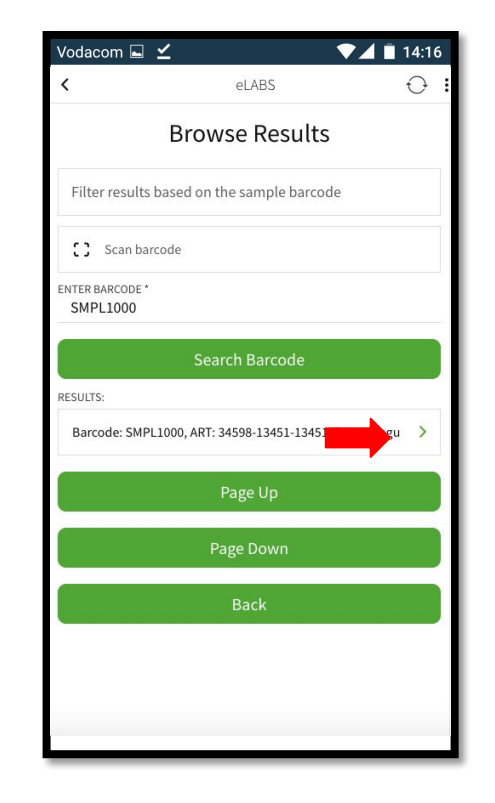

#### Results (read results)

| Vodacom 🖬 🗹        |                | 14:16       |
|--------------------|----------------|-------------|
| <                  | eLABS          | 0 <b>:</b>  |
| Se                 | elected Result |             |
| Name               |                | Roger       |
| Surname            |                | Ragu        |
| Gender             |                | М           |
| ID Number          | 34598-13       | 451-13451   |
| Date of birth      | A              | pril 7 1992 |
| Barcode            |                | SMPL1000    |
| Result             |                | 3 000       |
| Unit               |                | cp/ml       |
| Sample status      | AU             | THORIZED    |
| Result status      | Uns            | uppressed   |
| Observation status |                | Final       |
| 1105               |                | D UCE       |

| /odacom 🖬 👱        |             | 14:16               |
|--------------------|-------------|---------------------|
| <                  | eLABS       | 0 <b>:</b>          |
| Unit               |             | copies/mL           |
| Sample status      |             | AUTHORIZED          |
| Result status      |             | Unsuppressed        |
| Observation status |             | Final               |
| HCF name           |             | Demo HCF            |
| Time sample taken  |             | July 6 2018 5:52 PM |
| Referred by        |             | 0DR                 |
| Lab name           |             | Demo Lab            |
| Received date      |             | July 6 2018 5:52 PM |
|                    | Result Read |                     |
| ·                  | Back        |                     |
|                    |             |                     |
|                    |             |                     |
|                    |             |                     |

| <                  | eLABS                                                | Ð            |
|--------------------|------------------------------------------------------|--------------|
| Unit               |                                                      | cp/ml        |
| Sample status      |                                                      | AUTHORIZED   |
| Result status      |                                                      | Unsuppressed |
| Observation status |                                                      | Final        |
| HCF name           |                                                      | Demo HCF     |
| Time sample ta     | Press OK to Confirm that the<br>result has been read |              |
| Referred by        | OK                                                   | Ludo, Bada   |
| Lab name           |                                                      | Demo Lab     |
| Received date      |                                                      |              |
|                    | Result Read                                          |              |
|                    | Back                                                 |              |
|                    |                                                      |              |
|                    |                                                      |              |

# Servicepoint: Courier
# Please synchronize the Verigo Application.

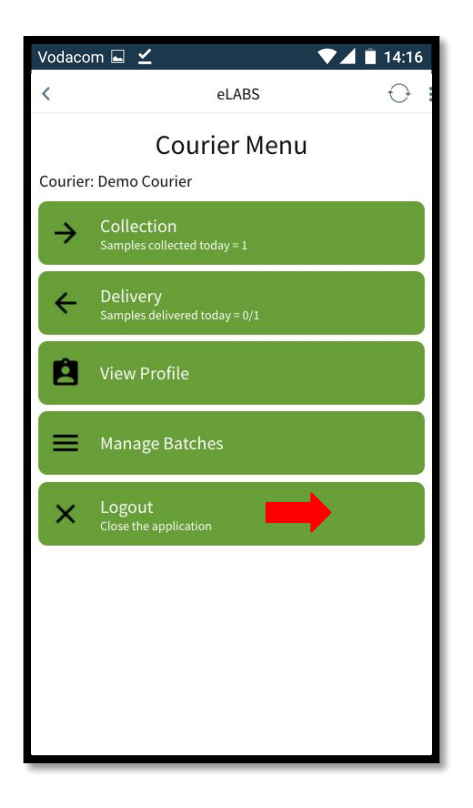

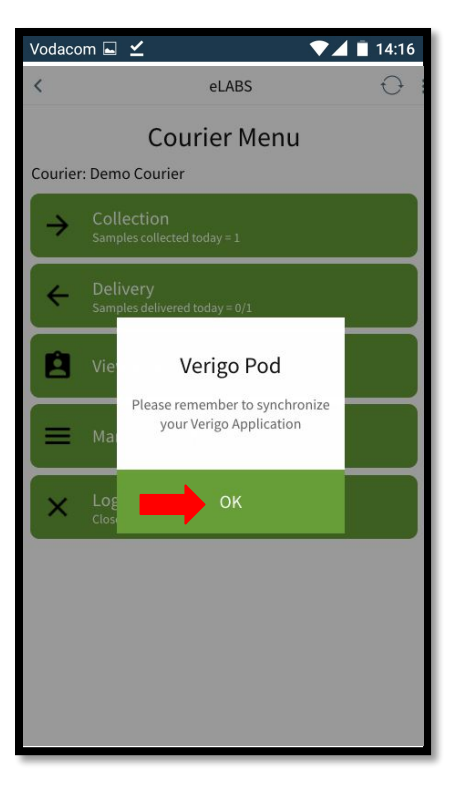

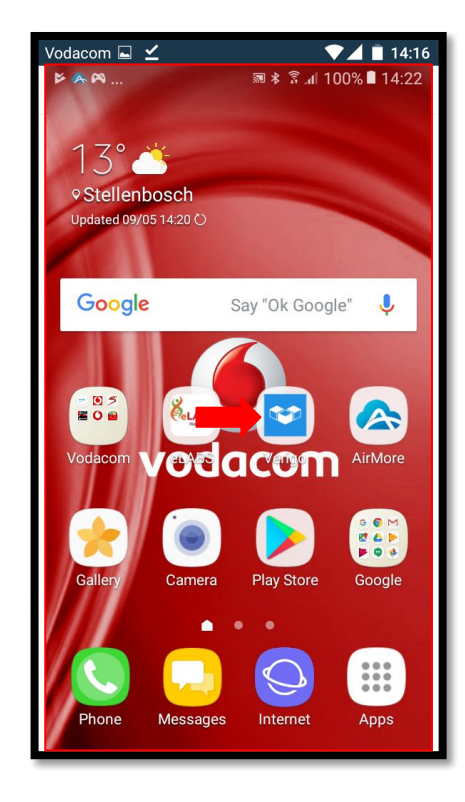

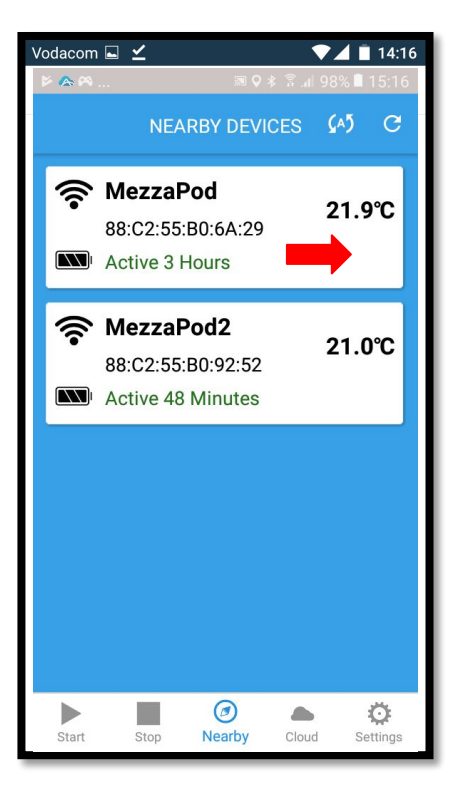

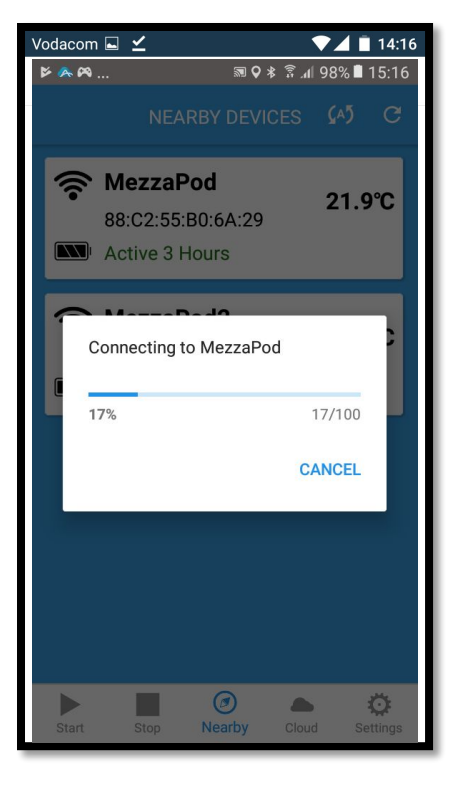

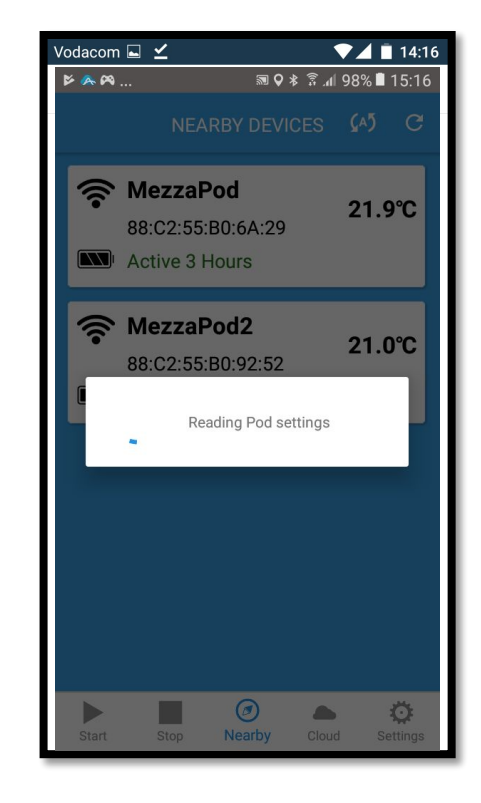

| Vodacom 🖬 🗹                                                                                                |                                                              | ▼⊿ 🖹 14:16    |
|----------------------------------------------------------------------------------------------------|--------------------------------------------------------------|---------------|
| ▶ 🙈 🗠                                                                                                    | ∞                                                            | 1 98% 🗎 15:16 |
| × A                                                                                                    | Pod Status                                                   |               |
| POD TEMP<br>MezzaPod<br>MAC ADDRE<br>88:C2:55:B0:<br>STARTED<br>09/05/18, 11<br>LAST SYNCE<br>09/05/18, 15 | SS<br>:6A:29<br>I:24:58 UTC+02:00<br>ED<br>5:16:37 UTC+02:00 | 98%           |
| 1                                                                                                    | NOW READING                                                  |               |
|                                                                                                    | 21.88°C                                                      |               |
| Status                                                                                                    | Graph                                                        | Settings      |

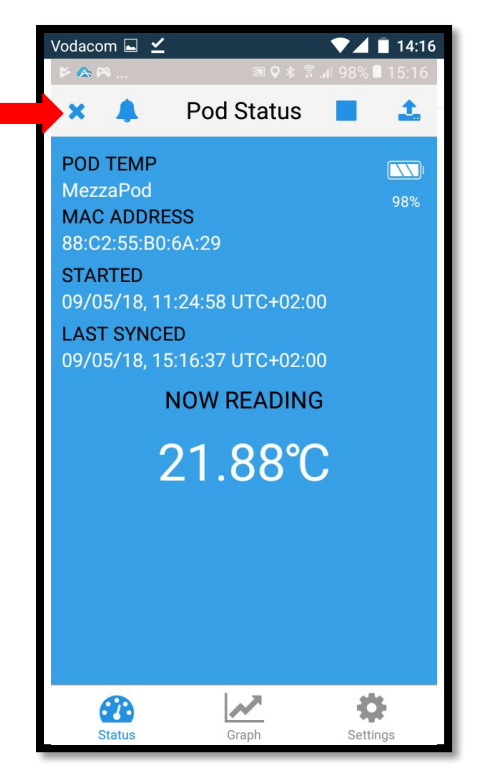

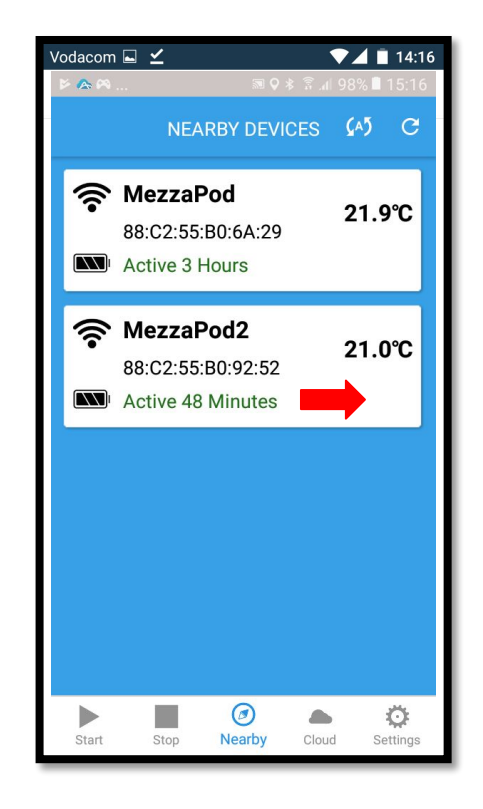

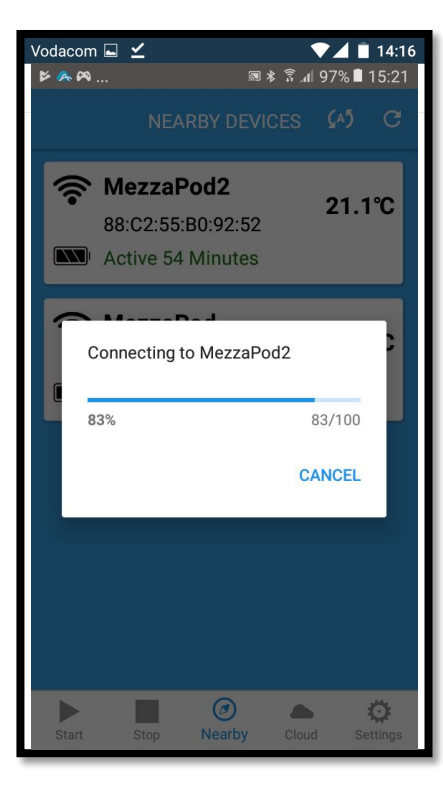

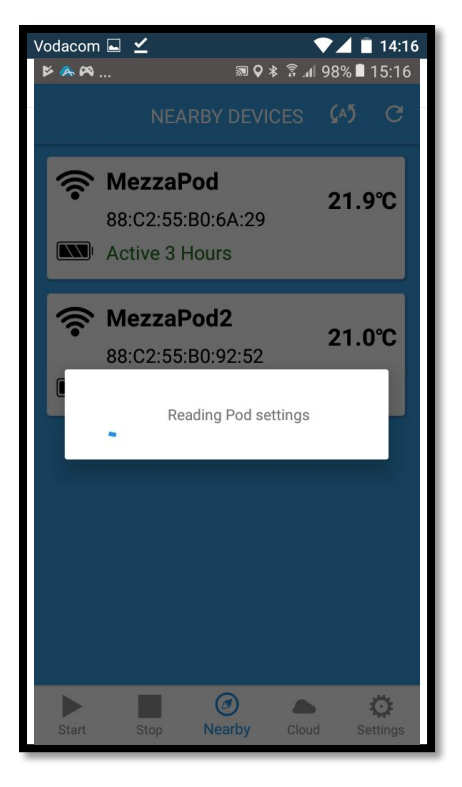

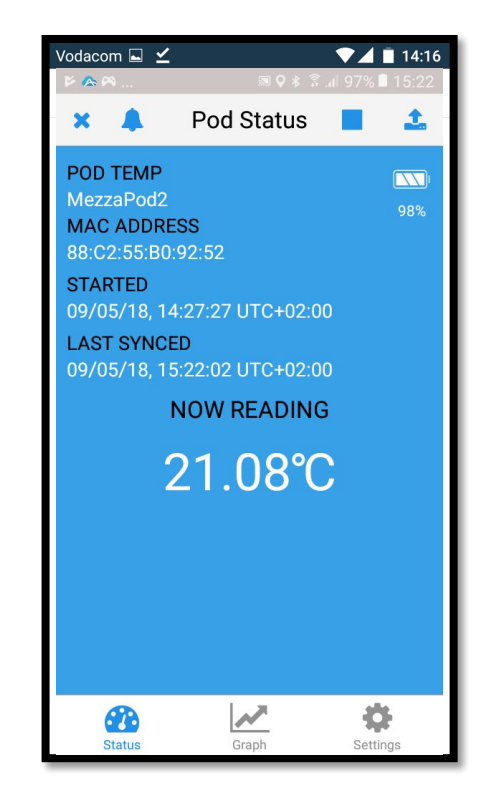

## eLABS Web Portal

## Please see the available web roles and indicate web portal preferences.

#### Available roles

| User Manageme         | nt                     |              |        |             |
|-----------------------|------------------------|--------------|--------|-------------|
| Step 1:               | Create/edit users      |              |        |             |
| Add/Remove/Edit Users |                        |              |        |             |
| Step 2:               | Assign user roles      |              |        |             |
| Web Users             |                        |              | Search | 0 +         |
|                       | ~                      | User Type    | ¢ ۱    | Iser Count  |
| View/Invite           | Administrators         |              | 4      |             |
| View/Invite           | District Health Office | ər           | 2      |             |
| View/Invite           | Healthcare Practition  | ner          | 1      |             |
| View/Invite           | Laboratory Administ    | rator        | 2      |             |
| View/Invite           | Laboratory Technicia   | an           | 2      |             |
| View/Invite           | National Health Offic  | cer          | 1      |             |
| View/Invite           | National System Add    | ministrators | 4      |             |
| View/Invite           | Provincial Health Off  | licer        | 3      |             |
| <u>*</u>              |                        |              |        | Page 1 of 1 |

#### Administrator View

| Dashboard |         |                                           |
|-----------|---------|-------------------------------------------|
| Dashboard |         | Search 💿 🕇                                |
|           | ~ Index | Preliminary Dashboard                     |
| View      | 1       | Viral Load Indicators                     |
| View      | 2       | Total Turnaround Time                     |
| View      | 3       | Result Summary                            |
| View      | 4       | Authorized Results                        |
| View      | 5       | Number of samples registered per facility |
| View      | 6       | Result Cascade                            |
| View      | 7       | Temperature Logs                          |
| <u>*</u>  |         | Page 1 of 1                               |
|           |         |                                           |
|           |         |                                           |

#### National System Administrator

| Dashboard |         | Search 🔇 🕇                                |
|-----------|---------|-------------------------------------------|
|           | ~ Index | Preliminary Dashboard                     |
| View      | 1       | Viral Load Indicators                     |
| View      | 2       | Total Turnaround Time                     |
| View      | 3       | Result Summary                            |
| View      | 4       | Authorized Results                        |
| View      | 5       | Number of samples registered per facility |
| View      | 6       | Result Cascade                            |
| *         |         | Page 1 of 1                               |
|           |         |                                           |
|           |         |                                           |
|           |         |                                           |
|           |         |                                           |
|           |         |                                           |
|           |         |                                           |
|           |         |                                           |

#### National Health Officer

| Dashboard | t       |                           |                       |  |
|-----------|---------|---------------------------|-----------------------|--|
| Dashboard |         |                           | Search                |  |
|           | ~ Index | \$                        | Preliminary Dashboard |  |
| View      | 1       | Samples Recorded          |                       |  |
| View      | 2       | Authorized Results        |                       |  |
| View      | 3       | Total Turnaround Time     |                       |  |
| View      | 4       | Total Time in Transit     |                       |  |
| View      | 5       | Intra-Laboratory Turnarou | nd Time               |  |
| View      | 6       | Number of samples regis   | tered per facility    |  |
|           | 7       | Result Summany            |                       |  |

#### **Provincial Health Officer**

| Dashboard | d       |                           |                       |   |
|-----------|---------|---------------------------|-----------------------|---|
| Dashboard |         |                           | Search                | • |
|           | ~ Index | \$                        | Preliminary Dashboard |   |
| View      | 1       | Samples Recorded          |                       |   |
| View      | 2       | Authorized Results        |                       |   |
| View      | 3       | Total Turnaround Time     |                       |   |
| View      | 4       | Total Time in Transit     |                       |   |
| View      | 5       | Intra-Laboratory Turnarou | nd Time               |   |
| View      | 6       | Number of samples regist  | ered per facility     |   |
| 16        | 7       | Pocult Summany            |                       |   |

#### **District Health Officer View**

| View     1     Samples Recorded       View     2     Authorized Results       View     3     Total Turnaround Time       View     4     Total Time in Transit       View     5     Intra-Laboratory Turnaround Time       View     6     Number of samples registered per facility       View     7     Result Summary                                                                                                    | v Indox | ~                                                             | Proliminar                                                                                                    | v Dachboard                                                                                                    |                                                                                                    |
|----------------------------------------------------------------------------------------------------|---------|---------------------------------------------------------------|----------------------------------------------------------------------------------------------------|----------------------------------------------------------------------------------------------------|----------------------------------------------------------------------------------------------------|
| View       2       Authorized Results         View       3       Total Turnaround Time         View       4       Total Time in Transit         View       5       Intra-Laboratory Turnaround Time         View       6       Number of samples registered per facility         View       7       Result Summary         Page 1 of 1       Page 1 of 1                                                                                                    | 1       | Samples Record                                                | led                                                                                                    | y Dashboard                                                                                                    |                                                                                                    |
| Number     Image: Constraint of the state of the state of | 2       | Authorized Resu                                               | lts                                                                                                    |                                                                                                    |                                                                                                    |
| View     4     Total Time in Transit       View     5     Intra-Laboratory Turnaround Time       View     6     Number of samples registered per facility       View     7     Result Summary                                                                                                    | 3       | Total Turnaround                                              | I Time                                                                                                    |                                                                                                    |                                                                                                    |
| View         5         Intra-Laboratory Turnaround Time           View         6         Number of samples registered per facility           View         7         Result Summary                                                                                                    | 4       | Total Time in Tra                                             | nsit                                                                                                    |                                                                                                    |                                                                                                    |
| View         6         Number of samples registered per facility           View         7         Result Summary                                                                                                    | 5       | Intra-Laboratory                                              | Turnaround Time                                                                                                    |                                                                                                    |                                                                                                    |
| View 7 Result Summary<br>2 Page 1 of 1                                                                                                    | 6       | Number of same                                                | oles registered per facility                                                                                                    |                                                                                                    |                                                                                                    |
| Page 1 of 1                                                                                                    | 7       | Result Summary                                                |                                                                                                    |                                                                                                    |                                                                                                    |
| -                                                                                                    |         |                                                               |                                                                                                    |                                                                                                    | Page 1 of 1                                                                                                    |
|                                                                                                    |         |                                                               |                                                                                                    |                                                                                                    |                                                                                                    |
|                                                                                                    |         |                                                               |                                                                                                    |                                                                                                    |                                                                                                    |
|                                                                                                    |         |                                                               |                                                                                                    |                                                                                                    |                                                                                                    |
|                                                                                                    |         | 1         2         3         4         5         6         7 | 1     Samples Record       2     Authorized Result       3     Total Turnarounce       4     Total Time in Tra       5     Intra-Laboratory       6     Number of samp       7     Result Summary | 1     Samples Recorded       2     Authorized Results       3     Total Turnaround Time       4     Total Time in Transit       5     Intra-Laboratory Turnaround Time       6     Number of samples registered per facility       7     Result Summary | 1     Samples Recorded       2     Authorized Results       3     Total Turnaround Time       4     Total Time in Transit       5     Intra-Laboratory Turnaround Time       6     Number of samples registered per facility       7     Result Summary |

#### Laboratory Administrator View

| Dashboard |         |                           | Search                | 0 +         |
|-----------|---------|---------------------------|-----------------------|-------------|
|           | ~ Index | \$                        | Preliminary Dashboard |             |
| View      | 1       | Samples Recorded          |                       |             |
| View      | 2       | Total Turnaround Time     |                       |             |
| View      | 3       | Total Time in Transit     |                       |             |
| View      | 4       | Intra-Laboratory Turnarou | ind Time              |             |
| View      | 5       | Result Summary            |                       |             |
|           |         |                           |                       |             |
| <u> </u>  |         |                           |                       | Page 1 of 1 |
| <u>×</u>  |         |                           |                       | Page 1 of 1 |

#### Laboratory Technician View

| Dashboard |         |                            | Search                | •           |
|-----------|---------|----------------------------|-----------------------|-------------|
|           | ~ Index | \$                         | Preliminary Dashboard |             |
| View      | 1       | Total Turnaround Time      |                       |             |
| View      | 2       | Total Time in Transit      |                       |             |
| View      | 3       | Intra-Laboratory Turnarour | d Time                |             |
| *         |         |                            |                       | Page 1 of 1 |
|           |         |                            |                       |             |

#### Healthcare Practitioner View

|      |   |                     | Proliminon: Doobhoord      |             |
|------|---|---------------------|----------------------------|-------------|
| View | 1 | Samples Recorde     | d                          |             |
| View | 2 | Authorized Result   | S                          |             |
| View | 3 | Total Turnaround    | lime                       |             |
| View | 4 | Total Time in Trans | sit                        |             |
| View | 5 | Intra-Laboratory T  | urnaround Time             |             |
| View | 6 | Number of sample    | es registered per facility |             |
| View | 7 | Result Summary      |                            |             |
| *    |   |                     |                            | Page 1 of 1 |
|      |   |                     |                            |             |

#### Indicate web portal preferences:

| Roles                            | Dashboards | Manage<br>Data | User<br>Management | Manage<br>Results | Third Party<br>Dashboard | Role<br>Required | Data<br>restriction |
|----------------------------------|------------|----------------|--------------------|-------------------|--------------------------|------------------|---------------------|
| Administrator                    | х          | Х              | х                  | Х                 | х                        | Yes              | National            |
| District Health Officer          |            |                |                    |                   |                          |                  |                     |
| Healthcare Practitioner          |            |                |                    |                   |                          |                  |                     |
| Laboratory Administrator         |            |                |                    |                   |                          |                  |                     |
| Laboratory Technician            |            |                |                    |                   |                          |                  |                     |
| National Health Officer          |            |                |                    |                   |                          |                  |                     |
| National System<br>Administrator |            |                |                    |                   |                          |                  |                     |
| Provincial Health Officer        |            |                |                    |                   |                          |                  |                     |

Please view the **Total Turnaround Time Dashboard** and sign to confirm that **eLABS** is working as expected.

## Total Turnaround Time Dashboard

| Total                                                        | Turnarou                                                                                                    | und Time Dashboard                                                                                                    |                                                                                                    |                                                                                                    |                                                                                                    |
|--------------------------------------------------------------|----------------------------------------------------------------------------------------------------|----------------------------------------------------------------------------------------------------|----------------------------------------------------------------------------------------------------|----------------------------------------------------------------------------------------------------|----------------------------------------------------------------------------------------------------|
| Parent Lo                                                    | evel                                                                                                    | National                                                                                                    |                                                                                                    |                                                                                                    |                                                                                                    |
| Parent H                                                     | lierarchy                                                                                                    | All                                                                                                    |                                                                                                    |                                                                                                    |                                                                                                    |
| Viewing I                                                    | Level:                                                                                                    | Province                                                                                                    |                                                                                                    |                                                                                                    |                                                                                                    |
| Start Dat                                                    | te                                                                                                    | 2018-08-31                                                                                                    |                                                                                                    | ן                                                                                                    |                                                                                                    |
| End Date                                                     | e                                                                                                    | 2018-09-07                                                                                                    |                                                                                                    |                                                                                                    |                                                                                                    |
| View N                                                       |                                                                                                    | Filter Date View Drilldown                                                                                                    |                                                                                                    |                                                                                                    |                                                                                                    |
|                                                              |                                                                                                    |                                                                                                    |                                                                                                    |                                                                                                    |                                                                                                    |
| Dashbo                                                       | oard                                                                                                    |                                                                                                    |                                                                                                    | Search                                                                                                    | 0 1                                                                                                    |
| Dashbo<br>~ Ind                                              | oard<br>lex ≎                                                                                                    | Description                                                                                                    | \$                                                                                                    | Search                                                                                                    | 0 1                                                                                                    |
| Dashbo<br>~ Ind<br>1                                         | oard<br>lex ≎<br>Numb                                                                                                    | Description<br>er of Facilities                                                                                                    | ¢<br>1                                                                                                    | Search<br>Value                                                                                                    | 8 1                                                                                                    |
| Dashbu<br>~ Ind<br>1<br>2                                    | oard<br>lex<br>Number<br>Blood                                                                                                    | Description<br>er of Facilities<br>taken to sample recorded                                                                                                    | ≎<br>1<br>1 day(s), 3 h                                                                                                    | Search<br>Value                                                                                                    | 8 1                                                                                                    |
| Dashbu<br>v Ind<br>1<br>2<br>3                               | oard<br>lex ≎<br>Numbe<br>Blood<br>Sampl                                                                                                    | Description<br>er of Facilities<br>taken to sample recorded<br>e recorded to collected                                                                                  | ≎<br>1<br>1 day(s), 3 h<br>0 day(s), 0 h                                                                                                    | Search<br>Value<br>bur(s), 11 min(s), 2 second(s)<br>bur(s), 7 min(s), 15 second(s)                                                                                                    | 0 •                                                                                                    |
| Dashbi<br>v Ind<br>1<br>2<br>3<br>4                          | oard<br>lex<br>Number<br>Blood<br>Sampl<br>Time in                                                                                                    | Description<br>er of Facilities<br>taken to sample recorded<br>e recorded to collected<br>n facility                                                                    | <ul> <li>↓</li> <li>1</li> <li>1 day(s), 3 h</li> <li>0 day(s), 0 h</li> <li>1 day(s), 3 h</li> </ul>                                                                                                    | Search<br>Value<br>bur(s), 11 min(s), 2 second(s)<br>bur(s), 7 min(s), 15 second(s)<br>bur(s), 18 min(s), 16 second(s)                                                                                                    | 3 4                                                                                                    |
| Dashbu                                                       | oard<br>lex ≎<br>Numbr<br>Blood<br>Sampl<br>Time in<br>Facility                                                                                                    | Description<br>er of Facilities<br>taken to sample recorded<br>e recorded to collected<br>n facility<br>y to hub                                                        | <ul> <li>↓</li> <li>1</li> <li>1 day(s), 3 h</li> <li>0 day(s), 0 h</li> <li>1 day(s), 3 h</li> <li>0 day(s), 0 h</li> </ul>                                                                                                    | Search<br>Value<br>bur(s), 11 min(s), 2 second(s)<br>bur(s), 7 min(s), 15 second(s)<br>bur(s), 18 min(s), 16 second(s)<br>bur(s), 5 min(s), 49 second(s)                                                                                                    | © 4                                                                                                    |
| Dashbu                                                       | oard<br>lex \$<br>Number<br>Blood<br>Sampl<br>Time in<br>Facility<br>Deliver                                                                                                    | Description<br>er of Facilities<br>taken to sample recorded<br>e recorded to collected<br>n facility<br>y to hub<br>red at hub to registered                            | <ul> <li>↓</li> <li>1</li> <li>1 day(s), 3 h</li> <li>0 day(s), 0 h</li> <li>1 day(s), 3 h</li> <li>0 day(s), 0 h</li> <li>0 day(s), 0 h</li> <li>0 day(s), 1 h</li> </ul>                                                                                                    | Search           Value           pur(s), 11 min(s), 2 second(s)           pur(s), 7 min(s), 15 second(s)           pur(s), 8 min(s), 16 second(s)           pur(s), 5 min(s), 49 second(s)           pur(s), 5 min(s), 7 second(s)                                                                                                    | 0 1                                                                                                    |
| Dashbo<br>v Ind<br>1<br>2<br>3<br>4<br>5<br>6<br>7           | oard<br>lex ≎<br>Number<br>Blood<br>Sampl<br>Time in<br>Facility<br>Deliver<br>Regist                                                                                                    | Description er of Facilities taken to sample recorded e recorded to collected n facility y to hub red at hub to registered ered to collected at hub                     | <ul> <li>↓</li> <li>↓</li></ul> | Search           Value           pur(s), 11 min(s), 2 second(s)           pur(s), 7 min(s), 15 second(s)           pur(s), 8 min(s), 16 second(s)           pur(s), 5 min(s), 49 second(s)           pur(s), 14 min(s), 7 second(s)           pur(s), 14 min(s), 59 second(s)                                                                                     |                                                                                                    |
| Dashbu<br>v Ind<br>1<br>2<br>3<br>4<br>5<br>6<br>7<br>8      | lex \$ lex block lex block | Description er of Facilities taken to sample recorded e recorded to collected n facility y to hub red at hub to registered ered to collected at hub n hub               | <ul> <li>⇒</li> <li>1</li> <li>1 day(s), 3 hi</li> <li>0 day(s), 0 hi</li> <li>1 day(s), 3 hi</li> <li>0 day(s), 0 hi</li> <li>0 day(s), 1 hi</li> <li>0 day(s), 15 li</li> <li>0 day(s), 4 hi</li> </ul>                                                                                                    | Search           Value           pur(s), 11 min(s), 2 second(s)           pur(s), 7 min(s), 15 second(s)           pur(s), 8 min(s), 16 second(s)           pur(s), 5 min(s), 49 second(s)           pur(s), 5 min(s), 59 second(s)           pur(s), 11 min(s), 59 second(s)                                                                                     | A     A     A |
| Dashbu<br>v Ind<br>1<br>2<br>3<br>4<br>5<br>6<br>7<br>8<br>9 | lex ¢<br>locard Viumbo<br>lex ¢<br>Numbo<br>Blood<br>Blood<br>Sampl<br>Time in<br>Facility<br>Pacility<br>Regist<br>Regist<br>Time in<br>Hub to                                                                                                    | Description er of Facilities taken to sample recorded e recorded to collected n facility y to hub red at hub to registered ered to collected at hub n hub o testing lab | <ul> <li>⇒</li> <li>1 day(s), 3 h</li> <li>0 day(s), 0 h</li> <li>1 day(s), 3 h</li> <li>0 day(s), 0 h</li> <li>0 day(s), 1 h</li> <li>0 day(s), 15 l</li> <li>0 day(s), 4 h</li> <li>0 day(s), 0 h</li> </ul>                                                                                                    | Search           Value           our(s), 11 min(s), 2 second(s)           our(s), 7 min(s), 15 second(s)           our(s), 8 min(s), 16 second(s)           our(s), 5 min(s), 49 second(s)           our(s), 14 min(s), 7 second(s)           our(s), 14 min(s), 59 second(s)           our(s), 13 min(s), 46 second(s)           our(s), 51 min(s), 65 second(s) | A     A     A |

## Total Turnaround Time Dashboard Drilldown

| Total Tu                                                                        | rnaround                                                                                                    | Time Dashboard                                                                                                    |                                                                                                    |                                                                                                    |     |
|---------------------------------------------------------------------------------|----------------------------------------------------------------------------------------------------|----------------------------------------------------------------------------------------------------|----------------------------------------------------------------------------------------------------|----------------------------------------------------------------------------------------------------|-----|
|                                                                                 |                                                                                                    |                                                                                                    |                                                                                                    |                                                                                                    |     |
| Parent Level                                                                    |                                                                                                    | National                                                                                                    |                                                                                                    |                                                                                                    |     |
| Parent Hiera                                                                    | irchy                                                                                                    | All                                                                                                    |                                                                                                    |                                                                                                    |     |
| Viewing Low                                                                     | alı                                                                                                    | Province                                                                                                    |                                                                                                    |                                                                                                    |     |
| viewing Levi                                                                    | ei:                                                                                                    | FIGVINGE                                                                                                    |                                                                                                    |                                                                                                    |     |
| Start Date                                                                      |                                                                                                    | 2018-08-31                                                                                                    |                                                                                                    |                                                                                                    |     |
| End Date                                                                        |                                                                                                    | 2018-09-07                                                                                                    |                                                                                                    |                                                                                                    |     |
|                                                                                 |                                                                                                    |                                                                                                    |                                                                                                    |                                                                                                    |     |
| View Men                                                                        | u Filter                                                                                                    | r I View Drilldown                                                                                                    |                                                                                                    |                                                                                                    |     |
| View Men<br>Dashboard                                                           | u Filter                                                                                                    | View Drilldown                                                                                                    | )                                                                                                    | Search                                                                                                    | 0   |
| View Men<br>Dashboard<br>~ Index                                                | d Filter                                                                                                    | r I View Drilldown                                                                                                    | \$                                                                                                    | Search<br>Value                                                                                                    | ۵ . |
| View Men<br>Dashboard<br>View Men                                               | u Filter                                                                                                    | View Drilldown Description Facilities                                                                                                    | \$                                                                                                    | Search<br>Value                                                                                                    | 8   |
| View Men<br>Dashboard<br>~ Index<br>1<br>2                                      | u Filter<br>d                                                                                                    | r [ View Drilldown Description Facilities n to sample recorded                                                                                                    | ≎<br>1<br>1 day(s), 3 h                                                                                                    | Search<br>Value<br>our(s), 11 min(s), 2 second(s)                                                                                                    | 0   |
| View Men<br>Dashboard<br>v Index<br>1<br>2<br>3                                 | d                                                                                                    | r [ View Drilldown Description Facilities n to sample recorded corded to collected                                                                                                    | ≎<br>1<br>1 day(s), 3 hr<br>0 day(s), 0 hr                                                                                                    | Search<br>Value<br>our(s), 11 min(s), 2 second(s)<br>our(s), 7 min(s), 15 second(s)                                                                                                    |     |
| View Menu<br>Dashboard<br>~ Index<br>1<br>2<br>3<br>4                           | u Filter<br>d<br>↓<br>Number of<br>Blood take<br>Sample rec<br>Time in fac                                                                                                    | Facilities  n to sample recorded  borded to collected  lifty                                                                                                    | ≎<br>1<br>1 day(s), 3 h<br>0 day(s), 0 h<br>1 day(s), 3 h                                                                                                    | Value<br>Value<br>our(s), 11 min(s), 2 second(s)<br>our(s), 7 min(s), 15 second(s)<br>our(s), 18 min(s), 16 second(s)                                                                                                    |     |
| View Men<br>Dashboan<br>~ Index<br>1<br>2<br>3<br>4<br>5                        | u Filter<br>⇒<br>Number of<br>Blood take<br>Sample rec<br>Time in fac<br>Facility to h                                                                                                    | View Drilldown      Description      Facilities      n to sample recorded      corded to collected      ilify      nub                                                                     | <ul> <li>↓</li> <li>1 day(s), 3 h</li> <li>0 day(s), 0 h</li> <li>1 day(s), 3 h</li> <li>0 day(s), 0 h</li> </ul>                                                                                                    | Value<br>Value<br>our(s), 11 min(s), 2 second(s)<br>our(s), 7 min(s), 15 second(s)<br>our(s), 18 min(s), 16 second(s)<br>our(s), 5 min(s), 49 second(s)                                                                                                    | ۵ . |
| View Men<br>Dashboan<br>View Men<br>Index<br>1<br>2<br>3<br>4<br>5<br>6         | u Filter<br>⇒<br>Number of<br>Blood take<br>Sample rec<br>Time in fac<br>Facility to P<br>Delivered a                                                                                                    | r t View Drilldown Description Facilities n to sample recorded iifty nub tt hub to registered                                                                                              | <ul> <li>\$</li> <li>1 day(s), 3 hi</li> <li>0 day(s), 0 hi</li> <li>1 day(s), 3 hi</li> <li>0 day(s), 0 hi</li> <li>0 day(s), 0 hi</li> </ul>                                                                           | Value<br>Value<br>our(s), 11 min(s), 2 second(s)<br>our(s), 7 min(s), 15 second(s)<br>our(s), 18 min(s), 16 second(s)<br>our(s), 5 min(s), 49 second(s)<br>our(s), 5 min(s), 7 second(s)                                                                                                    | ۰   |
| View Men<br>Dashboan<br>View Index<br>1<br>2<br>3<br>4<br>5<br>6<br>7           | u Filter<br>d<br>⇒ Number of<br>Blood take<br>Sample rec<br>Time in fac<br>Facility to h<br>Delivered a<br>Registered                                                                                                    | View Drilldown      Description      Facilities      n to sample recorded  corded to collected  ility  tub  tub to registered to collected at hub                                          | <ul> <li>⇒</li> <li>1 day(s), 3 hr</li> <li>0 day(s), 0 hr</li> <li>1 day(s), 3 hr</li> <li>0 day(s), 0 hr</li> <li>0 day(s), 0 hr</li> <li>0 day(s), 1 hr</li> <li>0 day(s), 15 l</li> </ul>                            | Search           Value           our(s), 11 min(s), 2 second(s)           our(s), 7 min(s), 15 second(s)           our(s), 8 min(s), 16 second(s)           our(s), 5 min(s), 49 second(s)           our(s), 14 min(s), 7 second(s)           our(s), 41 min(s), 59 second(s)                                            | ٢   |
| View Men<br>Dashboan<br>View Index<br>1<br>2<br>3<br>4<br>5<br>6<br>7<br>8      | Filter      Filter      F | View Drilldown      Description      Facilities      n to sample recorded      corded to collected      ility      tub      to collected at hub      o                                     | <ul> <li>⇒</li> <li>1</li> <li>1 day(s), 3 h</li> <li>0 day(s), 0 h</li> <li>1 day(s), 3 h</li> <li>0 day(s), 0 h</li> <li>0 day(s), 1 h</li> <li>0 day(s), 15 l</li> <li>0 day(s), 4 h</li> </ul>                       | Search           Value           our(s), 11 min(s), 2 second(s)           our(s), 7 min(s), 15 second(s)           our(s), 7 min(s), 16 second(s)           our(s), 5 min(s), 18 second(s)           our(s), 41 min(s), 7 second(s)           hour(s), 41 min(s), 59 second(s)           our(s), 13 min(s), 46 second(s) | ٢   |
| View Men<br>Dashboan<br>View Index<br>1<br>2<br>3<br>4<br>5<br>6<br>7<br>8<br>9 | <ul> <li>Filter</li> <li>Filter</li> <li>Filter</li> <li>Sumber of</li> <li>Blood take</li> <li>Sample rec</li> <li>Sample rec</li> <li>Time in fac</li> <li>Facility to H</li> <li>Delivered a</li> <li>Registered</li> <li>Time in hut</li> <li>Hub to test</li> </ul>                                                                                                    | View Drilldown      Description      Facilities      n to sample recorded      corded to collected      ilify      tub      tub to registered      to collected at hub      o      ing lab | <ul> <li></li> <li>1</li> <li>1 day(s), 3 h</li> <li>0 day(s), 0 h</li> <li>1 day(s), 3 h</li> <li>0 day(s), 0 h</li> <li>0 day(s), 1 h</li> <li>0 day(s), 15 l</li> <li>0 day(s), 4 h</li> <li>0 day(s), 0 h</li> </ul> | Search           Value           our(s), 11 min(s), 2 second(s)           our(s), 7 min(s), 15 second(s)           our(s), 8 min(s), 16 second(s)           our(s), 5 min(s), 49 second(s)           our(s), 14 min(s), 7 second(s)           hour(s), 41 min(s), 59 second(s)           our(s), 13 min(s), 46 second(s) |     |

## Total Turnaround Time Dashboard - Province

| Total Turnard                                      | ound Tir    | ne Dash                                                | board                                                          |                                       |                        |                                      |                  |                    |                                |                          |        |      |
|----------------------------------------------------|-------------|--------------------------------------------------------|----------------------------------------------------------------|---------------------------------------|------------------------|--------------------------------------|------------------|--------------------|--------------------------------|--------------------------|--------|------|
| Parent Level                                       |             | National                                               |                                                                |                                       |                        |                                      |                  |                    |                                |                          |        |      |
| Parent Hierarchy                                   |             | All                                                    |                                                                |                                       |                        |                                      |                  |                    |                                |                          |        |      |
| Viewing Level:                                     |             | Province                                               |                                                                |                                       |                        |                                      |                  |                    |                                |                          |        |      |
|                                                    |             | 2019.09.21                                             |                                                                |                                       |                        |                                      |                  |                    |                                |                          |        |      |
| Start Date                                         |             | 2010-00-31                                             |                                                                |                                       |                        |                                      |                  |                    |                                |                          |        |      |
| Start Date                                         |             | 2018-09-07                                             |                                                                |                                       |                        |                                      |                  |                    |                                |                          |        |      |
| Start Date<br>End Date<br>View Menu                | Filter Date | 2018-09-07                                             | National                                                       |                                       |                        |                                      |                  |                    |                                |                          |        |      |
| Start Date<br>End Date<br>View Menu<br>Hierarchies | Filter Date | 2018-09-07                                             | National                                                       |                                       |                        |                                      |                  |                    |                                |                          | Search |      |
| Start Date<br>End Date<br>View Menu<br>Hierarchies | Filter Date | <ul> <li>View</li> <li>Number of Facilities</li> </ul> | <ul> <li>Blood<br/>taken to<br/>sample<br/>recorded</li> </ul> | Sample<br>recorded<br>to<br>collected | Time<br>in<br>facility | Delivered<br>at hub to<br>registered | ≎ Time<br>in hub | Hub to testing lab | ≎ Intra-<br>laboratory<br>time | ≎ Turn<br>around<br>time | Search | ≎ Di |

## Total Turnaround Time Dashboard - District

| Total Turnaround                           | d Time Dash                | ooard                                    |                                         |                                       |                          |                 |                                        |                                                                |                  |                                |                          |    |
|--------------------------------------------|----------------------------|------------------------------------------|-----------------------------------------|---------------------------------------|--------------------------|-----------------|----------------------------------------|----------------------------------------------------------------|------------------|--------------------------------|--------------------------|----|
| Parent Level                               | Province                   |                                          |                                         |                                       |                          |                 |                                        |                                                                |                  |                                |                          |    |
| Parent Hierarchy                           | Demo Provi                 | ice                                      |                                         |                                       |                          |                 |                                        |                                                                |                  |                                |                          |    |
| Viewing Level:                             | District                   |                                          |                                         |                                       |                          |                 |                                        |                                                                |                  |                                |                          |    |
| Start Date                                 | 2018-08-31                 |                                          |                                         |                                       |                          |                 |                                        |                                                                |                  |                                |                          |    |
|                                            |                            |                                          |                                         |                                       |                          |                 |                                        |                                                                |                  |                                |                          |    |
| End Date                                   | 2018-09-07                 |                                          |                                         |                                       |                          |                 |                                        |                                                                |                  |                                |                          |    |
| End Date<br>View Menu Filte                | 2018-09-07<br>er Date View | National                                 |                                         |                                       |                          |                 |                                        |                                                                |                  |                                |                          |    |
| End Date<br>View Menu Filte<br>Hierarchies | 2018-09-07<br>er Date View | National                                 |                                         |                                       |                          |                 |                                        |                                                                |                  |                                |                          |    |
| End Date<br>View Menu Filte<br>Hierarchies | 2018-09-07<br>er Date View | <ul> <li>Number of Facilities</li> </ul> | Blood<br>taken to<br>sample<br>recorded | Sample<br>recorded<br>to<br>collected | ≎ Time<br>in<br>facility | Facility to hub | ♦ Delivered<br>at hub to<br>registered | <ul> <li>Registered<br/>to<br/>collected<br/>at hub</li> </ul> | ≎ Time<br>in hub | ≎ Intra-<br>laboratory<br>time | ≎ Turn<br>around<br>time | \$ |

## Total Turnaround Time Dashboard - Sub District

| Total Turr                           | naround Ti  | me Dash                                          | board                                                          |                                       |                 |                                      |                                           |                  |                                |                          |        |           |
|--------------------------------------|-------------|--------------------------------------------------|----------------------------------------------------------------|---------------------------------------|-----------------|--------------------------------------|-------------------------------------------|------------------|--------------------------------|--------------------------|--------|-----------|
| Parent Level                         |             | District                                         |                                                                |                                       |                 |                                      |                                           |                  |                                |                          |        |           |
| Parent Hierarc                       | hy          | Demo Distr                                       | ict                                                            |                                       |                 |                                      |                                           |                  |                                |                          |        |           |
| Viewing Level:                       |             | Sub-Distric                                      | t                                                              |                                       |                 |                                      |                                           |                  |                                |                          |        |           |
| Start Date                           |             | 2018-08-31                                       |                                                                |                                       |                 |                                      |                                           |                  |                                |                          |        |           |
|                                      |             |                                                  |                                                                |                                       |                 |                                      |                                           |                  |                                |                          |        |           |
| End Date                             |             | 2018-09-07                                       |                                                                |                                       |                 |                                      |                                           |                  |                                |                          |        |           |
| End Date<br>View Menu                | Filter Date | 2018-09-07                                       | National                                                       |                                       |                 |                                      |                                           |                  |                                |                          |        |           |
| End Date<br>View Menu<br>Hierarchies | Filter Date | 2018-09-07                                       | National                                                       |                                       |                 |                                      |                                           |                  |                                |                          | Search |           |
| End Date<br>View Menu<br>Hierarchies | Filter Date | 2018-09-07<br>View<br>View<br>View<br>Facilities | <ul> <li>Blood<br/>taken to<br/>sample<br/>recorded</li> </ul> | Sample<br>recorded<br>to<br>collected | Facility to hub | Delivered<br>at hub to<br>registered | ≎ Registered<br>to<br>collected<br>at hub | ≎ Time<br>in hub | ≎ Intra-<br>laboratory<br>time | ≎ Turn<br>around<br>time | Search | ≎ Distric |

## **Total Turnaround Time Dashboard - Facilities**

|               | IAL HEALTH<br>FORY SERVICE     |                                                                |                                                              |                                                          |                                                         |                                                      |                                                                |                                                          |                                                         |                                                       |                                                              |                                                       | 27               | 798772957        | 2                        |   |
|---------------|--------------------------------|----------------------------------------------------------------|--------------------------------------------------------------|----------------------------------------------------------|---------------------------------------------------------|------------------------------------------------------|----------------------------------------------------------------|----------------------------------------------------------|---------------------------------------------------------|-------------------------------------------------------|--------------------------------------------------------------|-------------------------------------------------------|------------------|------------------|--------------------------|---|
| *             | Total Turnaround               | Time Dashl                                                     | board                                                        |                                                          |                                                         |                                                      |                                                                |                                                          |                                                         |                                                       |                                                              |                                                       |                  |                  |                          |   |
| hboards       | Parent Level                   | Sub-District                                                   |                                                              |                                                          |                                                         |                                                      |                                                                |                                                          |                                                         |                                                       |                                                              |                                                       |                  |                  |                          |   |
|               | Parent Hierarchy               | Demo Sub-I                                                     | District                                                     |                                                          |                                                         |                                                      |                                                                |                                                          |                                                         |                                                       |                                                              |                                                       |                  |                  |                          |   |
| anage<br>Data | Viewing Level:                 | ServicePoin                                                    | t                                                            |                                                          |                                                         |                                                      |                                                                |                                                          |                                                         |                                                       |                                                              |                                                       |                  |                  |                          |   |
| R.            | Start Date                     | 2018-08-31                                                     |                                                              |                                                          |                                                         |                                                      |                                                                |                                                          |                                                         |                                                       |                                                              |                                                       |                  |                  |                          |   |
| agemen        | End Date                       | 2018-09-07                                                     |                                                              |                                                          |                                                         |                                                      |                                                                |                                                          |                                                         |                                                       |                                                              |                                                       |                  |                  |                          |   |
| 2             | View Menu Filter               | Date View                                                      | National                                                     |                                                          |                                                         |                                                      |                                                                |                                                          |                                                         |                                                       |                                                              |                                                       |                  |                  |                          |   |
| ofile         | Hierarchies                    |                                                                |                                                              |                                                          |                                                         |                                                      |                                                                |                                                          |                                                         |                                                       |                                                              |                                                       | Search           |                  |                          |   |
| anage         |                                | <ul> <li>Blood<br/>taken to<br/>sample<br/>recorded</li> </ul> | <ul> <li>Sample<br/>recorded<br/>to<br/>collected</li> </ul> | ♦ Time<br>in<br>facility                                 | Facility to hub                                         | Delivered<br>at hub to<br>registered                 | <ul> <li>Registered<br/>to<br/>collected<br/>at hub</li> </ul> | ≎ Time<br>in hub                                         | <ul> <li>Hub to<br/>testing<br/>lab</li> </ul>          | ≎ Intra-<br>laboratory<br>time                        | ≎ Turn<br>around<br>time                                     | ≎ Post-<br>analytics<br>time                          |                  | District         | Sub-<br>Distric          |   |
| lore          | <- View<br>Parent<br>Hierarchy | 1 day(s), 3<br>hour(s), 11<br>min(s), 2<br>second(s)           | 0 day(s), 0<br>hour(s), 7<br>min(s), 15<br>second(s)         | 1 day(s),<br>3 hour(s),<br>18 min(s),<br>16<br>second(s) | 0 day(s),<br>0 hour(s),<br>5 min(s),<br>49<br>second(s) | 0 day(s), 1<br>hour(s), 14<br>min(s), 7<br>second(s) | 0 day(s), 15<br>hour(s), 41<br>min(s), 59<br>second(s)         | 0 day(s),<br>4 hour(s),<br>13 min(s),<br>46<br>second(s) | 0 day(s),<br>0 hour(s),<br>5 min(s),<br>16<br>second(s) | 0 day(s), 5<br>hour(s), 55<br>min(s), 53<br>second(s) | 0 day(s),<br>10<br>hour(s),<br>29 min(s),<br>32<br>second(s) | 1 day(s), 23<br>hour(s), 44<br>min(s), 6<br>second(s) | Demo<br>Province | Demo<br>District | Demo<br>Sub-<br>District |   |
|               | ماه                            |                                                                |                                                              |                                                          |                                                         |                                                      |                                                                |                                                          |                                                         |                                                       |                                                              |                                                       |                  |                  |                          | F |

## Total Turnaround Time Dashboard - Records

| UNAL HEALTH<br>RATORY SERVICE      | ALTH                                      |                                                                                                    |                                                                                                    |                                                                                                    |                                                                                                    |                                                                                                    |                                                                                                    |                                                                                                    |                                                                                                    |                                                                                                    |                                                                                                    |                                                                                                    |                                                                                                    | 27                                                   | 7798772957                                                                                           | 2                                                                               |
|------------------------------------|-------------------------------------------|----------------------------------------------------------------------------------------------------|----------------------------------------------------------------------------------------------------|----------------------------------------------------------------------------------------------------|----------------------------------------------------------------------------------------------------|----------------------------------------------------------------------------------------------------|----------------------------------------------------------------------------------------------------|----------------------------------------------------------------------------------------------------|----------------------------------------------------------------------------------------------------|----------------------------------------------------------------------------------------------------|----------------------------------------------------------------------------------------------------|----------------------------------------------------------------------------------------------------|----------------------------------------------------------------------------------------------------|------------------------------------------------------|----------------------------------------------------------------------------------------------------|---------------------------------------------------------------------------------|
| Total                              | Turnarou                                  | und Tim                                                                                                    | ie Da                                                                                                    | shboard                                                                                                    |                                                                                                    |                                                                                                    |                                                                                                    |                                                                                                    |                                                                                                    |                                                                                                    |                                                                                                    |                                                                                                    |                                                                                                    |                                                      |                                                                                                    |                                                                                 |
| Parent Le                          | evel                                      |                                                                                                    | Servicel                                                                                                    | Point                                                                                                    |                                                                                                    |                                                                                                    |                                                                                                    |                                                                                                    |                                                                                                    |                                                                                                    |                                                                                                    |                                                                                                    |                                                                                                    |                                                      |                                                                                                    |                                                                                 |
| Parent H                           | ierarchy                                  | 1                                                                                                    | Demo H                                                                                                    | ICF                                                                                                    |                                                                                                    |                                                                                                    |                                                                                                    |                                                                                                    |                                                                                                    |                                                                                                    |                                                                                                    |                                                                                                    |                                                                                                    |                                                      |                                                                                                    |                                                                                 |
| Viewing I                          | ving Level:                               |                                                                                                    | Item                                                                                                    |                                                                                                    |                                                                                                    |                                                                                                    |                                                                                                    |                                                                                                    |                                                                                                    |                                                                                                    |                                                                                                    |                                                                                                    |                                                                                                    |                                                      |                                                                                                    |                                                                                 |
| Start Dat                          | е                                         | 1                                                                                                    | 2018-08                                                                                                    | -31                                                                                                    |                                                                                                    |                                                                                                    |                                                                                                    |                                                                                                    |                                                                                                    |                                                                                                    |                                                                                                    |                                                                                                    |                                                                                                    |                                                      |                                                                                                    |                                                                                 |
| End Date                           | 1                                         | 1                                                                                                    | 2018-09                                                                                                    | -07                                                                                                    |                                                                                                    |                                                                                                    |                                                                                                    |                                                                                                    |                                                                                                    |                                                                                                    |                                                                                                    |                                                                                                    |                                                                                                    |                                                      |                                                                                                    |                                                                                 |
| View M                             | tenu I                                    | Filter Date                                                                                                    |                                                                                                    |                                                                                                    |                                                                                                    |                                                                                                    |                                                                                                    |                                                                                                    |                                                                                                    |                                                                                                    |                                                                                                    |                                                                                                    |                                                                                                    |                                                      |                                                                                                    |                                                                                 |
|                                    | nies                                      |                                                                                                    |                                                                                                    |                                                                                                    |                                                                                                    |                                                                                                    |                                                                                                    |                                                                                                    |                                                                                                    |                                                                                                    |                                                                                                    |                                                                                                    | Trak10                                                                                                    | 0                                                    |                                                                                                    | 8                                                                               |
|                                    | ∽ Sa<br>Bai                               | ≎ I<br>mple ta<br>rcode s<br>re                                                                                                    | Blood<br>aken to<br>ample<br>corded                                                                                     | Sample<br>recorded<br>to<br>collected                                                                                                    | ≎ Time in<br>facility                                                                                                    | Facility to hub                                                                                                    | <ul> <li>Delivered<br/>at hub to<br/>registered</li> </ul>                                                                                                    | Registered<br>to<br>collected<br>at hub                                                                                                    | ≎ Time in<br>hub                                                                                                    | ≎ Hub to<br>testing<br>lab                                                                                                    | ≎ Intra-<br>laboratory<br>time                                                                                                    | ≎ Turn<br>around<br>time                                                                                                    | <ul> <li>Trak10</li> <li>Post-<br/>analytics<br/>time</li> </ul>                                                                                      | 0<br>\$ Province                                     | Oistrict                                                                                             | <ul> <li>Servi<br/>Poir</li> </ul>                                              |
| View<br>Facilit                    | v<br>v<br>ies                             | mple<br>rcode<br>000 0 day<br>hour<br>min(seco                                                                                                    | Blood<br>ample<br>corded<br>y(s), 2<br>(s), 30<br>s), 27<br>s), 27<br>and(s)                                            | Sample<br>recorded<br>to<br>collected<br>0 day(s), 0<br>hour(s), 9<br>min(s), 37<br>second(s)                                                              | <ul> <li>Time in facility</li> <li>0 day(s), 2 hour(s), 40 min(s), 4 second(s)</li> </ul>                                                      | Facility<br>to hub 0 day(s), 0<br>hour(s), 5<br>min(s), 49<br>second(s)                                                                                                    | <ul> <li>Delivered<br/>at hub to<br/>registered</li> <li>0 day(s), 1<br/>hour(s), 14<br/>min(s), 7<br/>second(s)</li> </ul>                                                                  | <ul> <li>Registered<br/>to<br/>collected<br/>at hub</li> <li>0 day(s), 2<br/>hour(s), 59<br/>min(s), 39<br/>second(s)</li> </ul>                                                                                     | <ul> <li>Time in hub</li> <li>0 day(s), 4 hour(s),</li> <li>13 min(s),</li> <li>46 second(s)</li> </ul>                                     | <ul> <li>Hub to<br/>testing<br/>lab</li> <li>0 day(s), 0<br/>hour(s), 5<br/>min(s), 37<br/>second(s)</li> </ul>                              | <ul> <li>Intra-<br/>laboratory<br/>time</li> <li>0 day(s), 1<br/>hour(s), 54<br/>min(s), 44<br/>second(s)</li> </ul>                                                                   | <ul> <li>↓ Turn<br/>around<br/>time</li> <li>0 day(s), 6<br/>hour(s), 29<br/>min(s), 33<br/>second(s)</li> </ul>                                  | Trak10<br>Post-<br>analytics<br>time<br>2 day(s), 4<br>hour(s), 34<br>min(s), 8<br>second(s)                                                          | 0<br><b>Province</b><br>Demo<br>District             | District           Demo           Sub-           District                                            | <ul> <li>Servit<br/>Point</li> <li>Demo<br/>HCF</li> </ul>                      |
| Viev<br>Facilit<br>Viev<br>Facilit | v Sa<br>Bai<br>vies Trak11<br>vies Trak11 | mple     ta       tas     re       000     0 da;       000     0 da;       000     0 da;       001     0 da;       001     0 da;       001     0 da; | Blood<br>aken to<br>ample<br>corded<br>y(s), 2<br>(s), 30<br>s), 27<br>and(s)<br>y(s), 2<br>(s), 30<br>s), 51<br>and(s) | <ul> <li>Sample recorded to collected</li> <li>0 day(s), 0 hour(s), 9 min(s), 37 second(s)</li> <li>0 day(s), 0 hour(s), 9 min(s), 13 second(s)</li> </ul> | <ul> <li>Time in facility</li> <li>0 day(s), 2 hour(s), 40 min(s), 4 second(s)</li> <li>0 day(s), 2 hour(s), 40 min(s), 4 second(s)</li> </ul> | <ul> <li>⇒ Facility<br/>to hub</li> <li>0 day(s), 0<br/>hour(s), 5<br/>min(s), 49<br/>second(s)</li> <li>0 day(s), 0<br/>hour(s), 5<br/>min(s), 49<br/>second(s)</li> </ul> | <ul> <li>Delivered<br/>at hub to<br/>registered</li> <li>0 day(s), 1<br/>hour(s), 14<br/>min(s), 7<br/>second(s)</li> <li>0 day(s), 1<br/>hour(s), 14<br/>min(s), 7<br/>second(s)</li> </ul> | <ul> <li>Registered to collected at hub</li> <li>0 day(s), 2</li> <li>hour(s), 59</li> <li>min(s), 39</li> <li>second(s)</li> <li>0 day(s), 2</li> <li>hour(s), 59</li> <li>min(s), 39</li> <li>second(s)</li> </ul> | <ul> <li>Time in hub</li> <li>0 day(s), 4 hour(s), 13 min(s), 46 second(s)</li> <li>0 day(s), 4 hour(s), 13 min(s), 46 second(s)</li> </ul> | <ul> <li>Hub to testing lab</li> <li>day(s), 0 hour(s), 5 min(s), 37 second(s)</li> <li>day(s), 0 hour(s), 5 min(s), 37 second(s)</li> </ul> | <ul> <li>Intra-<br/>laboratory<br/>time</li> <li>0 day(s), 1<br/>hour(s), 54<br/>min(s), 44<br/>second(s)</li> <li>0 day(s), 1<br/>hour(s), 54<br/>min(s), 44<br/>second(s)</li> </ul> | <ul> <li>↓ Turn around time</li> <li>0 day(s), 6 hour(s), 29 min(s), 33 second(s)</li> <li>0 day(s), 6 hour(s), 29 min(s), 9 second(s)</li> </ul> | Trak10<br>Post-<br>analytics<br>time<br>2 day(s), 4<br>hour(s), 34<br>min(s), 8<br>second(s)<br>2 day(s), 4<br>hour(s), 34<br>min(s), 18<br>second(s) | Province     Demo     District     Demo     District | <ul> <li>District</li> <li>Demo<br/>Sub-<br/>District</li> <li>Demo<br/>Sub-<br/>District</li> </ul> | <ul> <li>Servit<br/>Poin</li> <li>Demo<br/>HCF</li> <li>Demo<br/>HCF</li> </ul> |

Please view the **Temperature Dashboard** and sign to confirm that **eLABS** is working as expected.

#### Temperature Dashboard

| Parent Level     | National                |                   |                    |             |
|------------------|-------------------------|-------------------|--------------------|-------------|
| Parent Hierarchy | All                     |                   |                    |             |
| Viewing Level:   | Province                |                   |                    |             |
| View Menu        |                         |                   |                    |             |
| Hierarchies      |                         |                   | Search             | 8           |
|                  |                         | ~ Name            | Carl GPS Longitude | GPS Latitud |
| ^View Items^     | View Child Hierarchy -> | Demo Province     | -1.00              | 1.00        |
| ^View Items^     | View Child Hierarchy -> | Gauteng           | -1.00              | 1.00        |
| ^View Items^     | View Child Hierarchy -> | Training Province | -1.00              | 1.00        |
| <u>↓</u>         |                         |                   |                    | Page 1      |

#### Temperature Dashboard - Province Level

| Parent Level     | National                |                   |                    |              |
|------------------|-------------------------|-------------------|--------------------|--------------|
| Parent Hierarchy | All                     |                   |                    |              |
| Viewing Level:   | Province                |                   |                    |              |
| View Menu        |                         |                   |                    |              |
| Hierarchies      |                         |                   | Search             | ٢            |
|                  |                         | ~ Name            | Carl GPS Longitude | GPS Latitude |
| ^View Items^     | View Child Hierarchy -> | Demo Province     | -1.00              | 1.00         |
| ^View Items^     | View Child Hierarchy -> | Gauteng           | -1.00              | 1.00         |
| ^View Items^     | View Child Hierarchy -> | Training Province | -1.00              | 1.00         |
| *                |                         |                   |                    | Page 1       |

#### Temperature Dashboard - District Level

| Parent Level     Province       Parent Hierarchy     Demo Province       Viewing Level:     District       View Menu     View Menu | 8       |
|----------------------------------------------------------------------------------------------------|---------|
| Parent Hierarchy     Demo Province       Viewing Level:     District       View Menu     View Menu                                 | 8       |
| Viewing Level: District<br>View Menu                                                                                               | 8       |
| View Menu                                                                                                    | 8       |
|                                                                                                    | 0       |
| Hierarchies                                                                                                    |         |
| ✓ Name                                                                                                    | GPS Lat |
| <- View Parent Hierarchy /View Items/ W Child Hierarchy -> Demo District -1.00 1.00                                                | 1.00    |
| <u>↓</u> Pr                                                                                                    | Page    |

#### Temperature Dashboard - Sub District Level

| Parent Level         | District      |                   |               |              |
|----------------------|---------------|-------------------|---------------|--------------|
| Parent Hierarchy     | Demo District |                   |               |              |
| Viewing Level:       | Sub-District  |                   |               |              |
| View Menu            |               |                   |               |              |
| Hierarchies          |               |                   | Search        | (S) H        |
|                      |               | ~ Name            | GPS Longitude | GPS Latitude |
| <- View Parent Hiera | ^View Items^  | Demo Sub-District | -1.00         | 1.00         |
| <u>*</u>             |               |                   |               | Page 1 of    |
|                      |               |                   |               |              |

### Temperature Dashboard - Item Level

| Temperature              |                   |                              |                  |                     |             |             |             |                |              |     |
|--------------------------|-------------------|------------------------------|------------------|---------------------|-------------|-------------|-------------|----------------|--------------|-----|
| Selected Level:          | Sub-District      |                              |                  |                     |             |             |             |                |              |     |
| Service points for:      | Demo Sub-District |                              |                  |                     |             |             |             |                |              |     |
| View Menu View All       | ]                 |                              |                  |                     |             |             |             |                |              |     |
| Hierarchies              |                   |                              |                  |                     |             |             | Se          | earch          |              | Ч   |
|                          |                   | <ul> <li>Facility</li> </ul> | ≎ Sample Barcode | Date Recorded       | ≎ Test Type | ≎ Status    | Sample Type | HCP First Name | O HCP Last N | lam |
| <- View Parent Hierarchy | ^View Records^    | Demo HCF                     | TestSamp001      | 2018-04-23 15:59:02 |             | CREATED     |             | Nicola SA      | Demo Nurse   |     |
| <- View Parent Hierarchy | ^View Records^    | Demo HCF                     | Trak1008         | 2018-09-04 10:34:09 |             | RESULT READ |             | Nicola SA      | Demo Nurse   |     |
| <- View Parent Hierarchy | ^View Records^    | Demo HCF                     | Trak2008         | 2018-09-06 20:01:05 |             | AUTHORIZED  |             | Nicola SA      | Demo Nurse   |     |
| <- View Parent Hierarchy | ^View Records^    | Demo HCF                     | RSATest003       | 2018-08-08 18:46:15 |             | DELIVERED   |             | Nicola SA      | Demo Nurse   |     |
| <- View Parent Hiera     | ^View Records^    | Demo HCF                     | nc104            | 2018-09-06 21:02:00 |             | DELIVERED   |             | Nicola SA      | Demo Nurse   |     |
| <- View Parent Hierarchy | ^View Records^    | Demo HCF                     | TK1009           | 2018-07-06 09:46:06 | BLP         | RESULT READ |             | Nicola SA      | Demo Nurse   |     |
| <- View Parent Hierarchy | ^View Records^    | Demo HCF                     | TestSamp000      | 2018-04-23 15:59:01 |             | CREATED     | BATCHING    | Nicola SA      | Demo Nurse   |     |
| <- View Parent Hierarchy | ^View Records^    | Demo HCF                     | BB2              | 2018-09-07 00:28:00 |             | CREATED     |             | Nicola SA      | Demo Nurse   |     |
| <- View Parent Hierarchy | ^View Records^    | Demo HCF                     | Trak1001         | 2018-09-04 10:34:10 |             | RESULT READ |             | Nicola SA      | Demo Nurse   |     |
|                          | Alfani Dasanda A  | Demo HCE                     | TK2004           | 2018-07-06 09:46:50 |             | DELIVERED   |             | Aita Demo      | Nurse        |     |

### Temperature Dashboard - Temperatures per Item

| Authorised Results       |               |                     |               |                   |               |              |               |
|--------------------------|---------------|---------------------|---------------|-------------------|---------------|--------------|---------------|
| Temperature              |               |                     |               |                   | Search        | 1            | 0 1           |
|                          | ~ Temperature | ≎ Timestamp         | Batch Barcode | Container Barcode | ≎ Mac Address | GPS Latitude | GPS Longitude |
| <- View Parent Hierarchy | 18.41         | 2018-09-06 21:37:54 | NIC103        | DCB101            | 88c255b09252  | -33.8461     | 18.657        |
| <- View Parent Hierarchy | 18.41         | 2018-09-06 21:37:54 | NIC103        | DCB101            | 88c255b09252  | -33.8461     | 18.657        |
| <- View Parent Hierarchy | 18.41         | 2018-09-06 21:37:54 | NIC103        | DCB101            | 88c255b09252  | -33.8461     | 18.657        |
| <- View Parent Hierarchy | 18.41         | 2018-09-06 21:37:54 | NIC103        | DCB101            | 88c255b09252  | -33.8461     | 18.657        |
| <- View Parent Hierarchy | 18.46         | 2018-09-06 21:32:54 | NIC103        | DCB101            | 88c255b09252  | -33.8461     | 18.657        |
| <- View Parent Hierarchy | 18.46         | 2018-09-06 21:32:54 | NIC103        | DCB101            | 88c255b09252  | -33.8461     | 18.657        |
| <- View Parent Hierarchy | 18.46         | 2018-09-06 21:32:54 | NIC103        | DCB101            | 88c255b09252  | -33.8461     | 18.657        |
| <- View Parent Hierarchy | 18.46         | 2018-09-06 21:32:54 | NIC103        | DCB101            | 88c255b09252  | -33.8461     | 18.657        |
| <- View Parent Hierarchy | 18.49         | 2018-09-06 21:27:54 | NIC103        | DCB101            | 88c255b09252  | -33.8461     | 18.657        |
| <- View Parent Hierarchy | 18.49         | 2018-09-06 21:27:54 | NIC103        | DCB101            | 88c255b09252  | -33.8461     | 18.657        |

Please view the **Result Summary Dashboard** and sign to confirm that **eLABS** is working as expected.

## Result Summary Dashboard

| · .                 | Result Summar    | y                      |          |
|---------------------|------------------|------------------------|----------|
| ards                | Parent Level     | National               |          |
|                     | Parent Hierarchy | All                    |          |
| e                   | Viewing Level:   | Province               |          |
|                     | Start Date       | 2018-08-31             |          |
| men                 | End Date         | 2018-09-07             |          |
|                     | View N           | er Date View Drilldown |          |
|                     | Dashboard        |                        | Search 🛞 |
| 1                   | ~ Index          | Description            | ≎ Value  |
|                     | 1                | No. of ART Facilities  | 13       |
| s                   | 2                | Samples Created        | 21       |
|                     | 3                | Samples Verified       | 12       |
|                     | 4                | Samples Rejected       | 1        |
|                     | 5                | Results Authorized     | 11       |
| men                 | 6                | Suppressed             | 6        |
| men                 |                  | UnSuppressed           | 1        |
| men                 | 7                |                        | 0        |
| men<br>1<br>bl      | 7<br>8           | Invalid                |          |
| ny<br>men<br>1<br>J | 7<br>8<br>9      | Invalid Results Read   | 11       |

## Result Summary Dashboard Drilldown

|                        | Result Summary   | /                     |            |
|------------------------|------------------|-----------------------|------------|
| oards                  | Parent Level     | National              |            |
| ÷                      | Parent Hierarchy | All                   |            |
| ige<br>a               | Viewing Level:   | Province              |            |
| s.                     | Start Date       | 2018-08-31            |            |
| ernen                  | End Date         | 2018-09-07            |            |
|                        | View Menu Filte  | View Drilldown        |            |
| er<br>ile              | Dashboard        |                       | Search 🛞 - |
| 3                      | • Index          | Description           | ≎ Value    |
|                        | 1                | No. of ART Facilities | 13         |
| lts                    | 2                | Samples Created       | 21         |
|                        | 3                | Samples Verified      | 12         |
| -                      | 4                | Samples Rejected      | 1          |
|                        | 5                | Results Authorized    | 11         |
| any<br>amen            | 6                | Suppressed            | 6          |
| emen                   |                  | UnSuppressed          | 1          |
| amen<br>L              | 7                |                       | 0          |
| emen<br>E<br>in<br>rol | 7<br>8           | Invalid               |            |
| emen<br>I<br>in<br>rol | 7<br>8<br>9      | Invalid Results Read  | 11         |

## **Result Summary Dashboard - Province Level**

| Result Summ                                                          | ary                                                                                                    |                      |                        |                                                                |                                                         |                     |                                                           |                             |                            |                                                                                                    |                                                                                      |                                                             |                                                                              |        |                 |      |
|----------------------------------------------------------------------|----------------------------------------------------------------------------------------------------|----------------------|------------------------|----------------------------------------------------------------|---------------------------------------------------------|---------------------|-----------------------------------------------------------|-----------------------------|----------------------------|----------------------------------------------------------------------------------------------------|--------------------------------------------------------------------------------------|-------------------------------------------------------------|------------------------------------------------------------------------------|--------|-----------------|------|
| Parent Level                                                         | National                                                                                                    |                      |                        |                                                                |                                                         |                     |                                                           |                             |                            |                                                                                                    |                                                                                      |                                                             |                                                                              |        |                 |      |
| Parent Hierarchy                                                     | All                                                                                                    |                      |                        |                                                                |                                                         |                     |                                                           |                             |                            |                                                                                                    |                                                                                      |                                                             |                                                                              |        |                 |      |
| Viewing Level:                                                       | Province                                                                                                    |                      |                        |                                                                |                                                         |                     |                                                           |                             |                            |                                                                                                    |                                                                                      |                                                             |                                                                              |        |                 |      |
| Start Date                                                           | 2018-08-31                                                                                                    |                      |                        |                                                                |                                                         |                     |                                                           |                             |                            |                                                                                                    |                                                                                      |                                                             |                                                                              |        |                 |      |
| End Date                                                             | 2018-09-07                                                                                                    |                      |                        |                                                                |                                                         |                     |                                                           |                             |                            |                                                                                                    |                                                                                      |                                                             |                                                                              |        |                 |      |
|                                                                      |                                                                                                    |                      |                        |                                                                |                                                         |                     |                                                           |                             |                            |                                                                                                    |                                                                                      |                                                             |                                                                              |        |                 |      |
| View Menu                                                            | Filter Date View Na                                                                                                    | tional               |                        |                                                                |                                                         |                     |                                                           |                             |                            |                                                                                                    |                                                                                      |                                                             |                                                                              |        |                 |      |
| View Menu<br>Hierarchies                                             | Filter Date View Na                                                                                                    | tional               |                        |                                                                |                                                         |                     |                                                           |                             |                            |                                                                                                    |                                                                                      |                                                             |                                                                              | Search |                 |      |
| View Menu<br>Hierarchies                                             | Filter Date View Na                                                                                                    | tional<br>~ No<br>Fa | o. of ART<br>acilities | ≎ Samples<br>Created                                           | \$                                                      | Samples<br>Verified | ≎ Samp<br>Rejec                                           | es ≎ Resu<br>ed Author      | ts<br>zed ≎ Suppressed     | ≎ UnSuppressed                                                                                                    | Invalid                                                                              | ≎ Results<br>Read                                           | Province                                                                     | Search | Sub-<br>Distric | ≎ s  |
| View Menu<br>Hierarchies<br>View<br>Facilities                       | Filter Date View Na View Child Hierarchy - >                                                                            | tional<br>× No<br>Fa | o of ART<br>acilities  | <ul> <li>Samples<br/>Created</li> <li>0</li> </ul>             | 0                                                       | Samples<br>Verified | Samp<br>Reject<br>0                                       | es ≎ Resu<br>ed Author<br>0 | ts<br>zed Suppressed<br>0  | <ul> <li>UnSuppressed</li> </ul>                                                                                                    | Invalid                                                                              | Results<br>Read                                             | <ul> <li>Province</li> <li>Gauteng</li> </ul>                                | Search | Sub-<br>Distric | ≎ s  |
| View Menu<br>Hierarchies<br>View<br>Facilities<br>View<br>Facilities | Filter Date View Na View Child Hierarchy - View Child Hierarchy - View Child Hierarchy - >                              | tional<br>No Fa      | o. of ART<br>acilities | <ul> <li>Samples<br/>Created</li> <li>0</li> </ul>             | ≎<br>0<br>0                                             | Samples<br>Verified | <ul> <li>Samp<br/>Reject</li> <li>0</li> </ul>            | es  c  Resu Author          | ts ced  Suppressed 0 0 0   | <ul> <li>UnSuppressed</li> <li>0</li> <li>0</li> </ul>                                                                                                    | Invalid                                                                              | <ul> <li>Results<br/>Read</li> <li>0</li> </ul>             | <ul> <li>Province</li> <li>Gauteng</li> <li>Training<br/>Province</li> </ul> | Search | Sub-<br>Distric | ≎ S  |
| View Menu<br>Hierarchies<br>View<br>Facilities<br>View<br>Facilities | Filter Date View Na View Child Hierarchy - > View Child Hierarchy - > View Child Hierarchy - > View Child Hierarchy - > | tional No Fa         | o. of ART<br>acilities | <ul> <li>Samples<br/>Created</li> <li>0</li> <li>21</li> </ul> | <ul> <li>⇒</li> <li>0</li> <li>0</li> <li>12</li> </ul> | Samples<br>Verified | <ul> <li>Samp<br/>Reject</li> <li>0</li> <li>1</li> </ul> | es  c Resu Author 0 0 11    | ts<br>zed 0<br>0<br>0<br>6 | <ul> <li>UnSuppressed</li> <li>UnSuppressed</li> <li>Unsuppressed</li> <li>Unsup</li></ul> | <ul> <li>◇ Invalid</li> <li>○</li> <li>○</li> <li>○</li> <li>○</li> <li>○</li> </ul> | <ul> <li>Results<br/>Read</li> <li>0</li> <li>11</li> </ul> | Province     Gauteng     Training     Province     Demo Province             | Search | Sub-<br>Distric | ≎ \$ |
# **Result Summary Dashboard - District Level**

| TIONAL HEALTH<br>DRATORY SERVICE | H                           |                    |   |                          |    |                    |                 |    |                     |                |               |            |              |         |    |                  |                  | 27798772          | 957              |
|----------------------------------|-----------------------------|--------------------|---|--------------------------|----|--------------------|-----------------|----|---------------------|----------------|---------------|------------|--------------|---------|----|------------------|------------------|-------------------|------------------|
| Res                              | sult Summary                |                    |   |                          |    |                    |                 |    |                     |                |               |            |              |         |    |                  |                  |                   |                  |
| Parer                            | ent Level                   | Province           |   |                          |    |                    |                 |    |                     |                |               |            |              |         |    |                  |                  |                   |                  |
| Parer                            | ent Hierarchy               | Demo Province      |   |                          |    |                    |                 |    |                     |                |               |            |              |         |    |                  |                  |                   |                  |
| Viewi                            | ving Level:                 | District           |   |                          |    |                    |                 |    |                     |                |               |            |              |         |    |                  |                  |                   |                  |
| Start                            | t Date                      | 2018-08-31         |   |                          |    |                    |                 |    |                     |                |               |            |              |         |    |                  |                  |                   |                  |
| End [                            | Date                        | 2018-09-07         |   |                          |    |                    |                 |    |                     |                |               |            |              |         |    |                  |                  |                   |                  |
| Vie                              | ew Menu Filter Date         | View National      |   |                          |    |                    |                 |    |                     |                |               |            |              |         |    |                  |                  |                   |                  |
| Hier                             | erarchies                   |                    |   |                          |    |                    |                 |    |                     |                |               |            |              |         |    | Se               | arch             |                   | 0                |
|                                  |                             |                    | ~ | No. of ART<br>Facilities | \$ | Samples<br>Created | Sample Verified | \$ | Samples<br>Rejected | ≎ Res<br>Autho | ults<br>rized | Suppressed | UnSuppressed | Invalid |    | Province         | Contract         | ≎ Sub-<br>Distric | Service<br>Point |
|                                  | <- View Parent<br>Hierarchy | View<br>Facilities | 7 |                          | 21 |                    | 12              | 1  |                     | 11             |               | 6          | 1            | 0       | 11 | Demo<br>Province | Demo<br>District |                   |                  |
|                                  |                             |                    | _ |                          |    |                    |                 |    |                     |                |               |            |              |         |    |                  |                  |                   |                  |

# Result Summary Dashboard - Sub District Level

|                             | у                   |                                               |                    |    |   |                       |            |              |         |                   |                  |                  |                       |           |
|-----------------------------|---------------------|-----------------------------------------------|--------------------|----|---|-----------------------|------------|--------------|---------|-------------------|------------------|------------------|-----------------------|-----------|
| Parent Level                | District            |                                               |                    |    |   |                       |            |              |         |                   |                  |                  |                       |           |
| Parent Hierarchy            | Demo District       |                                               |                    |    |   |                       |            |              |         |                   |                  |                  |                       |           |
| Viewing Level:              | Sub-District        |                                               |                    |    |   |                       |            |              |         |                   |                  |                  |                       |           |
| Start Date                  | 2018-08-31          |                                               |                    |    |   |                       |            |              |         |                   |                  |                  |                       |           |
| End Date                    | 2018-09-07          |                                               |                    |    |   |                       |            |              |         |                   |                  |                  |                       |           |
| View Menu Filt              | ter Date View Natio | onal                                          |                    |    |   |                       |            |              |         |                   |                  |                  |                       |           |
| Hierarchies                 |                     |                                               |                    |    |   |                       |            |              |         |                   |                  | Search           |                       | ¢         |
|                             |                     | <ul> <li>No. of ART<br/>Facilities</li> </ul> | Samples<br>Created |    |   | Results<br>Authorized | Suppressed | UnSuppressed | Invalid | ≎ Results<br>Read | Province         | District         | ≎ Sub-Distric         | ≎ Se<br>P |
| <- View Parent<br>Hierarchy | View<br>Facilities  | 7                                             | 21                 | 12 | 1 | 11                    | 6          | 1            | 0       | 11                | Demo<br>Province | Demo<br>District | Demo Sub-<br>District |           |
| $\overline{\mathbf{A}}$     |                     |                                               |                    |    |   |                       |            |              |         |                   |                  |                  |                       | Pa        |

# **Result Summary Dashboard - Facilities**

| <b>Result Summary</b>                                                                                                    |                                                                                                    |                                                                                                    |                                                                                                    |                                                                                                    |                                                                                                    |                                                                                                    |                                                                                                    |                                                                                                    |                                                                                                    |                                                                                                    |                                                                                                    |                                                                                                    |                                                                                                    |
|----------------------------------------------------------------------------------------------------|----------------------------------------------------------------------------------------------------|----------------------------------------------------------------------------------------------------|----------------------------------------------------------------------------------------------------|----------------------------------------------------------------------------------------------------|----------------------------------------------------------------------------------------------------|----------------------------------------------------------------------------------------------------|----------------------------------------------------------------------------------------------------|----------------------------------------------------------------------------------------------------|----------------------------------------------------------------------------------------------------|----------------------------------------------------------------------------------------------------|----------------------------------------------------------------------------------------------------|----------------------------------------------------------------------------------------------------|----------------------------------------------------------------------------------------------------|
| Parent Level                                                                                                    | Sub-District                                                                                                    |                                                                                                    |                                                                                                    |                                                                                                    |                                                                                                    |                                                                                                    |                                                                                                    |                                                                                                    |                                                                                                    |                                                                                                    |                                                                                                    |                                                                                                    |                                                                                                    |
| Parent Hierarchy                                                                                                    | Demo Sub-District                                                                                                    |                                                                                                    |                                                                                                    |                                                                                                    |                                                                                                    |                                                                                                    |                                                                                                    |                                                                                                    |                                                                                                    |                                                                                                    |                                                                                                    |                                                                                                    |                                                                                                    |
| Viewing Level:                                                                                                    | ServicePoint                                                                                                    |                                                                                                    |                                                                                                    |                                                                                                    |                                                                                                    |                                                                                                    |                                                                                                    |                                                                                                    |                                                                                                    |                                                                                                    |                                                                                                    |                                                                                                    |                                                                                                    |
| Start Date                                                                                                    | 2018-08-31                                                                                                    |                                                                                                    |                                                                                                    |                                                                                                    |                                                                                                    |                                                                                                    |                                                                                                    |                                                                                                    |                                                                                                    |                                                                                                    |                                                                                                    |                                                                                                    |                                                                                                    |
| End Date                                                                                                    | 2018-09-07                                                                                                    |                                                                                                    |                                                                                                    |                                                                                                    |                                                                                                    |                                                                                                    |                                                                                                    |                                                                                                    |                                                                                                    |                                                                                                    |                                                                                                    |                                                                                                    |                                                                                                    |
|                                                                                                    |                                                                                                    |                                                                                                    |                                                                                                    |                                                                                                    |                                                                                                    |                                                                                                    |                                                                                                    |                                                                                                    |                                                                                                    |                                                                                                    |                                                                                                    |                                                                                                    |                                                                                                    |
| View Menu Filter Dat                                                                                                    | te View National                                                                                                    |                                                                                                    |                                                                                                    |                                                                                                    |                                                                                                    |                                                                                                    |                                                                                                    |                                                                                                    |                                                                                                    |                                                                                                    |                                                                                                    |                                                                                                    |                                                                                                    |
| View Menu Filter Dat<br>Hierarchies                                                                                                    | View National                                                                                                    |                                                                                                    |                                                                                                    |                                                                                                    |                                                                                                    |                                                                                                    |                                                                                                    |                                                                                                    |                                                                                                    |                                                                                                    | Sear                                                                                                    | ch                                                                                                    | 8                                                                                                    |
| View Menu Filter Dat<br>Hierarchies                                                                                                    | View National                                                                                                    | <ul> <li>Samples Created</li> </ul>                                                                              | Samples Verified                                                                                                    |                                                                                                    | Results Authorized                                                                                                    | Suppressed                                                                                                    | ≎ UnSuppressed                                                                                                    | Invalid                                                                                                    |                                                                                                    | Province                                                                                                    | Sear                                                                                                    | ch<br>≎ Sub-Distric                                                                                                    | <ul> <li>Service Press</li> </ul>                                                                                                  |
| View Menu Filter Dat<br>Hierarchies<br><- View Parent Hierarchy                                                                                                    | te View National                                                                                                    | <ul> <li>Samples Created</li> </ul>                                                                              | <ul> <li>Samples Verified</li> </ul>                                                                                                    | <ul> <li>Samples Rejected</li> </ul>                                                                              | <ul> <li>Results Authorized</li> </ul>                                                                                                    | <ul> <li>Suppressed</li> <li>0</li> </ul>                                                                                                    | UnSuppressed                                                                                                    | ≎ Invalid<br>0                                                                                                    | Results Read                                                                                                    | Province Demo Province                                                                                                    | <ul> <li>Sear</li> <li>District</li> <li>Demo District</li> </ul>                                                                                                    | ch<br><b>Sub-Distric</b><br>Demo Sub-District                                                                                                    | Service Pr Test Phone 2                                                                                                    |
| View Menu Filter Dat<br>Hierarchies<br><- View Parent Hierarchy<br><- View Parent Hierarchy                                                                                                    | te View National AView Records View Records View Records                                                                  | <ul> <li>Samples Created</li> <li>0</li> <li>0</li> </ul>                                                        | <ul> <li>Samples Verified</li> <li>0</li> </ul>                                                                                                    | <ul> <li>Samples Rejected</li> <li>0</li> </ul>                                                                   | <ul> <li>Results Authorized</li> <li>0</li> </ul>                                                                                                    | <ul> <li>Suppressed</li> <li>0</li> <li>0</li> </ul>                                                                                                    | <ul> <li>UnSuppressed</li> <li>0</li> </ul>                                                                                                    | <ul><li>Invalid</li><li>0</li><li>0</li></ul>                                                                                                    | <ul> <li>Results Read</li> <li>0</li> <li>0</li> </ul>                                                                                                    | <ul> <li>Province</li> <li>Demo Province</li> <li>Demo Province</li> </ul>                                                                                                    | <ul> <li>Sear</li> <li>District</li> <li>Demo District</li> <li>Demo District</li> </ul>                                                                               | ch<br>\$ Sub-Distric<br>Demo Sub-District<br>Demo Sub-District                                                                                      | Service P<br>Test Phone 2<br>EXCO HCF                                                                                              |
| View Menu Filter Dat<br>Hierarchies<br><- View Parent Hierarchy<br><- View Parent Hierarchy<br><- View Parent Hierarchy                                                                                     | te View National  View Records^  View Records^  View Records^                                                             | <ul> <li>Samples Created</li> <li>0</li> <li>0</li> <li>0</li> </ul>                                             | <ul> <li>Samples Verified</li> <li>0</li> <li>0</li> <li>0</li> </ul>                                                                                                    | <ul> <li>Samples Rejected</li> <li>0</li> <li>0</li> </ul>                                                        | <ul> <li>Results Authorized</li> <li>0</li> <li>0</li> </ul>                                                                                                    | <ul> <li>Suppressed</li> <li>0</li> <li>0</li> </ul>                                                                                                    | <ul> <li>UnSuppressed</li> <li>0</li> <li>0</li> <li>0</li> </ul>                                                                                                    | <ul><li>Invalid</li><li>0</li><li>0</li><li>0</li></ul>                                                                                                    | <ul> <li>Results Read</li> <li>0</li> <li>0</li> <li>0</li> <li>0</li> </ul>                                                                                                    | Province Demo Province Demo Province Demo Province                                                                                                    | <ul> <li>District</li> <li>Demo District</li> <li>Demo District</li> <li>Demo District</li> </ul>                                                                      | ch<br><b>Sub-Distric</b><br>Demo Sub-District<br>Demo Sub-District<br>Demo Sub-District                                                             | <ul> <li>Service P</li> <li>Test Phone 2</li> <li>EXCO HCF</li> <li>Test Phone 1</li> </ul>                                        |
| View Menu Filter Dat<br>Hierarchies<br><- View Parent Hierarchy<br><- View Parent Hierarchy<br><- View Parent Hierarchy<br><- View Parent Hierarchy                                                         | te View National  View Records^  View Records^  View Records^  View Records^  View Records^                               | <ul> <li>Samples Created</li> <li>0</li> <li>0</li> <li>0</li> <li>0</li> </ul>                                  | <ul> <li>Samples Verified</li> <li>0</li> <li>0</li> <li>0</li> </ul>                                                                                                    | <ul> <li>Samples Rejected</li> <li>0</li> <li>0</li> <li>0</li> </ul>                                             | <ul> <li>Results Authorized</li> <li>0</li> <li>0</li> <li>0</li> <li>0</li> </ul>                                                                                                    | <ul> <li>Suppressed</li> <li>Suppressed</li> <li>O</li> <li>O</li> <li>O</li> <li>O</li> </ul>                                                                                                    | <ul> <li>UnSuppressed</li> <li>0</li> <li>0</li> <li>0</li> <li>0</li> </ul>                                                                                                    | <ul> <li>Invalid</li> <li>0</li> <li>0</li> <li>0</li> <li>0</li> <li>0</li> <li>0</li> </ul>                                                                                                    | <ul> <li>Results Read</li> <li>0</li> <li>0</li> <li>0</li> <li>0</li> <li>0</li> </ul>                                                                                                    | <ul> <li>Province</li> <li>Demo Province</li> <li>Demo Province</li> <li>Demo Province</li> <li>Demo Province</li> </ul>                                                                                                    | <ul> <li>Sear</li> <li>District</li> <li>Demo District</li> <li>Demo District</li> <li>Demo District</li> <li>Demo District</li> </ul>                                 | <ul> <li>Sub-Distric</li> <li>Demo Sub-District</li> <li>Demo Sub-District</li> <li>Demo Sub-District</li> <li>Demo Sub-District</li> </ul>         | <ul> <li>Service P</li> <li>Test Phone 2</li> <li>EXCO HCF</li> <li>Test Phone 1</li> <li>KC SA HCF</li> </ul>                     |
| View Menu Filter Dat<br>Hierarchies<br><- View Parent Hierarchy<br><- View Parent Hierarchy<br><- View Parent Hierarchy<br><- View Parent Hierarchy<br><- View Parent Hierarchy                             | te View National                                                                                                    | <ul> <li>Samples Created</li> <li>0</li> <li>0</li> <li>0</li> <li>0</li> <li>0</li> <li>0</li> <li>0</li> </ul> | <ul> <li>Samples Verified</li> <li>Samples Verified</li> <li>O</li> <li>O</li> <li>O</li> <li>O</li> <li>O</li> </ul>                                                                                                    | <ul> <li>Samples Rejected</li> <li>O</li> <li>O</li> <li>O</li> <li>O</li> <li>O</li> <li>O</li> </ul>            | <ul> <li>Results Authorized</li> <li>0</li> <li>0</li></ul> | <ul> <li>Suppressed</li> <li>O</li> <li>O</li> <li>O</li> <li>O</li> <li>O</li> <li>O</li> </ul>                                                                                                    | <ul> <li>UnSuppressed</li> <li>UnSuppressed</li> <li>UnSup</li></ul> | <ul> <li>↓ Invalid</li> <li>0</li> <li>0</li> <li>0</li> <li>0</li> <li>0</li> <li>0</li> </ul>                                                                                                    | <ul> <li>Results Read</li> <li>0</li> <li>0&lt;</li></ul> | <ul> <li>Province</li> <li>Demo Province</li> <li>Demo Province</li> <li>Demo Province</li> <li>Demo Province</li> <li>Demo Province</li> </ul>                                                                                                    | Sear     District     Demo District     Demo District     Demo District     Demo District     Demo District                                                            | ch<br>Sub-Districe<br>Demo Sub-District<br>Demo Sub-District<br>Demo Sub-District<br>Demo Sub-District                                              | <ul> <li>Service P</li> <li>Test Phone 2</li> <li>EXCO HCF</li> <li>Test Phone 1</li> <li>KC SA HCF</li> <li>Lynsey HCF</li> </ul> |
| View Menu Filter Dat<br>Hierarchies<br><- View Parent Hierarchy<br><- View Parent Hierarchy<br><- View Parent Hierarchy<br><- View Parent Hierarchy<br><- View Parent Hierarchy<br><- View Parent Hierarchy | te View National  View Records^  View Records^  View Records^  View Records^  View Records^  View Records^  View Records^ | <ul> <li>Samples Created</li> <li>0</li> <li>0</li> <li>0</li> <li>0</li> <li>0</li> <li>1</li> </ul>            | <ul> <li>Samples Verified</li> <li>Samples Verified</li> <li>O</li> <li>O</li></ul> | <ul> <li>Samples Rejected</li> <li>0</li> <li>0</li> <li>0</li> <li>0</li> <li>0</li> <li>0</li> <li>1</li> </ul> | <ul> <li>Results Authorized</li> <li>0</li> <li>0</li> <li>0</li> <li>0</li> <li>0</li> <li>1</li> </ul>                                                                                                    | <ul> <li>Suppressed</li> <li>Suppressed</li> <li>O</li> <li>O<td><ul> <li>UnSuppressed</li> <li>UnSuppressed</li> <li>UnSup</li></ul></td><td><ul> <li>Invalid</li> <li>Invalid</li></ul></td><td><ul> <li>Results Read</li> <li>Results Read</li> <li>Results Read</li> <li>Results Read</li> <li>Results Read</li> <li>Results Read</li> <li>Results Read</li> <li>Results Read</li> <li>Results Read</li> <li>Results Read</li> <li>Results Results Read</li> <li>Results Results Read</li> <li>Results Results R</li></ul></td><td>Province Demo Province Demo Province De</td><td><ul> <li>District</li> <li>Demo District</li> <li>Demo District</li> <li>Demo District</li> <li>Demo District</li> <li>Demo District</li> <li>Demo District</li> </ul></td><td>ch<br/>\$ Sub-Districe<br/>Demo Sub-Districe<br/>Demo Sub-Districe<br/>Demo Sub-Districe<br/>Demo Sub-Districe<br/>Demo Sub-Districe<br/>Demo Sub-Districe</td><td>Service Por<br/>Test Phone 2<br/>EXCO HCF<br/>Test Phone 1<br/>KC SA HCF<br/>Lynsey HCF<br/>Demo HCF</td></li></ul> | <ul> <li>UnSuppressed</li> <li>UnSuppressed</li> <li>UnSup</li></ul> | <ul> <li>Invalid</li> <li>Invalid</li></ul> | <ul> <li>Results Read</li> <li>Results Read</li> <li>Results Read</li> <li>Results Read</li> <li>Results Read</li> <li>Results Read</li> <li>Results Read</li> <li>Results Read</li> <li>Results Read</li> <li>Results Read</li> <li>Results Results Read</li> <li>Results Results Read</li> <li>Results Results R</li></ul>                                                        | Province Demo Province Demo Province De | <ul> <li>District</li> <li>Demo District</li> <li>Demo District</li> <li>Demo District</li> <li>Demo District</li> <li>Demo District</li> <li>Demo District</li> </ul> | ch<br>\$ Sub-Districe<br>Demo Sub-Districe<br>Demo Sub-Districe<br>Demo Sub-Districe<br>Demo Sub-Districe<br>Demo Sub-Districe<br>Demo Sub-Districe | Service Por<br>Test Phone 2<br>EXCO HCF<br>Test Phone 1<br>KC SA HCF<br>Lynsey HCF<br>Demo HCF                                     |

# **Result Summary Dashboard - Records**

| NAL HEALTH<br>TORY SERVICE                                                                                       |                                           |                                                                                             |                                                                                                    |                                                                                                    |                |                                                                                                    |                  |                                                                                                    |                                                                                                    | 2779                                                                                                    | 98772957                                                                      |
|----------------------------------------------------------------------------------------------------|-------------------------------------------|---------------------------------------------------------------------------------------------|----------------------------------------------------------------------------------------------------|----------------------------------------------------------------------------------------------------|----------------|----------------------------------------------------------------------------------------------------|------------------|----------------------------------------------------------------------------------------------------|----------------------------------------------------------------------------------------------------|----------------------------------------------------------------------------------------------------|-------------------------------------------------------------------------------|
| Result Su                                                                                                    | mmary                                     |                                                                                             |                                                                                                    |                                                                                                    |                |                                                                                                    |                  |                                                                                                    |                                                                                                    |                                                                                                    |                                                                               |
| Parent Level                                                                                                    |                                           | Service                                                                                     | Point                                                                                                    |                                                                                                    |                |                                                                                                    |                  |                                                                                                    |                                                                                                    |                                                                                                    |                                                                               |
| Parent Hierarch                                                                                                  | ıy                                        | Demo H                                                                                      | CF                                                                                                    |                                                                                                    |                |                                                                                                    |                  |                                                                                                    |                                                                                                    |                                                                                                    |                                                                               |
| Viewing Level:                                                                                                   |                                           | Item                                                                                        |                                                                                                    |                                                                                                    |                |                                                                                                    |                  |                                                                                                    |                                                                                                    |                                                                                                    |                                                                               |
| Start Date                                                                                                    |                                           | 2018-09-                                                                                    | -01                                                                                                    |                                                                                                    |                |                                                                                                    |                  |                                                                                                    |                                                                                                    |                                                                                                    |                                                                               |
| End Date                                                                                                    | Start Date                                |                                                                                             | -07                                                                                                    |                                                                                                    |                |                                                                                                    |                  |                                                                                                    |                                                                                                    |                                                                                                    |                                                                               |
|                                                                                                    | End Date 2018-05<br>View Menu Filter Date |                                                                                             |                                                                                                    |                                                                                                    |                |                                                                                                    |                  |                                                                                                    |                                                                                                    |                                                                                                    |                                                                               |
| View Menu                                                                                                    | Filter Dat                                | e                                                                                           |                                                                                                    |                                                                                                    |                |                                                                                                    |                  |                                                                                                    |                                                                                                    |                                                                                                    |                                                                               |
| View Menu<br>Hierarchies                                                                                         | Filter Dat                                | e                                                                                           |                                                                                                    |                                                                                                    |                |                                                                                                    |                  |                                                                                                    | (                                                                                                    | Trak100                                                                                                    | 8                                                                             |
| View Menu<br>Hierarchies                                                                                         | Filter Dat                                | e<br>\$ Lab                                                                                 | ≎ Sample<br>Barcode                                                                                                    | ≎ Date Recorded                                                                                                    | ≎ Test<br>Type | ≎ Status                                                                                                    | ≎ Sample<br>Type | ≎ Result                                                                                            | Result Status                                                                                                    | Trak100                                                                                                    | C HCP La Name                                                                 |
| View Menu<br>Hierarchies<br>View<br>Facilities                                                                   | Filter Dat                                | e Lab                                                                                       | Sample<br>Barcode Trak1008                                                                                                    | <ul> <li>Date Recorded</li> <li>2018-09-04</li> <li>10:34:09</li> </ul>                                                                                                    | ≎ Test<br>Type |                                                                                                    | ≎ Sample<br>Type | Result invalid                                                                                      | Result Status Result not recognized by eLABS                                                                                                 | Trak100                                                                                                    | <ul> <li>HCP La Name</li> <li>Demo Nurse</li> </ul>                           |
| View Menu<br>Hierarchies<br>View<br>Facilities<br>View<br>Facilities                                             | Filter Dat                                | e<br><b>Lab</b><br>Lab<br>Demo<br>Lab<br>Demo<br>Lab                                        | <ul> <li>Sample<br/>Barcode</li> <li>Trak1008</li> <li>Trak1001</li> </ul>                                                                           | <ul> <li>Date Recorded</li> <li>2018-09-04</li> <li>10:34:09</li> <li>2018-09-04</li> <li>10:34:10</li> </ul>                                                                                                    | ≎ Test<br>Type | <ul> <li>Status</li> <li>RESULT<br/>READ</li> <li>RESULT<br/>READ</li> </ul>                                    | ≎ Sample<br>Type | <ul> <li>Result</li> <li>invalid</li> <li>1001</li> </ul>                                           | Result Status  Result not recognized by eLABS  Unsuppressed                                                                                  | Trak100<br>C HCP First<br>Name Nicola SA Nicola SA                                                                                                    | C HCP La<br>Name<br>Demo Nurse<br>Demo Nurse                                  |
| View Menu<br>Hierarchies<br>View<br>Facilities<br>View<br>Facilities<br>View<br>Facilities                       | Filter Dat                                | <ul> <li>Lab</li> <li>Demo<br/>Lab</li> <li>Demo<br/>Lab</li> <li>Demo<br/>Lab</li> </ul>   | <ul> <li>         Sample<br/>Barcode     </li> <li>         Trak1008     </li> <li>         Trak1001     </li> <li>         Trak1005     </li> </ul> | Date Recorded           2018-09-04           10:34:09           2018-09-04           10:34:10           2018-09-04           10:34:20                                                                                                    | ≎ Test<br>Type | Status<br>RESULT<br>READ<br>RESULT<br>READ<br>RESULT<br>READ                                                    | ≎ Sample<br>Type | <ul> <li>Result</li> <li>invalid</li> <li>1001</li> <li>30</li> </ul>                               | Result Status       Result not recognized by eLABS       Unsuppressed       Suppressed                                                       | Trak100       Image: the second second s | HCP La Name Demo Nurse Demo Nurse Demo Nurse                                  |
| View Menu<br>Hierarchies<br>View<br>Facilities<br>View<br>Facilities<br>View<br>Facilities                       | Filter Dat                                | <ul> <li>↓ Lab</li> <li>Demo<br/>Lab</li> <li>Demo<br/>Lab</li> <li>Demo<br/>Lab</li> </ul> | <ul> <li>Sample Barcode</li> <li>Trak1008</li> <li>Trak1001</li> <li>Trak1005</li> <li>Trak1007</li> </ul>                                           | Date Recorded           2018-09-04           10:34:09           2018-09-04           10:34:10           2018-09-04           10:34:10           2018-09-04           10:34:09                                                                                 | ≎ Test<br>Type | Status       RESULT<br>READ       RESULT<br>READ       RESULT<br>READ       RESULT<br>READ       RESULT<br>READ | ≎ Sample<br>Type | <ul> <li>Result</li> <li>invalid</li> <li>1001</li> <li>30</li> <li>LDL</li> </ul>                  | Result Status       Result not recognized by eLABS       Unsuppressed       Suppressed                                                       | Trak-to0j       Image: Constraint of the second of the second | HCP La Name     Demo Nurse     Demo Nurse     Demo Nurse     Demo Nurse       |
| View Menu<br>Hierarchies<br>View<br>Facilities<br>View<br>Facilities<br>View<br>Facilities<br>View<br>Facilities | Filter Data                               | <ul> <li>Lab</li> <li>Demo<br/>Lab</li> <li>Demo<br/>Lab</li> <li>Demo<br/>Lab</li> </ul>   | Sample Barcode       Trak1008       Trak1001       Trak1005       Trak1007       Trak1009                                                            | Date Recorded           2018-09-04           10:34:09           2018-09-04           10:34:10           2018-09-04           10:34:10           2018-09-04           10:34:09           2018-09-04           10:34:09           2018-09-04           10:34:09 | ≎ Test<br>Type | Status       RESULT<br>READ       RESULT<br>READ       RESULT<br>READ       RESULT<br>READ       RESULT<br>READ | ≎ Sample<br>Type | <ul> <li>Result</li> <li>invalid</li> <li>1001</li> <li>30</li> <li>LDL</li> <li>invalid</li> </ul> | Result Status       Result not recognized by eLABS       Unsuppressed       Suppressed       Suppressed       Result not recognized by eLABS | Nicola SA       Nicola SA       Nicola SA       Nicola SA       Nicola SA       Nicola SA                                                                                                    | HCP La Name Demo Nurse Demo Nurse Demo Nurse Demo Nurse Demo Nurse Demo Nurse |

Please view the VL Indicator Dashboard and sign to confirm that eLABS is working as expected.

#### **VL** Indicator Dashboard

More

|    | Viral Load                                                                                                    | d Indicators                      | Dashboard                  |               |                   |         |
|----|----------------------------------------------------------------------------------------------------|-----------------------------------|----------------------------|---------------|-------------------|---------|
| st | Parent Level                                                                                                    |                                   | National                   |               |                   |         |
|    | Viral Load Indicators Dashbo<br>Parent Level National<br>Parent Hierarchy All<br>Viewing Level: Province<br>Start Date 2018-08-31<br>End Date 2018-09-07<br>View Filter Date View<br>Dashboard                                                                                                    | All                               |                            |               |                   |         |
|    | Viewing Level:                                                                                                    |                                   | Province                   |               |                   |         |
|    | Start Date                                                                                                    |                                   | 2018-08-31                 |               |                   |         |
| en | End Date                                                                                                    |                                   | 2018-09-07                 |               |                   |         |
|    | View N                                                                                                    | Filter Date                       | View Drilldown             |               |                   |         |
|    | Dashboard                                                                                                    |                                   |                            |               | Search            | © +     |
|    | v Index                                                                                                    | \$                                |                            | Description   |                   | ≎ Value |
|    | 1                                                                                                    | Total No. of VL T                 | lests                      |               |                   | 21      |
|    | 2                                                                                                    | VL Suppression                    |                            |               |                   | 85.71 % |
|    |                                                                                                    | No. of ART Facil                  | lities                     |               |                   | 13      |
|    | 3                                                                                                    |                                   |                            |               |                   | 91.67 % |
|    | 3                                                                                                    | Percent process                   | ed within 14 days Total Tu | rnaround Time |                   |         |
| en | 3<br>4<br>5                                                                                                    | Percent process<br>Rejection rate | ed within 14 days Total Tu | maround Time  |                   | 8.33 %  |
| en | Viral Load Indicators Dashboard         Parent Level       National         Parent Hierarchy       All         Viewing Level:       Province         Start Date       2018-08-01         End Date       2018-09-07         View N       Filter Date       View Drilldo         Dashboard       View Drilldo         ^       Index          1       Total No. of VL Tests       2         2       VL Suppression       3         3       No. of ART Facilities       4         4       Percent processed within 14 days Total S       5         5       Rejection rate       6         6       Result rate       4 | ed within 14 days Total Tu        | rnaround Time              |               | 8.33 %<br>52.38 % |         |

# VL Indicator Dashboard Drilldown

More

|    |                                                                 | HEALTH<br>HEALTH<br>HEALTH<br>HEALTH<br>Viewing Level: Provin<br>Start Date 2018-0<br>End Date 2018-0<br>View Menu Filter 1<br>Dashboard<br>View Menu Filter 1<br>Dashboard<br>View Menu Site 1<br>Dashboard<br>View Menu Site 1<br>Dashboard<br>Sant Date 2<br>Dashboard 1<br>Sant Date 2<br>Dashboard 2<br>Sant Date 2<br>Dashboard 3<br>No. of ART Facilities<br>4<br>Percent processed with<br>5<br>Rejection rate | tors Dashboard                                                                                         | ł           |    |      |                                                                                                   |                                                                                  |   |
|----|-----------------------------------------------------------------|----------------------------------------------------------------------------------------------------|----------------------------------------------------------------------------------------------------|-------------|----|------|---------------------------------------------------------------------------------------------------|----------------------------------------------------------------------------------|---|
| is | Parent Level                                                    | HEALTH         Viral Load Indicators Date         Parent Level       Nation         Parent Hierarchy       All         Viewing Level:       Proving         Start Date       2018-1         End Date       2018-1         View Menu       Filter I         Dashboard       ✓         1       Total No. of VL Tests         2       VL Suppression         3       No. of ART Facilities                                | National                                                                                               |             |    |      |                                                                                                   |                                                                                  |   |
|    | Parent Hierard                                                  | chy                                                                                                    | All                                                                                                    |             |    |      |                                                                                                   |                                                                                  |   |
|    | Viewing Level                                                   | :                                                                                                    | Province                                                                                               |             |    |      |                                                                                                   |                                                                                  |   |
|    | Start Date                                                      |                                                                                                    | 2018-08-31                                                                                             |             |    |      |                                                                                                   |                                                                                  |   |
| en | End Date                                                        |                                                                                                    | 2018-09-07                                                                                             |             |    |      |                                                                                                   |                                                                                  |   |
|    |                                                                 |                                                                                                    | <b>•</b>                                                                                               |             |    |      |                                                                                                   |                                                                                  |   |
|    | View Menu                                                       | Filter                                                                                                    | View Drilld                                                                                            | lown        |    |      |                                                                                                   |                                                                                  |   |
|    | View Menu<br>Dashboard                                          | Filter                                                                                                    | View Drilld                                                                                            | lown        | Se | arch |                                                                                                   | 8                                                                                |   |
|    | View Menu<br>Dashboard<br>~ Index                               | Filter                                                                                                    | View Drilld                                                                                            | Description | Se | arch | \$                                                                                                | ©<br>Value                                                                       | e |
|    | View Menu<br>Dashboard<br>~ Index<br>1                          | <ul> <li>Filter</li> <li>↓</li> <li>Total No. •</li> </ul>                                                                                                    | View Drilld                                                                                            | Description | Se | arch | \$<br>21                                                                                          | S<br>Value                                                                       | e |
|    | View Menu<br>Dashboard<br>~ Index<br>1<br>2                     | Filter                                                                                                    | of VL Tests                                                                                            | Description | Se | arch | \$<br>21<br>85.                                                                                   | <b>Value</b><br>71 %                                                             | e |
|    | View Menu<br>Dashboard<br>~ Index<br>1<br>2<br>3                | Filter                                                                                                    | view Drilld<br>of VL Tests<br>ession<br>T Facilities                                                   | Description | Se | arch | \$<br>21<br>85.<br>13                                                                             | <b>Value</b><br>71 %                                                             | e |
|    | View Menu<br>Dashboard<br>~ Index<br>1<br>2<br>3<br>4           | <ul> <li>Filter</li> <li>⇒</li> <li>Total No. </li> <li>VL Suppro</li> <li>No. of AR</li> <li>Percent p</li> </ul>                                                                                                    | of VL Tests<br>assion<br>T Facilities<br>rocessed within 14 days'                                      | Description | Se | arch | \$<br>21<br>85.<br>13<br>91.                                                                      | Value 71 % 67 %                                                                  | e |
| en | View Menu<br>Dashboard<br>~ Index<br>1<br>2<br>3<br>4<br>5      | Filter                                                                                                    | t View Drilld<br>of VL Tests<br>assion<br>T Facilities<br>rocessed within 14 days <sup>-</sup><br>rate | Description | Se | arch | <ul> <li>♀</li> <li>21</li> <li>85.</li> <li>13</li> <li>91.</li> <li>8.3</li> </ul>              | <ul> <li>Value</li> <li>71 %</li> <li>67 %</li> <li>3 %</li> </ul>               | e |
| en | View Menu<br>Dashboard<br>• Index<br>1<br>2<br>3<br>4<br>5<br>6 | Filter                                                                                                    | of VL Tests<br>assion<br>T Facilities<br>rocessed within 14 days <sup>1</sup><br>rate<br>e             | Description | 80 | arch | <ul> <li>⇒</li> <li>21</li> <li>85.</li> <li>13</li> <li>91.</li> <li>8.3</li> <li>52.</li> </ul> | <ul> <li>Value</li> <li>71 %</li> <li>67 %</li> <li>3 %</li> <li>38 %</li> </ul> | e |

# VL Indicator Dashboard - Province Level

|                        | L HEALTH<br>Y SERVICE |             |                 |                                           |                |                       |                                                        |                |             |                   |          | 27          | 798772957     |
|------------------------|-----------------------|-------------|-----------------|-------------------------------------------|----------------|-----------------------|--------------------------------------------------------|----------------|-------------|-------------------|----------|-------------|---------------|
|                        | Viral Load Ind        | licators    | Dashboard       | 1                                         |                |                       |                                                        |                |             |                   |          |             |               |
| Dashboards             | Parent Level          |             | National        |                                           |                |                       |                                                        |                |             |                   |          |             |               |
| -24                    | Parent Hierarchy      |             | All             |                                           |                |                       |                                                        |                |             |                   |          |             |               |
| Data                   | Viewing Level:        |             | Province        |                                           |                |                       |                                                        |                |             |                   |          |             |               |
| æ                      | Start Date            |             | 2018-08-31      |                                           |                |                       |                                                        |                |             |                   |          |             |               |
| User<br>Managemen      | End Date              |             | 2018-09-07      |                                           |                |                       |                                                        |                |             |                   |          |             |               |
| 1                      | View Menu             | Filter Date | View Natio      | nal                                       |                |                       |                                                        |                |             |                   |          |             |               |
| User<br>Profile        | Hierarchies           |             |                 |                                           |                |                       |                                                        |                |             |                   | Search   |             | •             |
| [=]                    |                       |             |                 | <ul> <li>Total No. of VL Tests</li> </ul> | VL Suppression | No. of ART Facilities | Percent processed within 14 days Total Turnaround Time | Rejection rate | Result rate | Province          | District | Sub-Distric | Service Point |
| Manage                 | View Facilities       | View Chi    | ld Hierarchy -> | 0                                         | 0 %            | 2                     | 0 %                                                    | 0 %            | 0 %         | Gauteng           |          |             |               |
| Results                | View Facilities       | View Chi    | ld Hierarchy -> | 0                                         | 0 %            | 4                     | 0 %                                                    | 0 %            | 0 %         | Training Province |          |             |               |
|                        | View Facilities       | Vie         | erarchy ->      | 21                                        | 85.71 %        | 7                     | 91.67 %                                                | 8.33 %         | 52.38 %     | Demo Province     |          |             |               |
| Hierarchy<br>Managemen | *                     |             |                 |                                           |                |                       |                                                        |                |             |                   |          |             | Page 1 of 1   |
| 171                    |                       |             |                 |                                           |                |                       |                                                        |                |             |                   |          |             |               |
| Admin                  |                       |             |                 |                                           |                |                       |                                                        |                |             |                   |          |             |               |
|                        |                       |             |                 |                                           |                |                       |                                                        |                |             |                   |          |             |               |
| More                   |                       |             |                 |                                           |                |                       |                                                        |                |             |                   |          |             |               |
|                        |                       |             |                 |                                           |                |                       |                                                        |                |             |                   |          |             |               |

# VL Indicator Dashboard - District Level

More

| Viral L    | Load Indicators            | Dashboard                          |                            |                     |                            |                                                             |                     |                  |                  |                  |                   |    |                  |
|------------|----------------------------|------------------------------------|----------------------------|---------------------|----------------------------|-------------------------------------------------------------|---------------------|------------------|------------------|------------------|-------------------|----|------------------|
| Parent Le  |                            |                                    |                            |                     |                            |                                                             |                     |                  |                  |                  |                   |    |                  |
|            | evel                       | Province                           |                            |                     |                            |                                                             |                     |                  |                  |                  |                   |    |                  |
| Parent Hir | lierarchy                  | Demo Province                      |                            |                     |                            |                                                             |                     |                  |                  |                  |                   |    |                  |
| Viewing L  | Level:                     | District                           |                            |                     |                            |                                                             |                     |                  |                  |                  |                   |    |                  |
| Start Date | te                         | 2018-08-31                         |                            |                     |                            |                                                             |                     |                  |                  |                  |                   |    |                  |
| End Date   | e                          | 2018-09-07                         |                            |                     |                            |                                                             |                     |                  |                  |                  |                   |    |                  |
| View M     | Menu Filter Date           | View National                      |                            |                     |                            |                                                             |                     |                  |                  |                  |                   |    |                  |
| Hierarch   | chies                      |                                    |                            |                     |                            |                                                             |                     |                  |                  | Search           |                   |    | 0                |
|            |                            |                                    | ✓ Total No. of VL<br>Tests | ≎ VL<br>Suppression | ♦ No. of ART<br>Facilities | ♦ Percent processed within 14 days Total Turnaround<br>Time | ≎ Rejection<br>rate | ≎ Result<br>rate | Province         | District         | ≎ Sub-<br>Distric | \$ | Service<br>Point |
| <-         | - View Parent<br>Hierarchy | View Child Hierarchy<br>Facilities | 21                         | 85.71 %             | 7                          | 91.67 %                                                     | 8.33 %              | 52.38 %          | Demo<br>Province | Demo<br>District |                   |    |                  |
| *          |                            |                                    |                            |                     |                            |                                                             |                     |                  |                  |                  |                   | F  | age 1 o          |

# VL Indicator Dashboard - Sub District Level

|                        | NAL HEALTH<br>TORY SERVICE  |                    |                                               |         |                     |                   |                                       |               |                |             |               |               | 277987            | 772957          |
|------------------------|-----------------------------|--------------------|-----------------------------------------------|---------|---------------------|-------------------|---------------------------------------|---------------|----------------|-------------|---------------|---------------|-------------------|-----------------|
|                        | Viral Load Indica           | tors Dashboard     |                                               |         |                     |                   |                                       |               |                |             |               |               |                   |                 |
| Dashboards             | Parent Level                | District           |                                               |         |                     |                   |                                       |               |                |             |               |               |                   |                 |
| -                      | Parent Hierarchy            | Demo District      |                                               |         |                     |                   |                                       |               |                |             |               |               |                   |                 |
| Data                   | Viewing Level:              | Sub-District       |                                               |         |                     |                   |                                       |               |                |             |               |               |                   |                 |
| R                      | Start Date                  | 2018-08-31         |                                               |         |                     |                   |                                       |               |                |             |               |               |                   |                 |
| User<br>Managemen      | End Date                    | 2018-09-07         |                                               |         |                     |                   |                                       |               |                |             |               |               |                   |                 |
| *                      | View Menu Filter            | Date View Nation   | nal                                           |         |                     |                   |                                       |               |                |             |               |               |                   |                 |
| User<br>Profile        | Hierarchies                 |                    |                                               |         |                     |                   |                                       |               |                |             |               | Search        | 1                 | 0 +             |
|                        |                             |                    | <ul> <li>Total No. of VL<br/>Tests</li> </ul> |         | ≎ No. of<br>Facilit | ART<br>ies Percer | nt processed within 14 days Total Tur | rnaround Time | Rejection rate | Result rate | Province      | District      | Sub-Distric       | ≎ Service Point |
| Manage<br>Results      | <- View Parent<br>Hierarchy | View<br>Facilities | 21                                            | 85.71 % | 7                   | 91.67 %           |                                       |               | 8.33 %         | 52.38 %     | Demo Province | Demo District | Demo Sub-District |                 |
| <u>11.</u>             | *                           |                    |                                               |         |                     |                   |                                       |               |                |             |               |               |                   | Page 1 of 1     |
| Hierarchy<br>Managemen |                             |                    |                                               |         |                     |                   |                                       |               |                |             |               |               |                   |                 |
| tÖt                    |                             |                    |                                               |         |                     |                   |                                       |               |                |             |               |               |                   |                 |
| Admin<br>Control       |                             |                    |                                               |         |                     |                   |                                       |               |                |             |               |               |                   |                 |
|                        |                             |                    |                                               |         |                     |                   |                                       |               |                |             |               |               |                   |                 |
| More                   |                             |                    |                                               |         |                     |                   |                                       |               |                |             |               |               |                   |                 |

# VL Indicator Dashboard - Facilities

|                      | AL HEALTH<br>DRY SERVICE |                         |         |                                                        |                |               |               |               |                   |                  |
|----------------------|--------------------------|-------------------------|---------|--------------------------------------------------------|----------------|---------------|---------------|---------------|-------------------|------------------|
|                      | Viral Load Indicator     | s Dashboard             |         |                                                        |                |               |               |               |                   |                  |
| ashboards            | Parent Level             | Sub-District            |         |                                                        |                |               |               |               |                   |                  |
|                      | Parent Hierarchy         | Demo Sub-District       |         |                                                        |                |               |               |               |                   |                  |
| Data                 | Viewing Level:           | ServicePoint            |         |                                                        |                |               |               |               |                   |                  |
| <u>R</u>             | Start Date               | 2018-08-31              |         |                                                        |                |               |               |               |                   |                  |
| User<br>anagemen     | End Date                 | 2018-09-07              |         |                                                        |                |               |               |               |                   |                  |
| 1                    | View Menu Filter Date    | e View National         |         |                                                        |                |               |               |               |                   |                  |
| User<br>Profile      | Hierarchies              |                         |         |                                                        |                |               |               | Sear          | ch                | © +              |
| 1=1                  |                          | ✓ Total No. of VL Tests |         | Percent processed within 14 days Total Turnaround Time | Rejection rate | ≎ Result rate | Province      | District      | ≎ Sub-Distric     | Service Point    |
| Manage               | <- View Parent Hierarchy | 0                       | 0 %     | 0 %                                                    | 0 %            | 0 %           | Demo Province | Demo District | Demo Sub-District | Support HCF      |
| Results              | <- View Parent Hierarchy | 0                       | 0 %     | 0 %                                                    | 0 %            | 0 %           | Demo Province | Demo District | Demo Sub-District | EXCO HCF         |
|                      | <- View Parent Hierarchy | 0                       | 0 %     | 0 %                                                    | 0 %            | 0 %           | Demo Province | Demo District | Demo Sub-District | KC SA HCF        |
| ierarchy<br>anagemen | <- View Parent Hierarchy | 0                       | 0 %     | 0 %                                                    | 0 %            | 0 %           | Demo Province | Demo District | Demo Sub-District | Lynsey HCF       |
| n i                  | <- View Parent Hierarchy | 0                       | 0 %     | 0 %                                                    | 0 %            | 0 %           | Demo Province | Demo District | Demo Sub-District | Test Phone 1 HCF |
| Admin                | <- View Parent Hierarchy | 0                       | 0 %     | 0 %                                                    | 0 %            | 0 %           | Demo Province | Demo District | Demo Sub-District | Test Phone 2 HCF |
| Control              | <- View Parent Hierarchy | 21                      | 85.71 % | 91.67 %                                                | 8.33 %         | 52.38 %       | Demo Province | Demo District | Demo Sub-District | 200000000        |
|                      |                          |                         |         |                                                        |                |               |               |               |                   | Demo HCF         |